ЎЗБЕКИСТОН РЕСПУБЛИКАСИ ОЛИЙ ВА ЎРТА МАХСУС ТАЪЛИМ ВАЗИРЛИГИ

ОЛИЙ ТАЪЛИМ ТИЗИМИ ПЕДАГОГ ВА РАХБАР КАДРЛАРИНИ ҚАЙТА ТАЙЁРЛАШ ВА УЛАРНИНГ МАЛАКАСИНИ ОШИРИШНИ ТАШКИЛ ЭТИШ БОШ ИЛМИЙ - МЕТОДИК МАРКАЗИ

ТОШКЕНТ АРХИТЕКТУРА ҚУРИЛИШ ИНСТИТУТИ ҲУЗУРИДАГИ ПЕДАГОГ КАДРЛАРНИ ҚАЙТА ТАЙЁРЛАШ ВА УЛАРНИНГ МАЛАКАСИНИ ОШИРИШ ТАРМОҚ МАРКАЗИ

# "ГЕОДЕЗИЯ, КАРТОГРАФИЯ ВА КАДАСТР" ЙЎНАЛИШИ

# "ГЕОАХБОРОТ ТИЗИМЛАРИ" модули бўйича Ў Қ У В –У С Л У Б И Й М А Ж М У А

Тошкент - 2017

Мазкур ўкув-услубий мажмуа Олий ва ўрта махсус таълим вазирлигининг 2017 йил 24 августдаги 603-сонли буйруғи билан тасдиқланган ўкув режа ва дастур асосида тайёрланди.

Тузувчи: ТАҚИ, катта ўқитувчиси Авезбаев О.С.

Такризчи: Ying Hu Ph.D, professor of Civil Engineering. Choongqing University

Ўқув -услубий мажмуа ТАҚИ Кенгашининг 2017 йил 30 августдаги 1 - сонли қарори билан нашрга тавсия қилинган.

## мундарижа

| І. ИШЧИ ДАСТУР                                               |                     |
|--------------------------------------------------------------|---------------------|
| II. МОДУЛНИ ЎҚИТИШДА ФОЙДАЛАНИЛАДИГАН ИН<br>ТАЪЛИМ МЕТОДЛАРИ | <b>ТЕРФАОЛ</b><br>9 |
| III. НАЗАРИЙ МАТЕРИАЛЛАР                                     |                     |
| IV. АМАЛИЙ МАШҒУЛОТ МАТЕРИАЛЛАРИ                             |                     |
| V. КЕЙСЛАР БАНКИ                                             | 71                  |
| VI. МУСТАҚИЛ ТАЪЛИМ МАВЗУЛАРИ                                | 74                  |
| VII. ГЛОССАРИЙ                                               | 75                  |
| VIII. АДАБИЁТЛАР РЎЙХАТИ                                     |                     |

## І. ИШЧИ ДАСТУР

## Кириш

Ишчи дастур олий ва ўрта маҳсус таълим муасссасалари педагог кадрларнинг касбий тайёргарлиги даражасини ривожлантириш, уларнинг илғор педагогик тажрибаларни ўрганишлари ҳамда замонавий таълим технологияларидан фойдаланиш бўйича малака ва кўникмаларини такомиллаштиришни мақсад қилади.

Ишчи дастур мазмунида хориж таълим тажрибаси, ривожланган давлатларда таълим тизими ва унинг ўзига хос жихатлари ёритиб берилган.

Ишчи дастурда фазовий маълумотларни йиғиш, уларга ишлов бериш, тасвирлаш, тарқатиш, атроф муҳит объектларини рўйхатга олиш, натижани таҳлил қилиш, моделлаштириш, башоратлаш ва бошқариш билан боғлиқ илмий ва амалий географик масалаларни ечишда самарали фойдаланиш учун жой ҳақидаги маьлумотлар ва билимларни бирлаштиришни таъминлайдиган ГАТ дастурларидан фойдалниш ва уларни амалда қўллаш малакавий кўникмаларини шакллантириш

Ишчи дастурнинг мазмуни тингловчиларни "Геоахборот тизимлари" модулидаги назарий методологик муаммолар, чет эл тажрибаси ва унинг мазмуни, тузилиши, ўзига хос хусусиятлари, илгор гоялар ва махсус фанлар доирасидаги билимлар хамда долзарб масалаларни ечишнинг замонавий усуллари билан таништиришдан иборат.

#### Модулнинг мақсади ва вазифалари

Геоахборот тизимлари модулининг максад ва вазифалари:

Фазовий маълумотларни йиғиш, уларга ишлов ериш, тасвирлаш, таркатиш, атроф мухит объектларини рўйхатга олиш, натижани тахлил килиш, моделлаштириш, башоратлаш ва бошқариш билан боғлиқ илмий ва амалий географик масалаларни ечишда самарали фойдаланиш учун жой хакидаги билимларни бирлаштиришни таъминлайдиган маьлумотлар ва ΓΑΤ фойдалниш қўллаш дастурларидан ва уларни амалда малакавий кўникмаларини шакллантириш;

# Модул бўйича тингловчиларнинг билими, кўникмаси, малакаси ва компетенцияларига кўйиладиган талаблар

"Геоахборот тизимлари" курсини ўзлаштириш жараёнида амалга ошириладиган масалалар доирасида:

### Тингловчи:

- ГАТ нималигини ва унинг ёрдамида қандай вазифаларни бажариш мумкинлигини тушуниш;

- ГАТ хариталарининг бошка хариталардан фарки;
- харита миқъёси ва шартли белгилар;
- атрибутлар ва фазовий объектлар ўртасидаги муносабатлар;
- фазовий объектлар, қатламлар ва фрейм маълумотлар хақида **билимларга эга бўлиши**;

#### Тингловчи:

- карта хужжатини очиш;
- карта хужжатига қатламлар қўшиш;
- қатламларни реал дунёдаги тасвирланишига асосланиб символлардан фойдаланган ҳолда акс эттириш;
- қидирув ва идентификация асбобларидан фойдаланиш;
- гиперссылка асбобидан фойдаланиш;
- карта навигацияси асбобларидан фойдаланиш;
- атрибут жадваллари ва *Қатлам Хусусиятлари* мулақот ойнаси билан ишлаш к**ўникма ва малакаларини эгаллаши;**

#### Тингловчи:

- фрейм маълумотлари билан ишлаш;
- картанинг легендаси ва компоновкасини ишлаб чикишни;
- тайёр карта хужжатлари ва геомаълумотлар базалари билан ишлаш компетенцияларни эгаллаши лозим.

#### Модулни ташкил этиш ва ўтказиш бўйича тавсиялар

"Геоахборот тизимлари" курси маъруза ва амалий машғулотлар шаклида олиб борилади.

Курсни ўқитиш жараёнида таълимнинг замонавий методлари, педагогик технологиялар ва ахборот-коммуникация технологиялари қўлланилиши назарда тутилган:

- маъруза дарсларида замонавий компьютер технологиялари ёрдамида презентацион ва электрон-дидактик технологиялардан;

- ўтказиладиган амалий машғулотларда техник воситалардан, экспресссўровлар, тест сўровлари, ақлий ҳужум, гуруҳли фикрлаш, кичик гуруҳлар билан ишлаш ва бошқа интерактив таълим усулларини қўллаш назарда тутилади.

### Модулнинг ўкув режадаги бошқа модуллар билан боғлиқлиги ва узвийлиги

"Геоахборот тизимлари" модули мазмуни ўқув режадаги "Геоинформатика ва фазовий таҳлил" ўқув модули билан узвий боғланган ҳолда педагогларнинг географик ахборотлар тизимлари билан ишлаш бўйича касбий педагогик тайёргарлик даражасини оширишга хизмат қилади.

#### Модулнинг олий таълимдаги ўрни

Модулни ўзлаштириш орқали тингловчилар геоахборот тизимларини ўрганиш, асосий ГАТ дастурларини амалда қўллаш ва улар ёрдамида турли ҳил таҳлилларни бажаришга доир касбий компетентликка эга бўладилар.

#### Модул бўйича соатлар таксимоти

|    |                                                                                                   | Тингловчининг ўкув юкламаси,<br>соат |                            |          |                    |                   |  |
|----|---------------------------------------------------------------------------------------------------|--------------------------------------|----------------------------|----------|--------------------|-------------------|--|
|    |                                                                                                   |                                      | Аудитория ўкув<br>юкламаси |          |                    |                   |  |
| N⁰ | Модул мавзулари                                                                                   | иси                                  |                            | жумладан |                    | ra <sub>b</sub> , |  |
|    |                                                                                                   | Хамма                                | Жами                       | Назарий  | Амалий<br>машғулот | Мустақил          |  |
| 1. | ГАТ нинг асосий тушунчалари билан танишиш. ГАТ ва карталар.                                       | 6                                    | 4                          | 2        | 2                  | 2                 |  |
| 2. | ГАТ нинг кучи: Карталар маълумотлар<br>базалари билан ишлайди. Карталар<br>компановкасини яратиш. | 8                                    | 6                          | 2        | 4                  | 2                 |  |
|    | Жами:                                                                                             | 14                                   | 10                         | 4        | 6                  | 4                 |  |

### НАЗАРИЙ МАШҒУЛОТЛАР МАЗМУНИ

# 1 - мавзу: ГАТ нинг асосий тушунчалари билан танишиш. ГАТ ва карталар.

ГАТ нималигини ва унинг ёрдамида қандай вазифаларни бажариш мумкинлигини тушуниш. ГАТ хариталарининг бошқа хариталардан фарқи. Географик маълумотлардан фойдаланишни бошлаш. Асосий географик саволларга жавоб топиш. Қоғоз хамда электрон харита ўртасидаги фарқ. Фазовий объектлар, қатламлар ва фрейм маълумотлар ҳақида тушунча. ГАТхарита характеристикаси: динамик тасвирлаш ва миқъёслаш; фазовий объектларнинг жойлашган ўрнини динамик аниқлаш имконияти; Хохлаган пайт сақлаш имконияти; Идентификация иш қуроли ёрдамида фазовий объектларнинг қўшимча маълумотларини кўриш имконияти.

### 2 - мавзу: ГАТ нинг кучи: Карталар маълумотлар базалари билан ишлайди. Карталар компановкасини яратиш.

Қатламларнинг атрибутив жадвалларини ўрганиш. Фазовий объектлар ва атрибутлар ўртасидаги муносабат. Микдорий ва сифатли тасвир. Символларни ўзлаштириш усулларини ўрганиш. Фазовий объектларнинг харитада ёзилишини ўрганиш. Умумий тушунчалар: Фазовий объектлар ва қатламлар; Харита миқъёси ва шартли белгилар; Атрибутлар ва фазовий объектлар ўртасидаги муносабатлар. Харита компоновкасини ўрганиш. Хаританинг асосий терминлари. Харита компоновкаси имкониятларини мухокама қилиш. Компоновка турлари ва маълумот турлари ўртасидаги фарқ. Харита шаблонлари билан ишлаш.

## АМАЛИЙ МАШҒУЛОТ МАЗМУНИ

# 1-амалий машғулот: ГАТ картографияси асосларини ўрганиш. ГАТ карталарининг амалда фойдаланилиши.

хужжатини очиш. Карта хужжатига қатламлар Карта кўшиш. Географик объектлар ва катламларни ўрганиб чикиш. ГАТ-карта микъёсини тушуниш. ГАТ-карта динамиклигини тасдикловчи учта усулни идентификация қилиш. Қатлам кўринишини ўрнатиш. Қатламларни реал дунёдаги тасвирланишига асосланиб символлардан фойдаланган холда акс эттириш. Кидирув ва Идентификация асбобларидан фойдаланиш. Карта хужжатини очиш. Гиперссылка асбобидан фойдаланиш. Янги жойларга ўтиш учун Бостирмалардан фойдаланиш. Географик объектлар ва қатламларни ўрганиб чиқиш. ГАТ картаси миқъёсини ўрганиш. Карта навигацияси асбобларидан фойдаланиш.

## 2-амалий машғулот: Объект-атрибут муносабатларини ўрганиб чиқиш. Объект-атрибут муносабатларининг афзалликларини аниқлаш.

Атрибут жадваллари ва *Қатлам Хусусиятлари* мулақот ойнаси билан ишлаш. Объект-атрибут муносабатларини тушуниш. Карта Эслатмаларини ишга тушуриш. Атрибут майдонига асосланган ҳолда қатламларни акс эттириш ва объект мантларини кўрсатиш. Фрейм маълумотлари билан ишлаш. Фрейм маълумотларига бир нечта қатламлар қўшиш. Элементлар жамланган жадвалда қатламларни тартибга солиш.

# 3-амалий машғулот: Карта компановкасини яратиш. Карта компановкасини тескари тартибда яратиш.

Компановка кўриниши ва маълумотлар кўринишини ўчириш. Компановка кўринишида фрейм маълумотлари билан ишлаш. Компановкага карта элементларини қўшиш. Компановкага шаблон қўшиш. Варақ ўлчамларини ўрнатиш. АркМап да карта хужжатини очиш. Объектларни акс эттиришнинг миқдорий ва сифатли йўлларини қўллаш. Объект ёзувлари билан ишлаш. Картани сақлаш.

## ЎҚИТИШ ШАКЛЛАРИ

Мазкур модул бўйича куйидаги ўкитиш шаклларидан фойдаланилади:

- маърузалар, амалий машғулотлар (маълумотлар ва технологияларни англаб олиш, ақлий қизиқишни ривожлантириш, назарий билимларни мустаҳкамлаш);
- давра суҳбатлари (кўрилаётган лойиҳа ечимлари бўйича таклиф бериш қобилиятини ошириш, эшитиш, идрок қилиш ва мантиқий хулосалар чиқариш);
- бахс ва мунозаралар (лойиҳалар ечими бўйича далиллар ва асосли аргументларни тақдим қилиш, эшитиш ва муаммолар ечимини топиш қобилиятини ривожлантириш).

### БАХОЛАШ МЕЗОНИ

| N⁰ | Топшириқ турлари            | Баллар тақсимоти | Максимал балл |  |
|----|-----------------------------|------------------|---------------|--|
| 1  | Мавзулар бўйича<br>кейслар  | 1,5 балл         | 2.5           |  |
| 2  | Мустақил иш<br>топшириқлари | 1,0 балл         |               |  |

### II. МОДУЛНИ ЎҚИТИШДА ФОЙДАЛАНИЛАДИГАН ИНТЕРФАОЛ ТАЪЛИМ МЕТОДЛАРИ

#### Хулосалаш» (Резюме, Веер) методи.

Методнинг мақсади: Бу метод мураккаб, кўптармоқли, мумкин қадар, муаммоли характеридаги мавзуларни ўрганишга қаратилган. Методнинг мохияти шундан иборатки, бунда мавзунинг турли тармоклари бўйича бир хил ахборот берилади ва айни пайтда, уларнинг хар бири алохида аспектларда мухокама этилади. Масалан, муаммо ижобий ва салбий томонлари, афзаллик, фазилат ва камчиликлари, фойда ва зарарлари буйича урганилади. Бу тахлилий, аниқ интерфаол метод танқидий, мантиқий фикрлашни ривожлантиришга хамда тингловчиларнинг муваффакиятли мустакил ғоялари, фикрларини ёзма ва оғзаки шаклда тизимли баён этиш, химоя қилишга имконият яратади. "Хулосалаш" методидан маъруза машғулотларида жуфтликлардаги иш шаклида, амалий индивидуал ва семинар ва гурухлардаги кичик ИШ юзасидан машғулотларида шаклида мавзу билимларни мустахкамлаш, тахлили килиш ва таққослаш мақсадида фойдаланиш мумкин.

| Геомаълумотлар базалари турлари |  |                |           |                |           |  |  |  |
|---------------------------------|--|----------------|-----------|----------------|-----------|--|--|--|
| Шахсий                          |  | Файлли         |           | ArcSDE         |           |  |  |  |
| геомаълумотлар                  |  | геомаълумотлар |           | геомаълумотлар |           |  |  |  |
| базаси                          |  | базаси         |           | базаси         |           |  |  |  |
| афзаллиги камчилиги             |  | афзаллиги      | камчилиги | афзаллиги      | камчилиги |  |  |  |
|                                 |  |                |           |                |           |  |  |  |
| Хулоса:                         |  |                |           |                |           |  |  |  |

#### «ФСМУ» методи

**Технологиянинг мақсади:** Мазкур технология тингловчилардаги умумий фикрлардан хусусий хулосалар чиқариш, таққослаш, қиёслаш орқали ахборотни ўзлаштириш, хулосалаш, шунингдек, мустақил ижодий фикрлаш кўникмаларини шакллантиришга хизмат қилади. Мазкур технологиядан маъруза машғулотларида, мустаҳкамлашда, ўтилган мавзуни сўрашда, мустақил топшириқ беришда ҳамда амалий машғулот натижаларини таҳлил этишда фойдаланиш тавсия этилади.

#### Технологияни амалга ошириш тартиби:

- тингловчиларга мавзуга оид бўлган якуний хулоса ёки ғоя таклиф этилади;
- хар бир тингловчига ФСМУ технологиясининг боскичлари ёзилган

#### қоғозларни тарқатилади:

| Ф | • фикрингизни баён этинг                                                |
|---|-------------------------------------------------------------------------|
| С | <ul> <li>фикрингизни баёнига сабаб<br/>кўрсатинг</li> </ul>             |
| М | <ul> <li>кўрсатган сабабингизни<br/>исботлаб мисол келтиринг</li> </ul> |
| У | • фикрингизни умумлаштиринг                                             |

- тингловчиларнинг муносабатлари индивидуал ёки гурухий тартибда такдимот қилинади.

ФСМУ таҳлили тингловчиларда касбий-назарий билимларни амалий машқлар ва мавжуд тажрибалар асосида тезроқ ва муваффақиятли ўзлаштирилишига асос бўлади.

Фикр: "Геоахборот тизимларининг хозирги кунга келиб деярли барча сохаларда кўлланилаётганлиги ва унинг фан сифатида ахамияти кундан кунга ошиб бораётганлигининг сабаблари нимада деб ўйлайсиз? Унинг афзалликларини айтинг".

**Топшириқ:** Мазкур фикрга нисбатан муносабатингизни ФСМУ орқали таҳлил қилинг.

### "Ассесмент" методи

Методнинг мақсади: мазкур метод тингловчиларнинг билим даражасини баҳолаш, назорат қилиш, ўзлаштириш кўрсаткичи ва амалий кўникмаларини текширишга йўналтирилган. Мазкур техника орқали тингловчиларнинг билиш фаолияти турли йўналишлар (тест, амалий кўникмалар, муаммоли вазиятлар машқи, қиёсий таҳлил, симптомларни аниқлаш) бўйича ташҳис қилинади ва баҳоланади.

#### Методни амалга ошириш тартиби:

"Ассесмент"лардан маъруза машғулотларида тингловчиларнинг мавжуд билим даражасини ўрганишда, янги маълумотларни баён қилишда, семинар, амалий машғулотларда эса мавзу ёки маълумотларни ўзлаштириш даражасини баҳолаш, шунингдек, ўз-ўзини баҳолаш мақсадида индивидуал шаклда фойдаланиш тавсия этилади. Шунингдек, ўқитувчининг ижодий ёндашуви ҳамда ўқув мақсадларидан келиб чиқиб, ассесментга қўшимча топшириқларни киритиш мумкин.

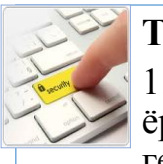

## Тест

1.ArcGISнинг қайси иловаси ёрдамида янги геомаълумотлар базаси яратилади?

Геомаълумотлар базаси

тушунчасини изохланг

- A. ArcMap
- B. ArcCatalog

Тушунча тахлили

элементлари

• C. ArcScene

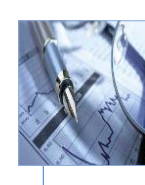

- Киёсий тахлил
- Фазовий тахлил деганда нимани тушунасиз?

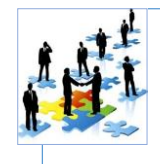

## Амалий кўникма

ArcMap иловасида
 объект ҳақидаги
 маълумотни кўриш учун
 қандай асбобдан
 фойдаланилади?

## Ш. НАЗАРИЙ МАТЕРИАЛЛАР

#### 1 - мавзу: Геоахборот тизимларининг мақсади ва вазифалари. Замонавий геоахборот тизим дастурлари билан танишиш.

#### Режа:

1.1. ГАТ нинг асосий вазифаларини аниклаш.

1.2. ГАТ нинг реал дунёда кўлланилиши.

1.3. ГАТ нинг қўлланилиш имкониятларини мухокама қилиш.

1.4. Қоғоз ва электрон карта ўртасидаги фарқ.

**Таянч иборалар:** Геоцентрик. Инерциал. Топоцентрик. Орбитал. Позицион. Экватор. Радионавигация. Эксцентриситет. Декарт. Лазер кузатувлари. Перигей. Апогей. Аномалия. Эллиптик.

#### 1.1. ГАТ нинг асосий вазифаларини аниқлаш.

Географик ахборот тизимлари (ГАТ, кейинчалик умумий қабул қилинган атамаси - ГИС ишлатилади) XX асрнинг 60- йилларидан бошлаб ривожлана бошлаган, лекин бу тизимнинг кенг ривожланиши 90- йилларга тўғри келади. Бунга сабаб шу кейинги 20 йил ичида компьютер технологиясининг анча ривожланиши бўлди. Карталар яратишнинг "Қоғозли" деб аталган одатдаги технологияси билан бир қаторда географик ахборот тизимидан фойдаланган ҳолда карталар яратишнинг компьютерли технологияси жадал суръатлар билан ривожланмоқда<sup>1</sup>.

Оддий қилиб айтганда, ГИСга табиат ва жамият объектлари ва ходисалари ҳақидаги топографик, геодезик, ер, сув ресурслари ва бошқа картографик ахборотни йиғиш, уларга ишлов бериш, ЭҲМ хотирасида сақлаш, янгилаш, тахлил қилиш, яна қайта ишлашни таъминловчи автоматлаштирилган аппаратлашган дастурли комплекс, деб таъриф берса бўлади.

Барча ГИСларда маълумотларни йиғиш, қайта ишлаш, хотирада

сақлаш, янгилаш, тахлил қилиш ва маълумотларни компьютерда ёки етарли даражада тасвир хусусиятини қайта ишлай оладиган махсус дастурда техник воситалар орқали ушбу жараёнларни бажариш усуллари эътиборга олинган<sup>2</sup>.

Демак, ГИС — турли усуллар билан тўпланган табиий тармоқлар хақидаги кенг мазмунли маълумотлар базасига таянган мукаммал ривожланган тизим хисобланади.

Хозирги пайтда фойдаланиш сохаларининг кенглиги жихатидан

<sup>&</sup>lt;sup>1</sup> K. T. Chang., Introduction to Geographic Information Systems 8th Edition. Mc Graw-Hill International Edition. USA 2015.

ГИСнинг тенги йўқ — у навигация, транспорт, курилиш, геология, ҳарбий ишлар, иқтисодиёт, экология ва бошқа соҳаларда кенг қўлланилмоқда Географик ахборот тизимлари ер тузишда, турли тизим кадастрларида, картографияда ва геодезияда кенг қўлланилмоқда, чунки катта ҳажмдаги статистик, фазовий, матнли, графикли ва бошқа кўринишдаги маълумотларни қайта ишлаш ва уларни тасвирлашни ГИС тизимисиз мумкин эмас.

Бугунги кунда илмий тадқиқотлар ва амалий фаолиятда кўплаб ГИСлар ишлатилади, лекин улар орасида хозирги кунда энг машхури ва кўплаб давлатларда, жумладан Ўзбекистонда хам фойдаланиб келинаётгани ESRI компаниясининг ArcGIS дастуридир.

Умуман олганда карталар яратишнинг ГИС - технологиясини куйидагича тасаввур қилса бўлади:

1. Тайёргарлик ишлари. Электрон тахеометрлар ва GPS асбобларидан, тасвирларни қайта ишлаш воситаларидан, изланишлар рақамли маълумотларидан, авторлик оригиналлардан, мавжуд фонд карталари ва бошқалардан дастлабки маълумотларни тўплаш. Картографик ва фонд материалларини, растрли тасвирларни бир хил масштабга келтириш, сўнгра уларни компьютер хотирасига жойлаш.

2. Яратилаётган картанинг мавзули қатламларини, уларга тегишли жадвалларни ишлаб чиқиш ва уларни тахлил қилиш. Маълумотлар базасини яратиш. Объектлар таснифи мавжуд жадваллар (атрибутлар) ва матн маълумотларни ЭҲМ хотирасига киритиш. Шартли белгилар тизимини ишлаб чиқиш.

3. Картанинг мавзули қатламларини мувофиқлаш, картографик тасвирни хосил қилиш ва уларни тахрир қилиш. Картанинг компоновкасини ишлаб чиқиш ва уни нашрга тайёрлаш. Картани нашр қилиш<sup>3</sup>.

### ГАТ нинг асосий вазифаларига куйидагилар киради:

- 1. Картография ва визуализация
- 2. Географик маълумотларни бошкариш

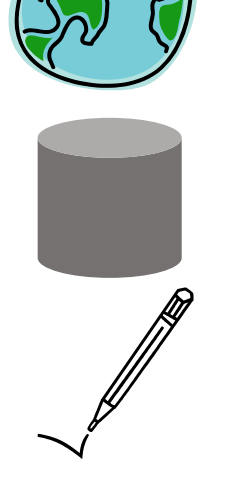

3. Маълумотларни тўплаш ва мухаррирлаш

<sup>&</sup>lt;sup>3</sup> K. T. Chang., Introduction to Geographic Information Systems 8th Edition. Mc Graw-Hill International Edition. USA 2015.

4. Географик тахлил

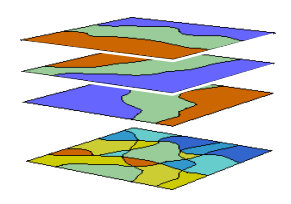

Картография ва визуализация деганда ГАТда Географик маълумотлар ёрдамида реал дунёни моделлаштириш тушунилади. Масалан куйидаги 1.1расмда давлатлар полигонли, пойтахтлар нуктали дарёлар чизикли объеклар сифатида алохида катлам бўлиб картага тушурилган ва уларнинг барча атрибут маълумотлари хам киритилган.

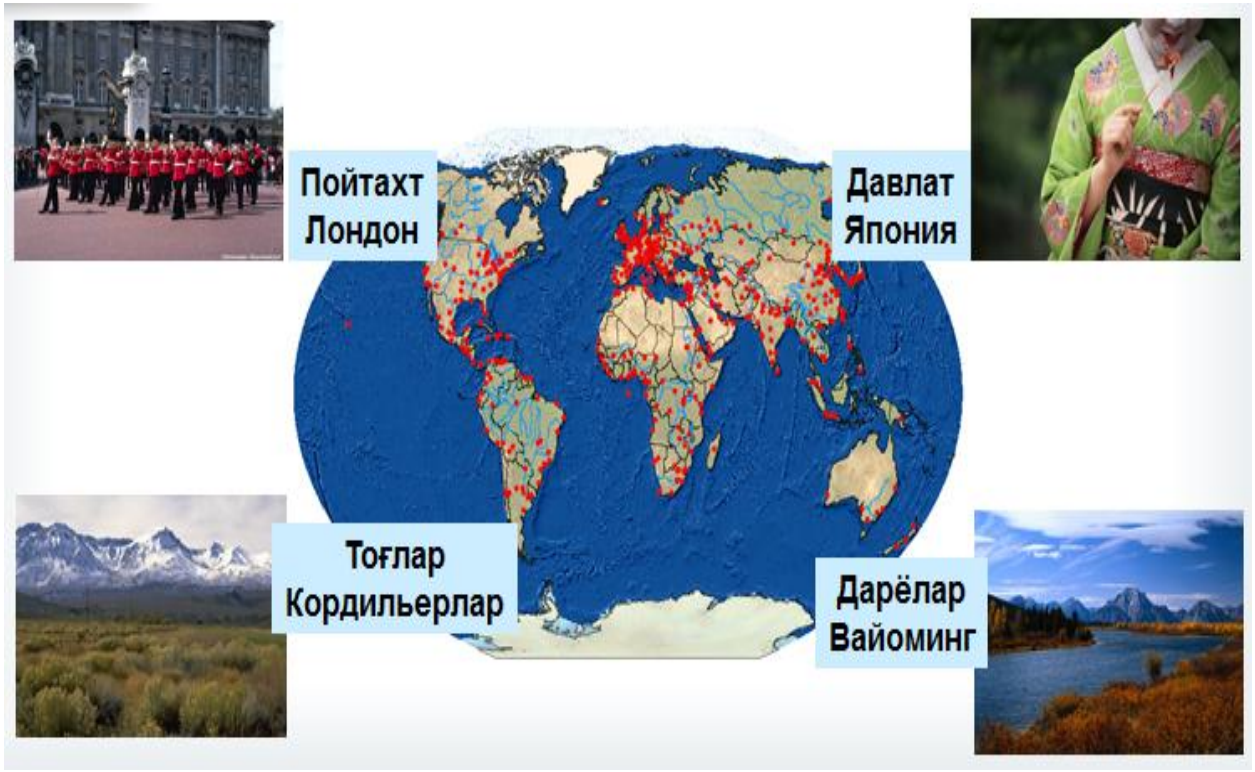

*1.1-расм*. Дунё картасининг ArcGIS дастури ёрдамида яратилган модели.

**Географик маълумотларни бошқариш**<sup>4</sup>. ГАТда турли хил масалалар ечимини топиш учун географик маълумотларни бошқаришга тўғри келади. Географик маълумотлар геомаълумотлар базасида сақланади. 1.2-расмда комунал хўжалиги объектларини бошқариш ва табиий ресурсларни бошқаришга мисоллар келтирилган. Бунда объектларнинг реал дунёдаги кўринишидан келиб чиқиб турли хил геометриялар танланган ва барча объектлар тегишли геомаълумотлар базасида сақланган<sup>5</sup>.

<sup>&</sup>lt;sup>4</sup> K. T. Chang., Introduction to Geographic Information Systems 8th Edition. Mc Graw-Hill International Edition. USA 2015.

<sup>&</sup>lt;sup>5</sup> K. T. Chang., Introduction to Geographic Information Systems 8th Edition. Mc Graw-Hill International Edition. USA 2015

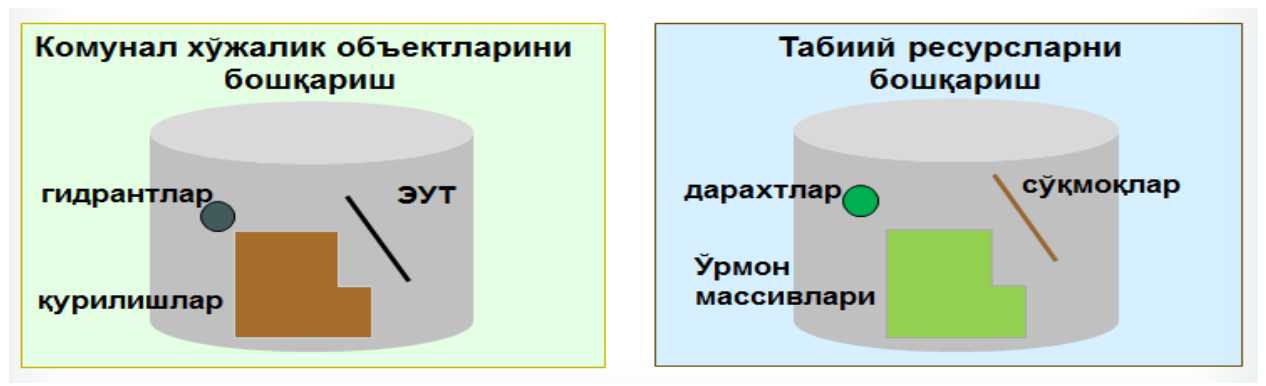

1.2-расм. Географик маълумотларни бошкариш

Маълумотларни тўплаш, тайёрлаш ва мухаррирлаш. Реал дунёнинг ўзгарувчи объектлари сифатида географик маълумотлар билан ишлаш тушунилади. Масалан оддий бир шахар миқъёсида қарайдиган бўлсак, хар хафтада баъзан хар куни шахарнинг қайсидур бурчагида қандайдир ўзгариш бўлади, янги объектлар қурилади, эскилари бузилади ва х.к. Шундай холатларда биринчи навбатда ўзгаришлар тўғрисида маълумотлар тўпланади ва тегишли тартибда тайёрлаб чиқилади. Сўнгра тайёр бўлган маълумотларни мавжуд геомаълумотлар базасига киритиш учун мухаррирлаш ишлари бажарилади(1.3-расм).

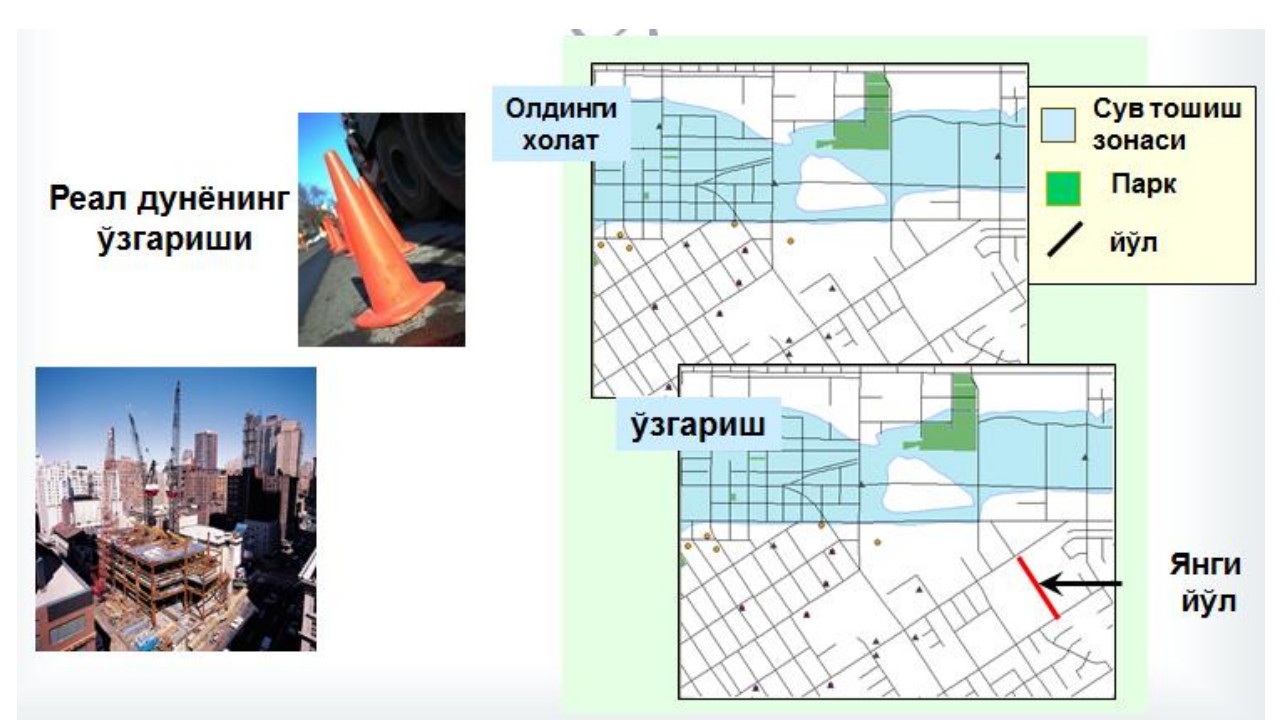

1.3-расм. Реал дунёдаги ўзгаришларнинг ГАТдаги кўриниши.

**Географик таҳлил**. Муаммони ҳал қилиш учун географик маълумотлар ўртасидаги ўзаро муносабатлар ва ўзига ҳос ҳусусиятларни ажратиб олиш керак бўлади. Географик таҳлилга мисол тариқасида 1.4-расмда янги кофетерия қуриш учун жой қидириш кўрсатилган. Янги бир иш бошлашдан

#### Геодезия, картография ва кадастр

олдин ГАТ ёрдамида мавжуд холатни таҳлил қилиб чиқилса фойдадан холи бўлмайди. Бизнинг холатда биринчи навбатда барча мавжуд кофетерияларнинг жойлашган ўрнини аниқлаб оламиз ва эхтимолий худудни танлаб оламиз. Сўнгра ушбу ҳудуднинг демографик маълумотларини таҳлил қиламиз. Худудда истиқомат қилувчи аҳолининг аксарият қисми неча ёшда, уларнинг ўртача даромади қанча, ўқимишлилик даражаси қандай ва албатта асосийси кофе ичишни ёқтиришадими ёки йўқми? Шунга ўхшаш саволларга жавоб топамиз. Таҳлил натижасидан келиб янги кофетерия учун эҳтимолли жой ўрин топамиз<sup>6</sup>.

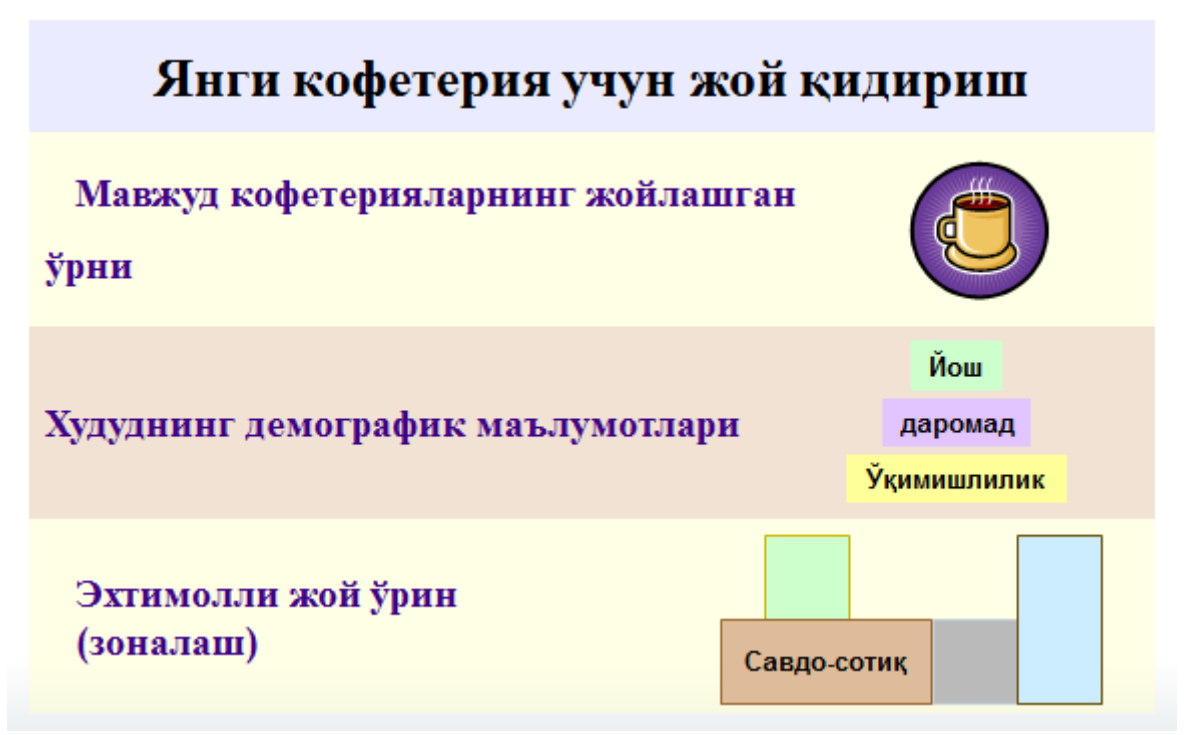

1.4-расм. Янги кофетерия учун жой қидириш

#### Коғоз ва электрон картани таққослаш.

Қоғоз карта

Кўриб турганимизгагина эга Бўламиз

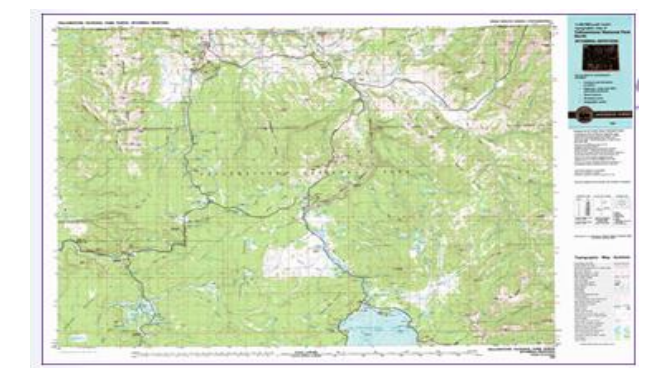

<sup>&</sup>lt;sup>6</sup> K. T. Chang., Introduction to Geographic Information Systems 8th Edition. Mc Graw-Hill International Edition. USA 2015

#### Электрон карта

- Динамик
- Интерактив

**Фазовий объектлар.** Реал дунё объектлари ГАТда фазовий объектлар дейилади(1.5-расм).

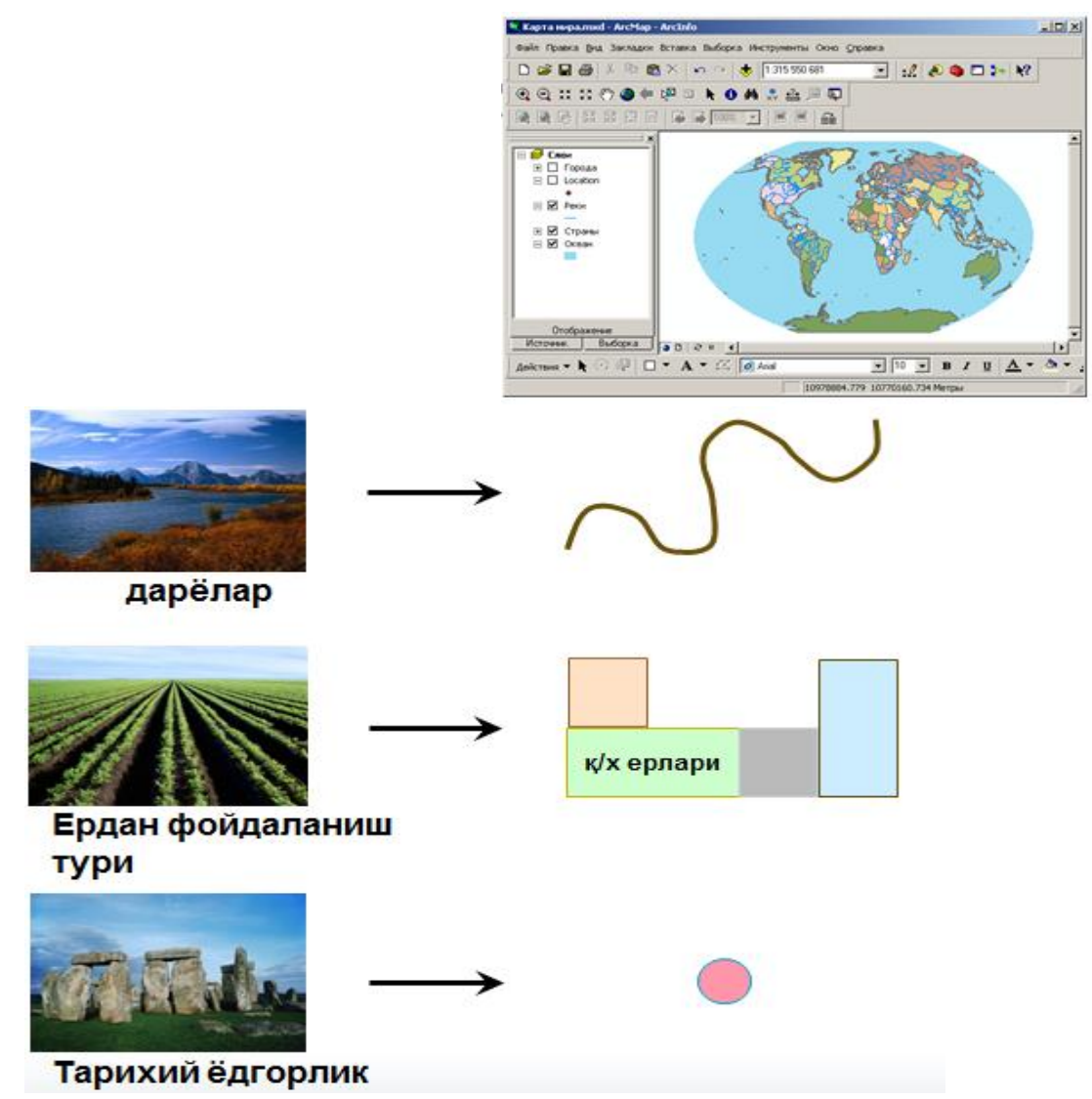

*1.5-расм*. Реал дунё элеменлари картада географик шакллар сифатида тасвирланган

#### Геодезия, картография ва кадастр

**Фазовий объектларнинг тасвирланиши.** Фазовий объектлар геометрияси картанинг қай тарзда ишлатилишига боғлиқ (1.6-расм).

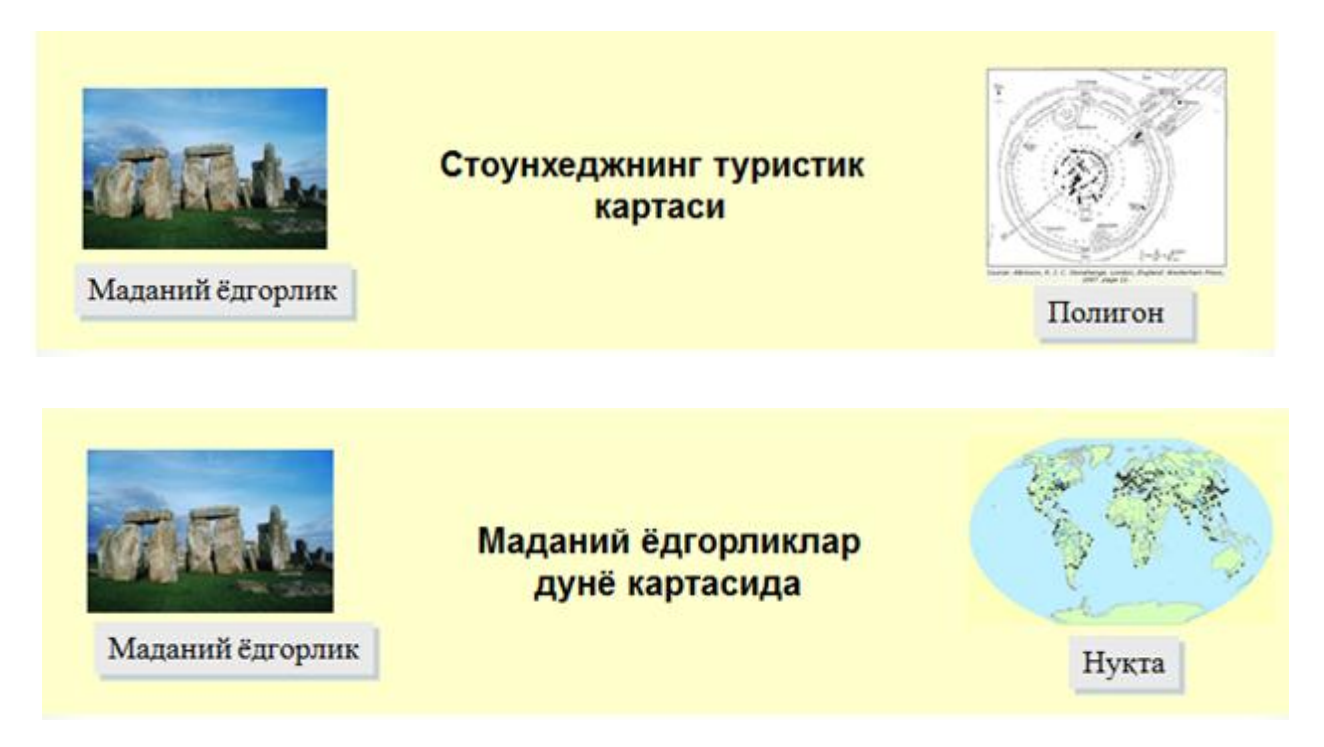

1.6-расм. Маданий ёдгорликларнинг турли хил геометриядаги кўринишлари

**Қатламлар<sup>7</sup> – бу ф**азовий объектлар тўпламлари деганидур. Улар турли хил хусусиятлар ва характеристикаларга эга бўлишади. Масалан, номи, кўриниши, шартли белгилар ва бошқалар(1.7-расм).

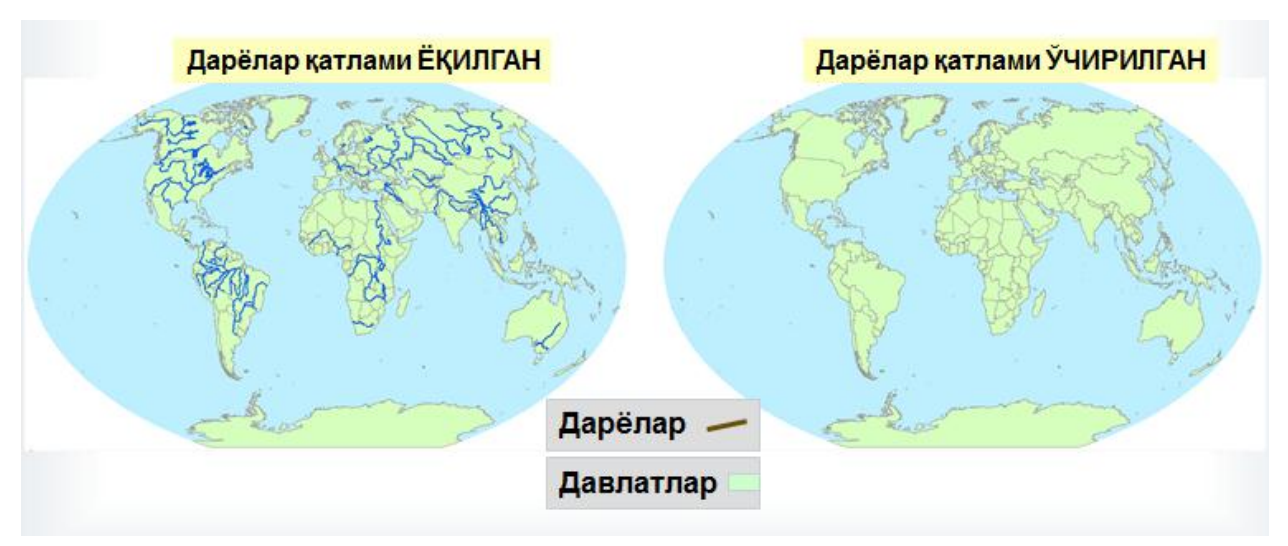

*1.7-расм*. Дарёлар қатламининг ёқилган ҳамда ўчирилган ҳолатидаги кўриниши

<sup>&</sup>lt;sup>7</sup> K. T. Chang., Introduction to Geographic Information Systems 8th Edition. Mc Graw-Hill International Edition. USA 2015

АгсМар да фазовий объектларни ташкиллаштириш. Бир турга мансуб фазовий объектлар ҚАТЛАМ сифатида бирлаштирилган (масалан, тарихий ёдгорликлар, дарёлар ва давлатлар). Битта территорияга мансуб қатламлар ФРЕЙМ МАЛУМОТЛАРИга гурухлаштирилган (масалан, дунё картаси). Фрейм маълумотлар: қатламларга эга (1.8-расмда фрейм маълумоти дунё картаси, ундаги мавжуд қатламлар 3 та - тарихий ёдгорликлар, дарёлар ва давлатлар)<sup>8</sup>.

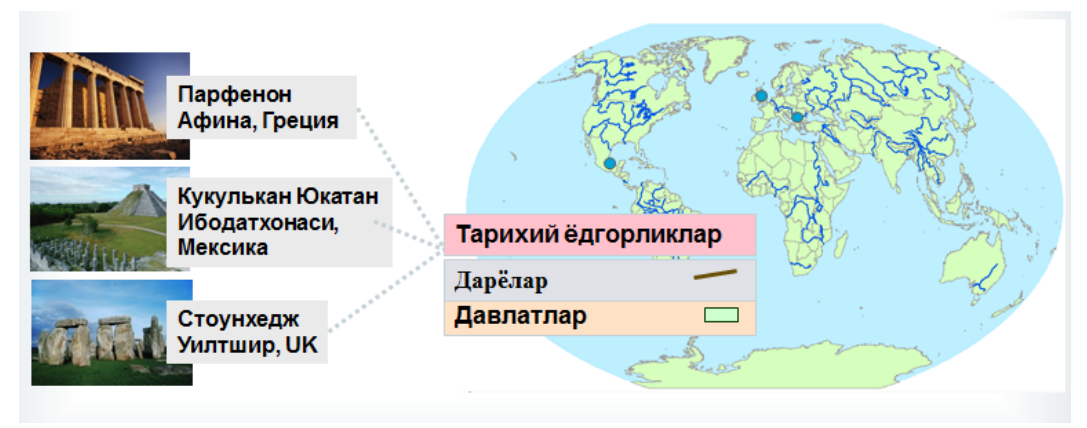

1.8-расм. АгсМар да фазовий объектларни ташкиллаштириш

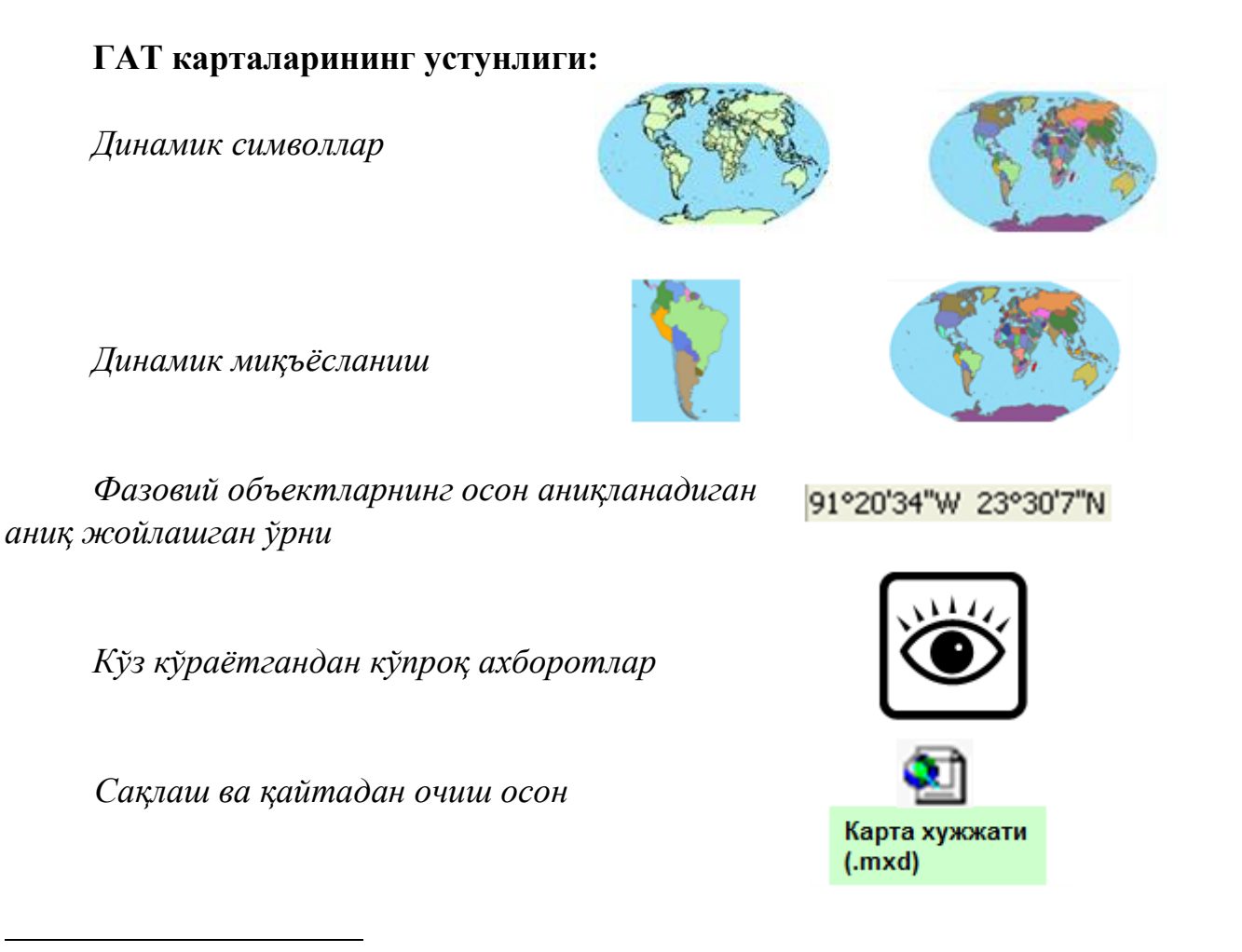

<sup>&</sup>lt;sup>8</sup> K. T. Chang., Introduction to Geographic Information Systems 8th Edition. Mc Graw-Hill International Edition. USA 2015

#### ArcGIS дастури хақида умумий маълумотлар.

Биринчи марта геоахборот тизими тушунчаси 1960-йиллар ўртасида Канада давлатида пайдо бўлиб, у Канада Географик Информатсия Тизими (Canadian Geographic Information System CGIS) деб аталган. Геоахборот тизими бошқа адабиётларда тўлиқ ном билан географик ахборот тизими ёки қисқача ГАТ деб ҳам юритилади. Тизимнинг асосий мақсади Канада ер ресурсларининг инвентаризатсия (ёъқлама)сини ўтказиш ва шу асосида ер ресурсларини мавжуд ҳолати ва келжакдаги потенсиалини аниқлашдан иборат эди<sup>9</sup>.

ESRI (Environmental Systems Research Institute) компанияаси 1969й лари ердан фойдаланиш консалтинг фирма сифатида иш олиб борган. Хозирда ESRI бош офиси Редландс, Калифорния штатида жойлашган ва 10 та худудий бўлимлари, 80та халқаро дистрибютерлари хамда 200дан ортиқ мамлакатда млн. дан ортиқ фойдаланувчиларга эга. ESRIни АҚШ да 2500 минг ишчилари бор, 2006 йилда умумий фойда \$ 660 млн.ни ташкил этган.

Бугунги кунга келиб, халқ хўжалигининг деярли барча тармоқларида ГАТ дан кенг фойдаланилмоқда. Хусусан, сув хўжалигида, ўрмон хўжалигида, қишлоқ хўжалигида ва ҳ.з. Юқорида келтирилган соҳаларнинг барчасида амалга ошириладиган чора тадбирлар албатта карта билан боғлиқ бўлади.

#### ArcGIS дастури хақида тушунча

ArcGIS дастури ESRI компаниясининг дастури бўлиб бу дастур авлод сифатида бир неча сериялар туркумида ишлаб чиқилади. ArcGIS 10.2 дастури картографик маълумотларни яратиш, таҳлил қилиш ва тасвирлаш учун жуда қулай дастур ҳисобланади. ArcGIS 10.2 нинг биринчи ва иккинчи версиялари маълум ҳудуд бўйича тарқалган географик маълумотларни (объект ва ҳодисалар) кўриш ва таҳлил қилиш учун энг оддий ва шу билан бирга самарали дастур сифатида ишлаб чиқилган. Бу дастурини қўллаш соҳалари турлича яни бизнес ва фан, таълим ва бошқарув, ижтимоий соҳа, саноат ишлаб чиқариш ва экология, транспорт ва нефтгаз саноати, ердан фойдаланиш ва кадастр ҳамда картографияда муҳим аҳамият касб этади.

«ArcGIS 10.2» дастури қуйидаги асосий вазифаларни бажариш учун мўлжалланган:

- карталарни яратиш ва тахрирлаш;

- карталарни визуаллаштириш ва лойиҳалаш; - мавзули карталар яратиш;

<sup>&</sup>lt;sup>9</sup> K. T. Chang., Introduction to Geographic Information Systems 8th Edition. Mc Graw-Hill International Edition. USA 2015

- географик ва темантик маълумотларни фазовий ва статистик таҳлил қилиш;

- геокодлаш;

- маълумотлар базаси билан ишлаш;

- карта хисоботи ва хулосаларини принтер, плоттерга ёки график файлларга ўтказиш.

«ArcGIS 10.2» дастуридан фазовий маълумотлар билан ишлашда фойдаланиш мумкин. Дастурининг асосий хусусияти - жадвал кўринишида оддийлик билан ишга тушиши, База типидаги файллар ва сервер маълумотлар базасидан маълумотларни тасвирлашда, кайта ишлашда уларни яхши тушуниш ва таҳлил этишдир.

Растр маълумоти билан ишлаш. Кўрилаётган дастурда растр маълумотларини ишга тушириш ва географик проексияларга боғлаш етарли даражада содда келтирилган. Муҳим жиҳати шундаки, фойдаланувчи камида 4 та координата нуқталарини билиши лозим.

Масофавий база маълумотларидан бириктирилган жадваллар ёрдамида фойдаланиш мумкин. ArcGIS 10.2 дастуридан чиқмасдан туриб бириктирилган жадвалларни тахрирлаш ва ўзгартиришларни сақлаш мумкин. Менюлар ёрдамида Аесс ва Ехел жадвалларини тўғридан тўғри очиш мумкин. Қатлам - бу бир турдаги векторли терма график маълумотлар тўплами: нуқтавий, чизиқли, полигонли. Жадвал маълумотларни тасвирлашнинг асосий усули бу карталар. ArcGIS 10.2 картаси жуда кўп қатламлардан иборат бўлиши мумкин.

ArcGIS 10.2 дастуридаги вектор қатламлар объект жадвалидан ташқари, ойна картасида растр, мавзули ва косметик қатлам кўринишида кўрсатилиши мумкин. Косметик қатламлар ҳар доим карта ойнасининг энг тепасида жойлашган бўлиб, ўз ичига маҳсус вақтинчалик жадвалда жойлашган маълумотларни олади<sup>10</sup>.

Малумки бугун Республикамизни барча сохаларига замонавий техника ва техналогиялар жадал суратда кириб келмоқда ва натижада қатор кулайликлар амалга оширилиб келинмоқда. Албатта бу жараён картография сохасини хам четлаб ўтгани йўқ. Биз бугун карталар яратишда замон талаблари ва сифатларига жавоб бера оладиган карталар туза олишимизга ҳеч қандай тўсиқ йўқ. Анъанавий (эски) услубни кўрадиган бўлсак карталарни яратиш бир қанча қийинчиликлар туғдирган(1.1-жадвал).

<sup>&</sup>lt;sup>10</sup> K. T. Chang., Introduction to Geographic Information Systems 8th Edition. Mc Graw-Hill International Edition. USA 2015.

#### 1.1-жадвал

# Карта тузишнинг замонавий ва анъанавий усуллардаги кулайликлари хамда иктисодий кўрсатгичлари

| Яратилиши               | Анъанавий (эски) усул                                                  | Замонавий усул                          |  |
|-------------------------|------------------------------------------------------------------------|-----------------------------------------|--|
|                         |                                                                        | Кампьютерда Замонавий                   |  |
| Чизиш                   | Қўлда туш орқали                                                       | дастурлар орқали                        |  |
|                         |                                                                        | (Панарама, ArcGIS)                      |  |
| Қатламлар ранги         | Оқ-қора                                                                | Рангли                                  |  |
| Аниқлиги                | Пас                                                                    | Юқори                                   |  |
| Ишлаши                  | Секин                                                                  | Te3                                     |  |
| Маълумотлар киритиш     | Қисқа                                                                  | Чегараланмаган                          |  |
| Маълумотларни янгилаш   | Узоқ вақт талаб қилади                                                 | Янгилаш муаммосиз                       |  |
| Масштаб билан ишлаш     | Фақат 1та масштабда                                                    | Исталган масштабда                      |  |
| Нусха кўчириш           | 2 кунда 1та                                                            | 1 дақиқада 1000 дан ортиқ               |  |
| Шартли белгилар киритиш | Кўлда                                                                  | Автоматик равишда                       |  |
| Расмийлаштириш сифати   | Қўлда чизилган ва ёзувлар<br>кетма-кетлиги бир хил<br>эмас, сифати пас | Барчаси автоматик равишда<br>бажарилади |  |
| Чизишга ҳақ тўлаш       | Юқори нарх тўланган                                                    | 1kvdmIII разряд – 2021 сўм              |  |
|                         | Карта тузишда қўл меҳнати                                              | Кам вақт талаб қилади,                  |  |
| Хулоса                  | ва ишчи кучини кўп талаб                                               | ишлаш қулай, сифат юқори,               |  |
| Хулоса                  | қилган ва сифат пас, ҳар                                               | тежамкор.                               |  |
|                         | бир жараёнга пул тўланган                                              |                                         |  |

### Назорат саволлари:

- 1. ГАТ нинг асосий вазифаларига нималар киради?
- 2. Глобал даражада ГАТ дан фойдаланилишига учта мисол келтиринг: Давлат, шахар ёки денгизлар?
- 3. Махаллий даражада ГАТ нинг қўлланилишига иккита мисол келтиринг Ўз ташкилотингиз доирасида?
- 4. ГАТ карталарининг қоғоз картасидан иккита фарқини айтинг?
- 5. Фазовий объектларни аниклаш?
- 6. Қатламларни аниқлаш?
- 7. ГАТ карталаридан фойдаланишдаги афзалликларни айтинг?
- 8. ESRI компаниясининг жойлашган ўрнини айтинг?
- 9. ArcGIS дастури қайси давлатда ишлаб чиқилган?

#### Фойдаланилган адабиётлар:

1. С.Авезбаев, О.С.Авезбаев. Геомаълумотлар базаси ва унинг архитектураси. Ўкув қўлланма, Тошкент 2015 йил. 2. K. T. Chang., Introduction to Geographic Information Systems 8th Edition. Mc Graw-Hill International Edition. USA 2015

3. Э.Ю. Сафаров, Х.А. Абдурахимов, Р.Қ. Ойматов. Геоинформацион картография. Т, 2012.

4. M. Zeiler. Modeling Our World: The ESRI Guide to Geodatabase Design, ESRI Press, 2010.

5. Э.Ю.Сафаров, И.М.Мусаев, Ҳ.А.Абдурахимов. Геоахборот тизими ва технологиялари. Ўкув кўлланма, Тошкент 2008 йил.

6. I. Masser. GIS Worlds: Creating Spatial Data Infrastructures, ESRI Press, 2005.

#### 2 - мавзу: ГАТ нинг кучи: Карталар маълумотлар базалари билан ишлайди. Карталар компановкасини яратиш.

#### Режа:

- Қатламларнинг атрибутив жадвалларини ўрганиш
- Фазовий объектлар ва атрибутлар ўртасидаги муносабат
- Микдорий ва сифатли тасвир
- Символларни ўзлаштириш усулларини ўрганиш
- Фазовий объектларнинг харитада ёзилишини ўрганиш
- Умумий тушунчалар: Фазовий объектлар ва қатламлар; Харита миқъёси ва шартли белгилар; Атрибутлар ва фазовий объектлар ўртасидаги муносабатлар
- Харита компоновкасини ўрганиш
- Хаританинг асосий терминлари
- Харита компоновкаси имкониятларини мухокама қилиш
- Компоновка турлари ва маълумот турлари ўртасидаги фарк
- Харита шаблонлари билан ишлаш

**Таянч иборалар:** геомаълумотлар базалари, қатламлар, карта компановкаси, фазовий объект, атрибут маълумотлар ва жадваллар, харита шаблонлари, символлар, фрейм маълумотлар, карта хужжати, шартли белгилар, ёзувлар.

## Атрибутлар

• Инсонлар ва объектлар хакидаги ахборот

| Йўллар       | Номи<br>Тури<br>Чизиклар сони      |
|--------------|------------------------------------|
| Инсонлар     | Исми<br>Йоши<br>Жинси              |
| Дарёлар      | Номи<br>Узунлиги<br>Давлат         |
| Кофетериялар | Номи<br>Меню<br>Етказиб берувчилар |

11

## Қатлам атрибутлари жадвали

- Географик объектлар тўғрисидаги ахборотга эга файл ёки маълумотлар базаси
- Атрибут жадвали таркиби:
  - Хар бир қатор битта фазовий объект дегани
  - Хар бир устун атрибутни акс эттиради

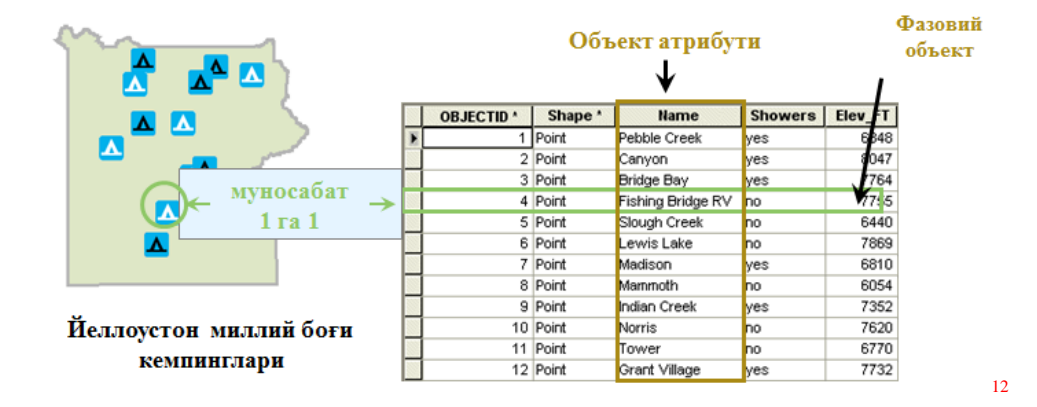

<sup>&</sup>lt;sup>11</sup> K. T. Chang., Introduction to Geographic Information Systems 8th Edition. Mc Graw-Hill International Edition. USA 2015.

<sup>&</sup>lt;sup>12</sup> K. T. Chang., Introduction to Geographic Information Systems 8th Edition. Mc Graw-Hill International Edition. USA 2015

## Объектлар ва атрибутлар ўртасидаги муносабат

- Фазовий объектлар каторлар билан Object ID майдони оркали боғланган
- Янги фазовий объект яратамиз
  - Янги қатор атрибутлар жадвалига қўшилади
- Жадвалга янги майдон кўшамиз
  - Майдон барча фазови объектлар учун қўшилади

|     |    |   |        |    |         |                   | ΞĘ      |         |  |
|-----|----|---|--------|----|---------|-------------------|---------|---------|--|
|     |    |   |        |    |         |                   |         | 2.      |  |
|     | 1  |   | OBJECT | D^ | Shape * | Name              | Showers | Elev_FT |  |
| Г   | Г  | E |        | 1  | Point   | Pebble Creek      | yes     | 6848    |  |
|     |    |   |        | 2  | Point   | Canyon            | yes     | 8047    |  |
| Ia  | D  |   |        | 3  | Point   | Bridge Bay        | yes     | 7764    |  |
|     | ٩. |   |        | 4  | Point   | Fishing Bridge RV | no      | 7755    |  |
| И   | L  |   |        | 5  | Point   | Slough Creek      | no      | 6440    |  |
|     | L  |   |        | 6  | Point   | Lewis Lake        | no      | 7869    |  |
| Ŧ   | L  |   |        | 7  | Point   | Madison           | yes     | 6810    |  |
| •   | L  |   |        | 8  | Point   | Mammoth           | no      | 6054    |  |
|     |    |   |        | 9  | Point   | Indian Creek      | yes     | 7352    |  |
|     |    |   |        | 10 | Point   | Norris            | no      | 7620    |  |
| 214 | й  |   |        | 11 | Point   | Tower             | no      | 6770    |  |
| 11  | 1  |   |        | 12 | Point   | Grant Village     | yes     | 7732    |  |

## Атрибутив жадвал таркиби

- Фазовий объектлар характеристикалари
  - Минимум —ID ва Shape майдонлари
  - Яна атрибутли майдонлар қўшиш мумкин
- Атрибутлар қийматлари жуда фойдали

#### Стандарт атрибут майдонлари

#### Қўшимча атрибут майдонлари

13

| OBJECTID * | Shape * | Name              | Showers | Elev_FT |
|------------|---------|-------------------|---------|---------|
| 1          | Point   | Pebble Creek      | yes     | 6848    |
| 2          | Point   | Canyon            | yes     | 8047    |
| 3          | Point   | Bridge Bay        | yes     | 7764    |
| 4          | Point   | Fishing Bridge RV | no      | 7755    |
| 5          | Point   | Slough Creek      | no      | 6440    |

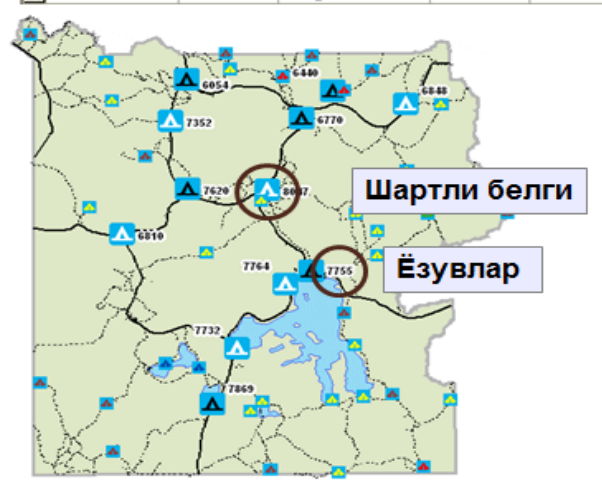

<sup>&</sup>lt;sup>13</sup> Albert K. W. Yeung. Concepts and Techniques of Geographic Information Systems, Second Edition. New Delhi-110001. 2009

# Символлар категориялар бўйича

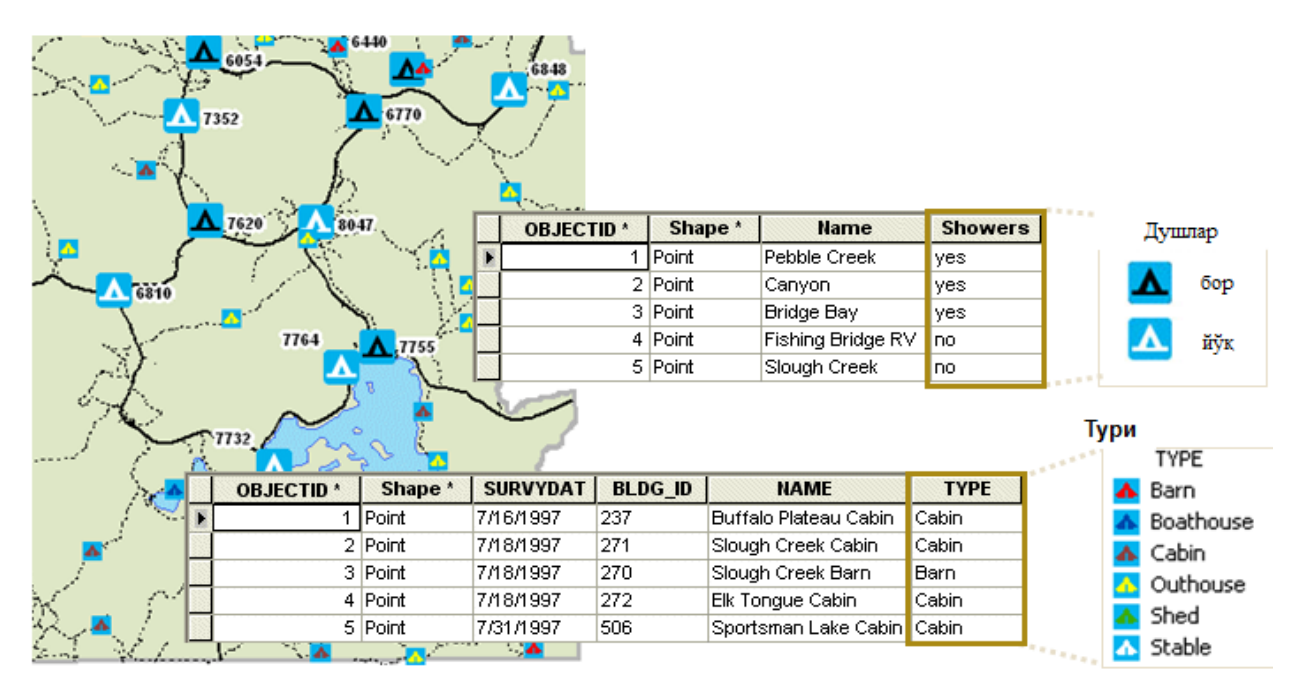

## • Шартли белгилар объект турига асосланади

# Микдорий шартли белгилар

• Микдорга ёки даражаларга асосланган символлар

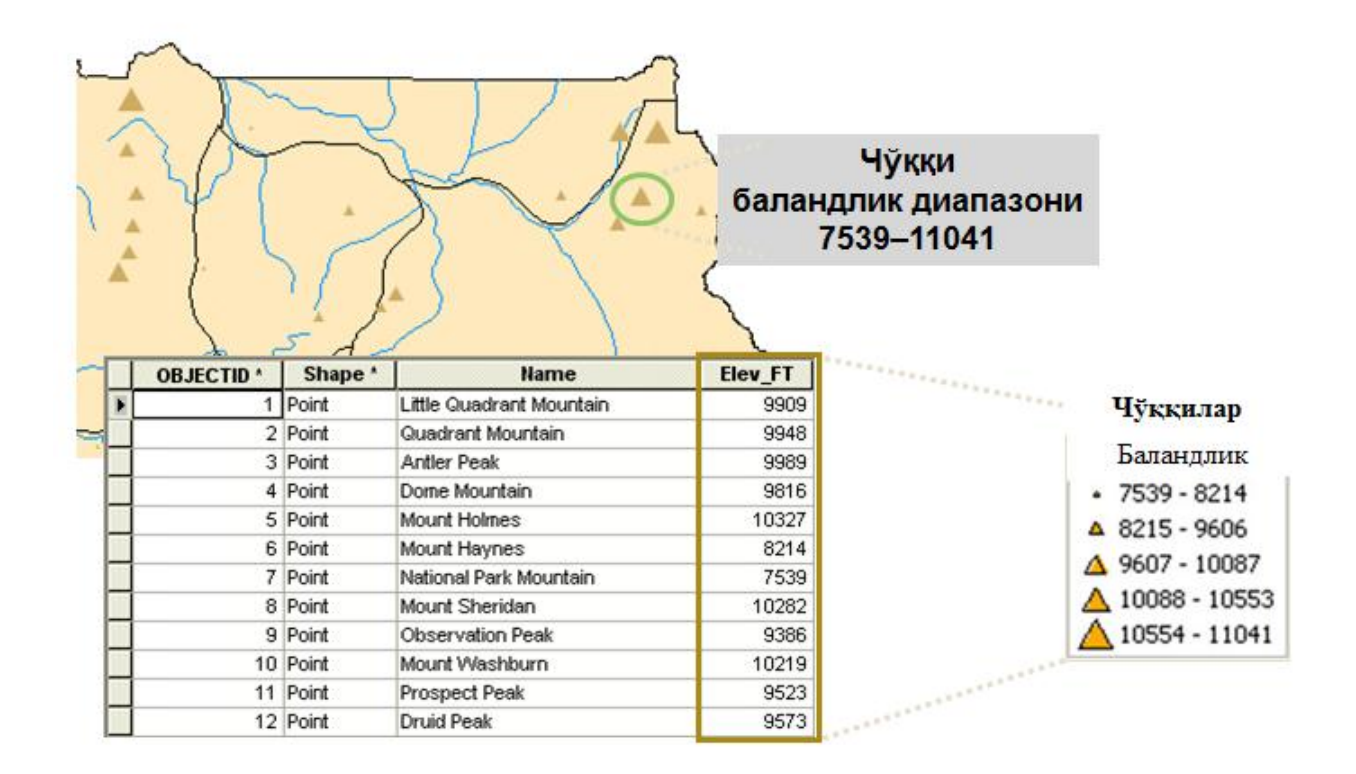

## Акс этиш усуллари

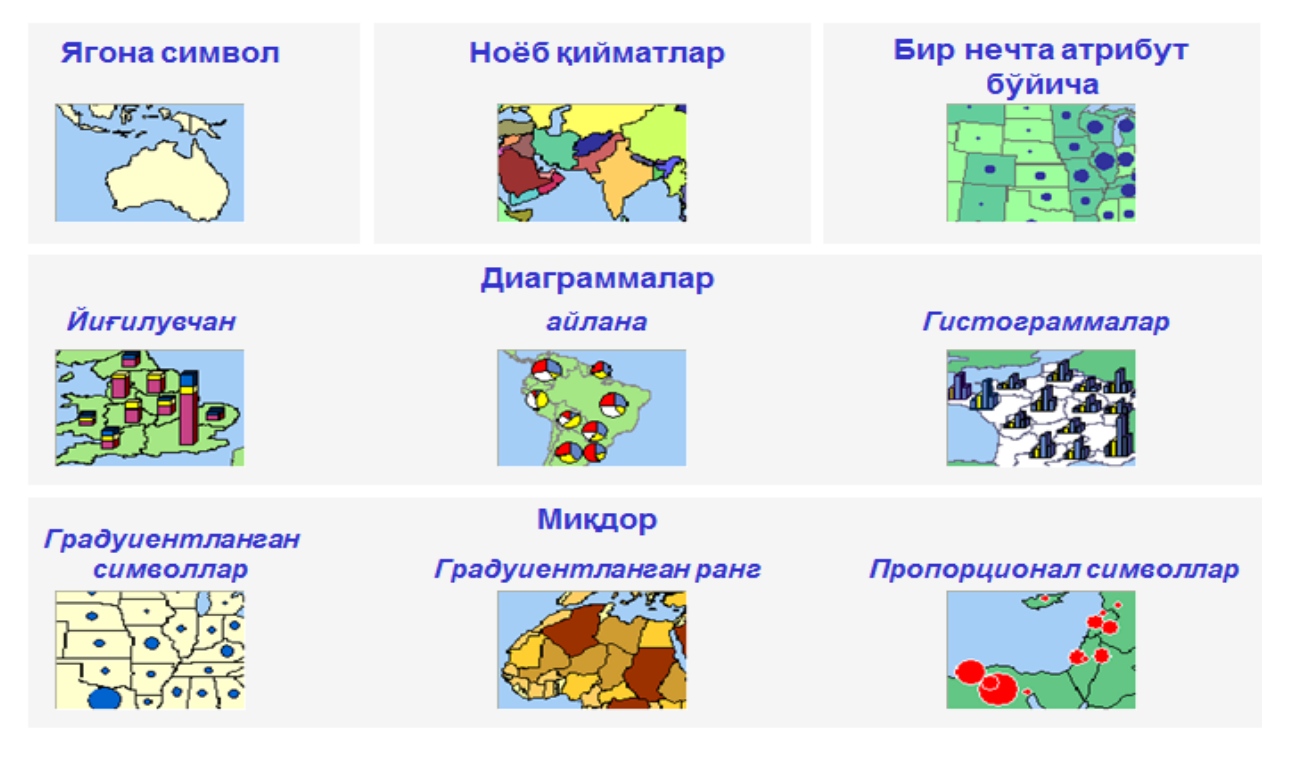

14

# Миқдор: градуиентланган ранг

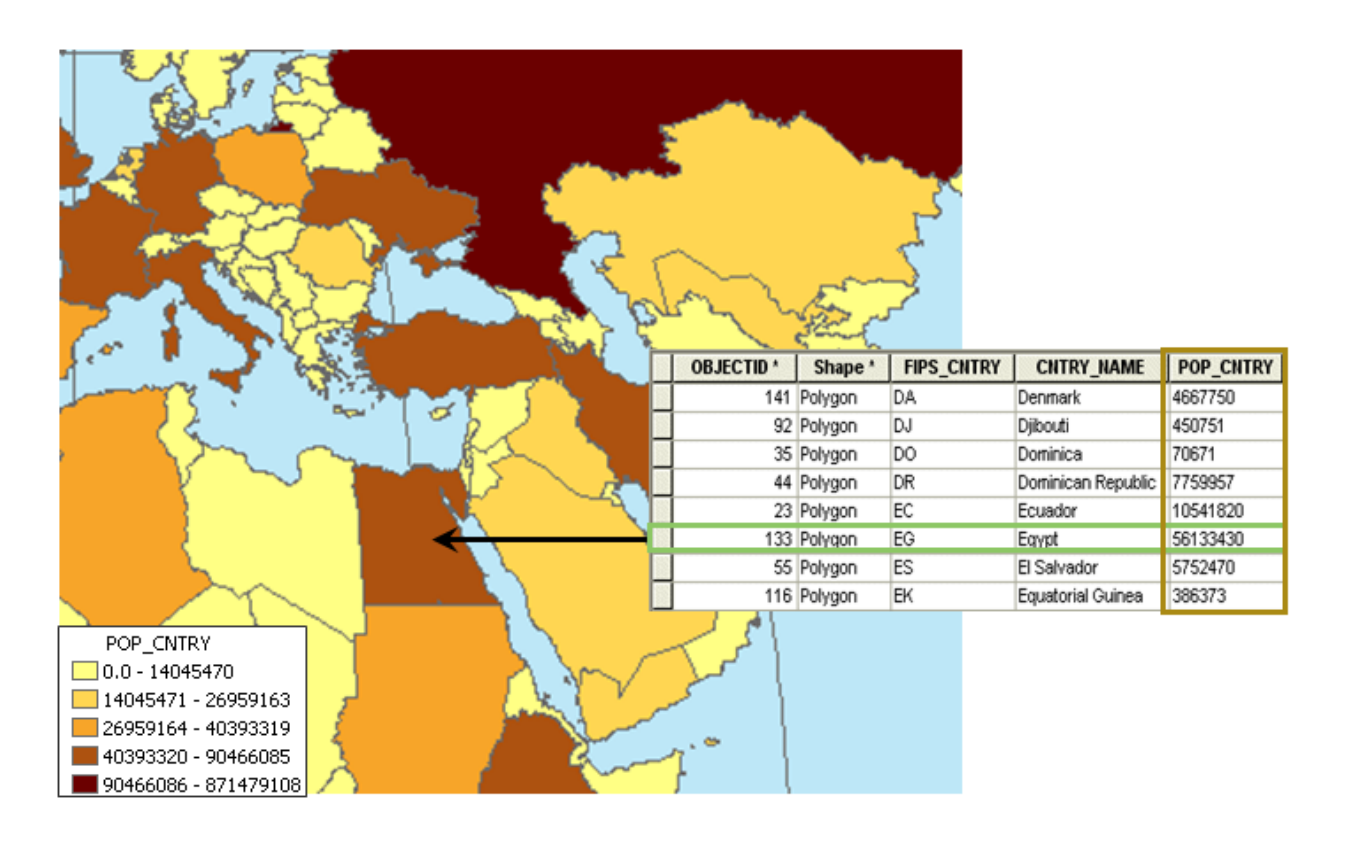

<sup>&</sup>lt;sup>14</sup> Albert K. W. Yeung. Concepts and Techniques of Geographic Information Systems, Second Edition. New Delhi-110001. 2009

# Ёзувлар

- Вазифаси: картада текстли ахборотни акс эттириш
- Турлича акс эттириш мумкин

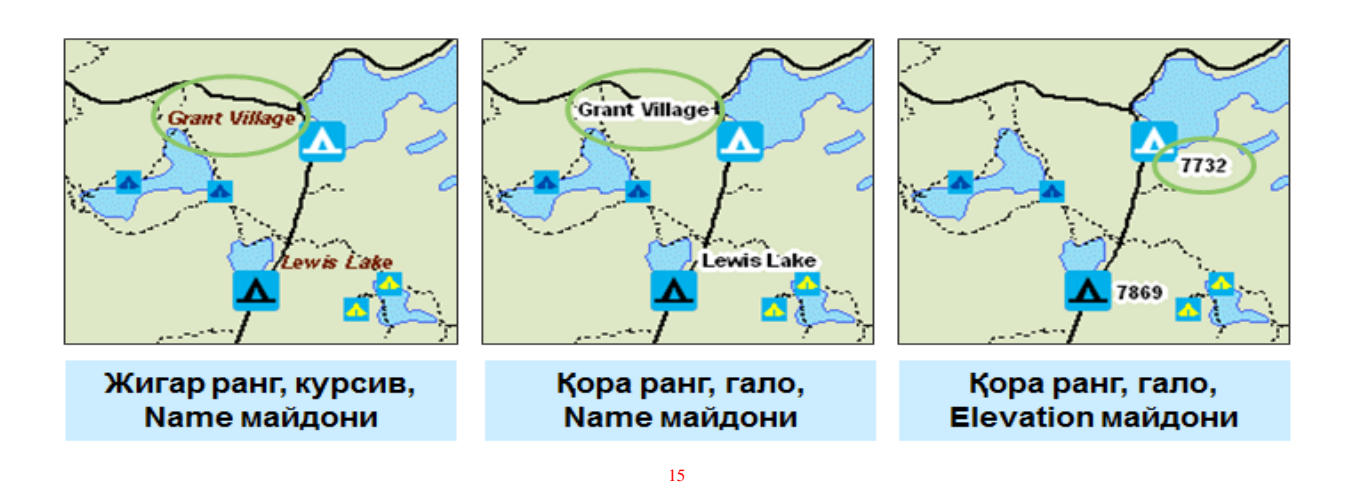

# Қанча содда бўлса – шунча яхши бўлади

- Оддий символларга эга ёзувлар осон ўкилади
- Символлар ва ёзувлар картада атрибутли ахборотларни интеграциялаш имконини беради

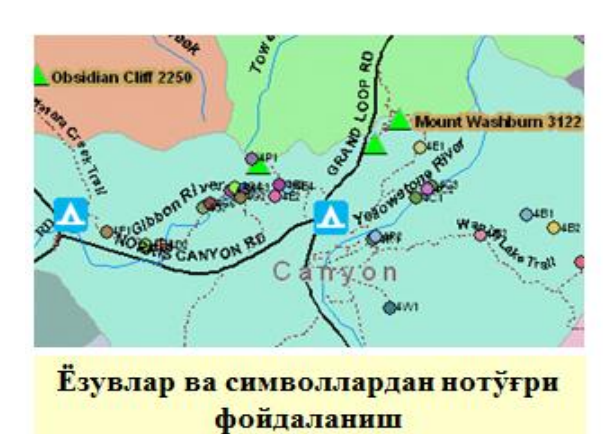

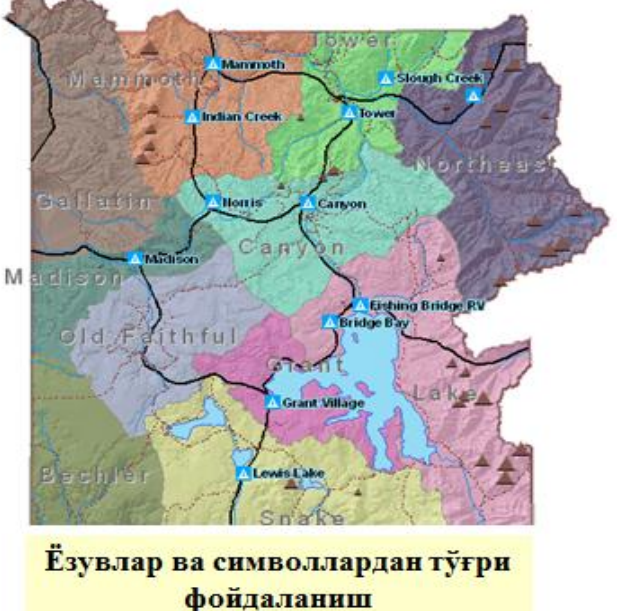

<sup>&</sup>lt;sup>15</sup> K. T. Chang., Introduction to Geographic Information Systems 8th Edition. Mc Graw-Hill International Edition. USA 2015

# Нимани биз биламиз?

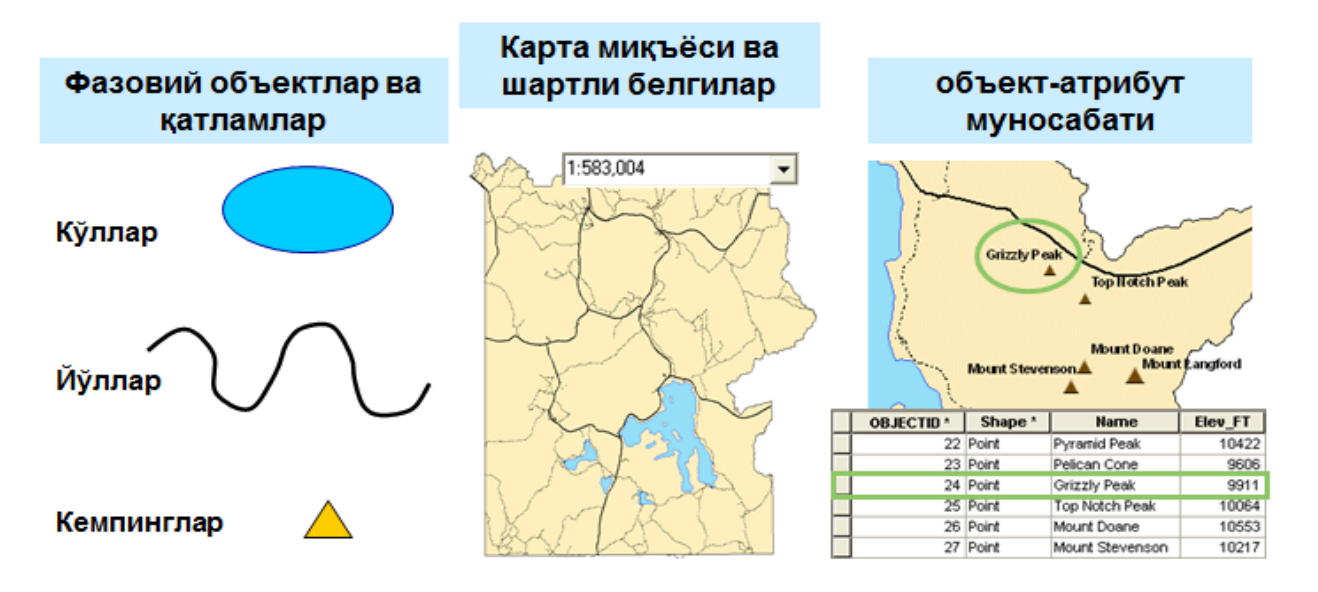

# Карта компановкаси

- Бу ерда биз карта элемнтлари ва фрейм маълумотлари билан ишлаймиз
  - Элементлар бу сарлавҳа, легенда, шимол белгиси ва миқъёс чизғичи
- Карта яратиш ишлари натижасини якунланган холатда жўнатиш

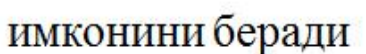

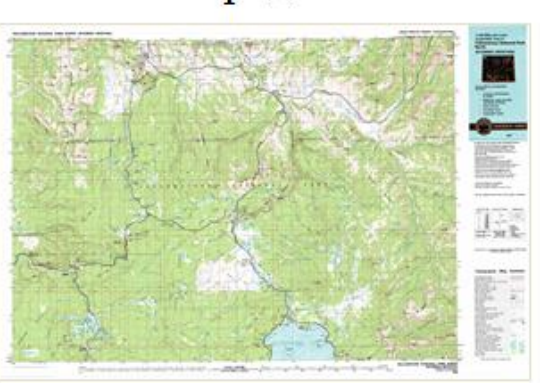

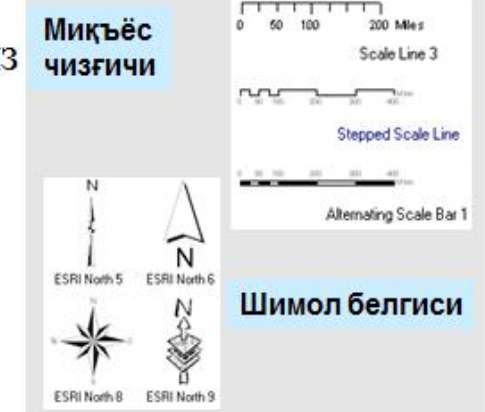

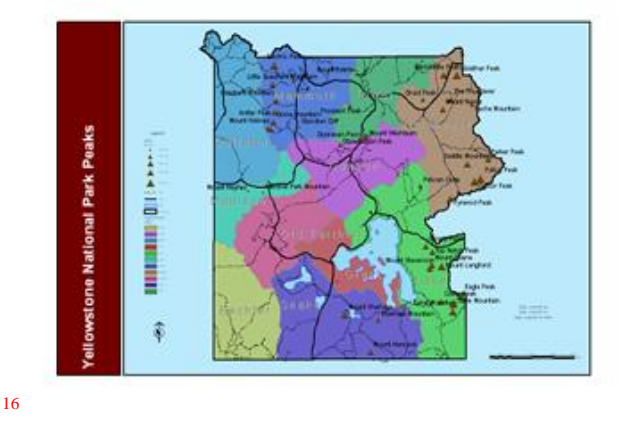

<sup>&</sup>lt;sup>16</sup> Albert K. W. Yeung. Concepts and Techniques of Geographic Information Systems, Second Edition. New Delhi-110001. 2009

# Карта таркибини тахлил қиламиз

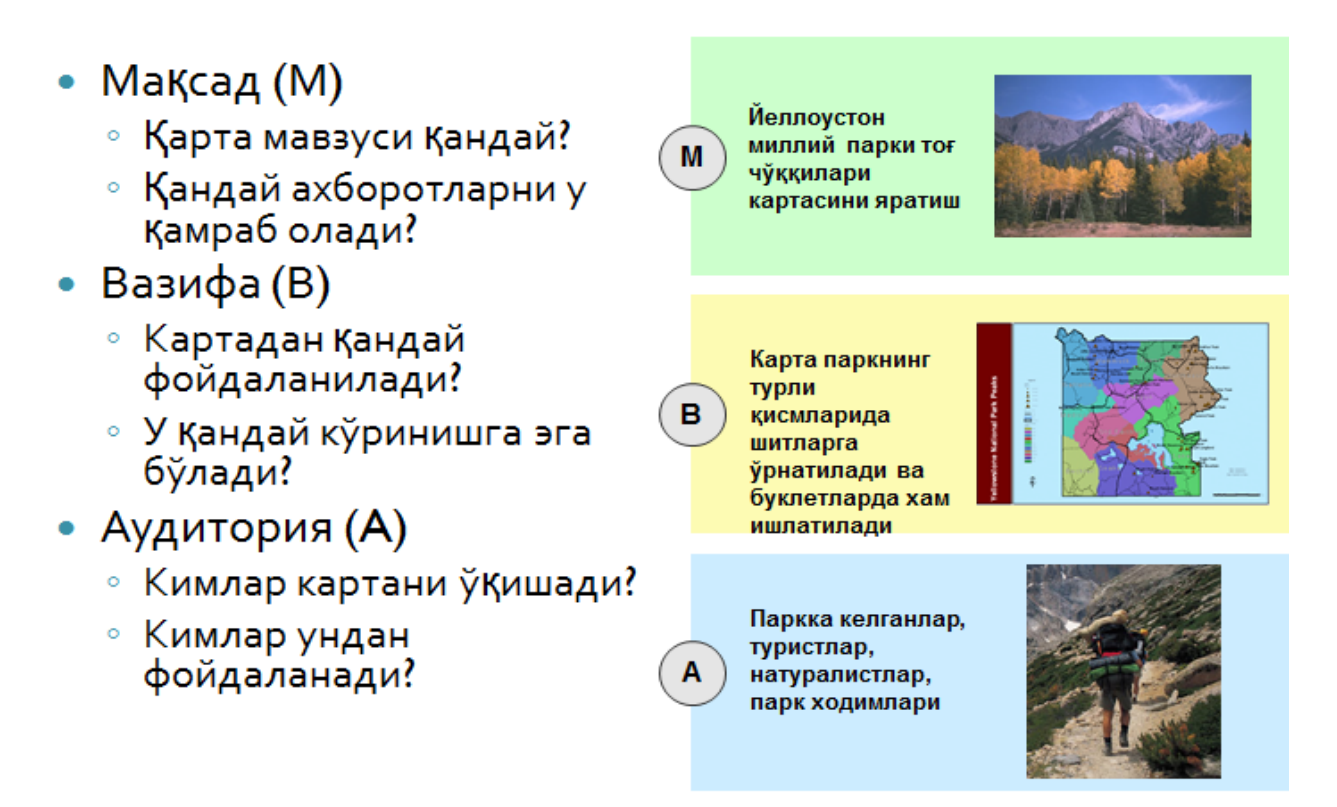

# Карта компановкаси дизайни хакида ўйлаш

- Специфика
  - Карта элементлари ўлчамларини тўғирлаш
  - Карта элементлари орасидаги масофани мослаш
  - Қўшимчасига карта шаблонларидан хам фойдаланиш мумкин
- Карта компановкасини яратиш бу санъат

Yellowstone National Park Peaks Yellowstone National Park Peaks Yellowstone National Park Peaks N

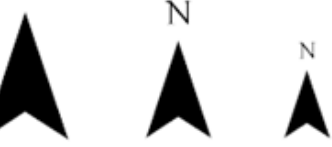

## Маълумотлар ва копановка кўринишлари

#### Маълумотлар

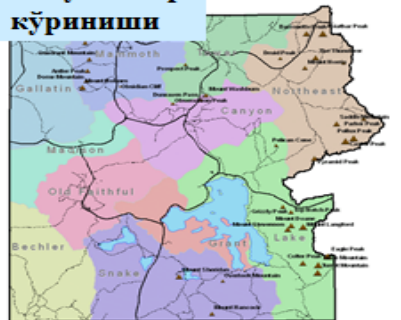

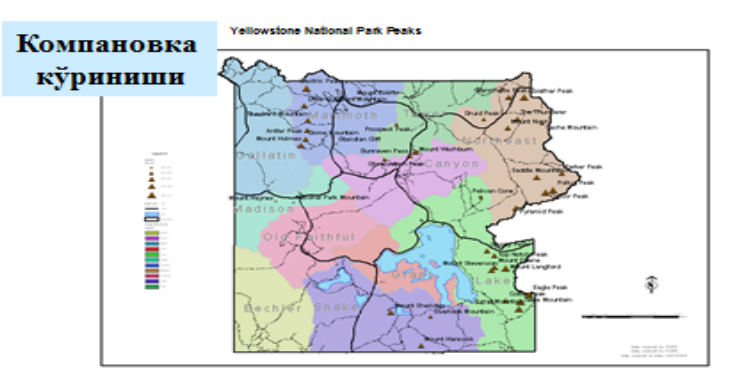

- Маълумотлар кўриниши
  - Маълумотларни акс эттириш, ўрганиш ва таҳлил қилиш учун фойдаланилади
- Компановка кўриниши
  - Таркибида карта элементлари ва маълумотларни саклайдиган варак
  - Маълумотлар ва элементлар ўрнатилган ва чоп этишга тайёрланган

17

# Карта билан боғлиқ терминлар

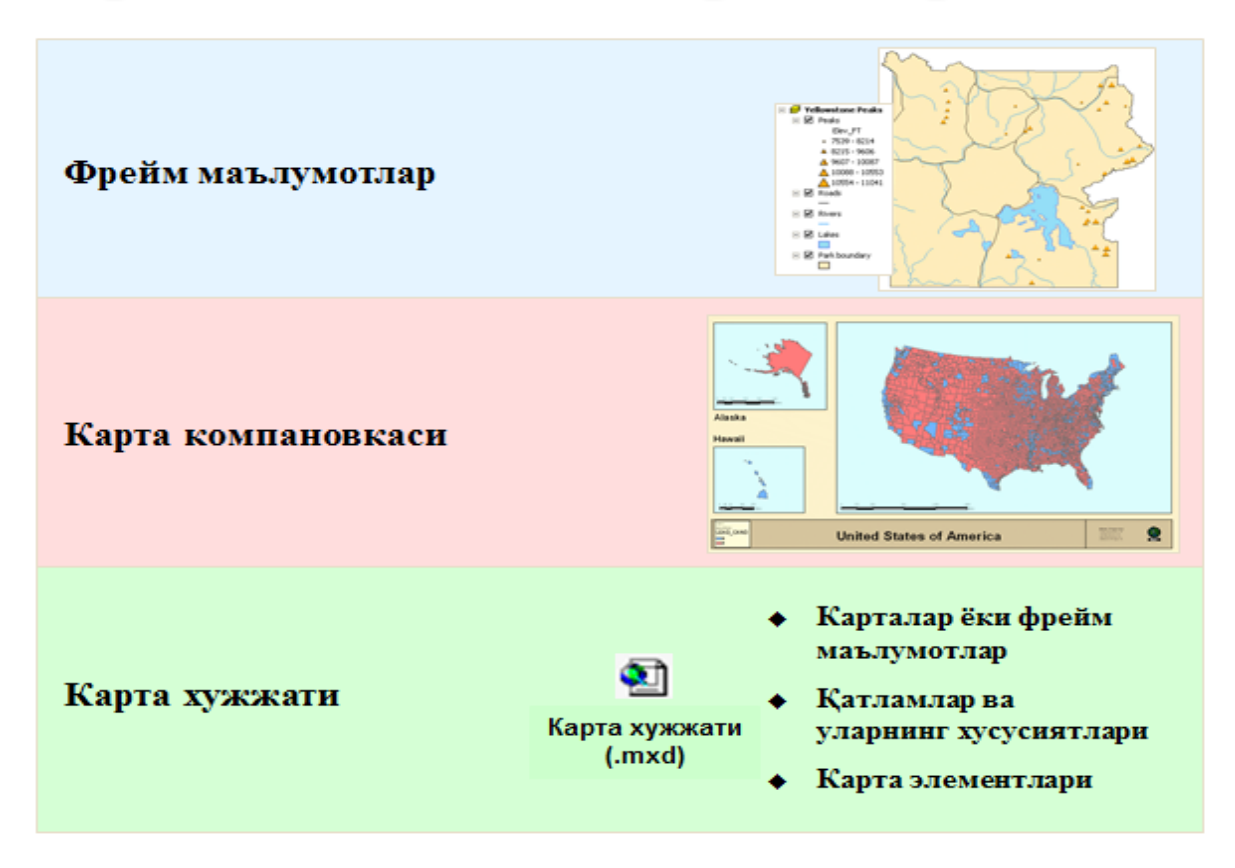

<sup>&</sup>lt;sup>17</sup> Albert K. W. Yeung. Concepts and Techniques of Geographic Information Systems, Second Edition. New Delhi-110001. 2009

# Карта шаблонлари

- Компановка қилинган карта ва унинг элементларининг тайёр дизайнини тақдим этади
- Дастур билан биргаликда етказилиши мумкин
- «Бўш варокдан» яратиш мумкин ёки тайёр шаблонларни ўзгартириш мумкин
- .mxt кенгайтмаси билан сақланади
- Бошқа карталар учун хам ишлатиш мумкин

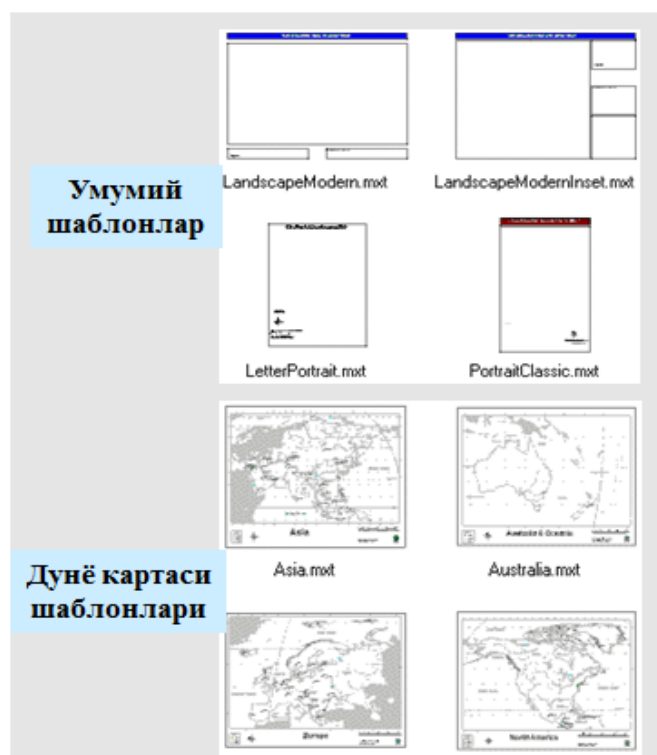

Europe.mx

NorthAmerica.mx

# Назорат саволлари

- Қатламнинг атрибут жадвали нима дегани?
- Картадаги фазовий объектлар ва жадвалдаги атрибутлар ўртасида алоқа қандай?
- Атрибут қийматларини ишлатишнинг икки усулини айтинг?
- Микдорий ва категориялар бўйича акс эттиришнинг фарки нимада?
- Картада акс этадиган ёзувлар ўлчамларини каерда ўзгартириш мумкин?
- Карта компановкаси нима?
- Нега карта компановкасини яратиш керак?
- карта, карта компановкаси ва карта хужжати ўртасидаги фарк нимада?
- Карта компановкаси яратилаётганда кандай учта нарсани инобатга олиш керак?
- Маълумотлар кўриниши ва компановка кўриниши ўртасидаги фаркни айтинг?

#### Фойдаланилган адабиётлар:

1. С.Авезбаев, О.С.Авезбаев. Геомаълумотлар базаси ва унинг архитектураси. Ўқув қўлланма, Тошкент 2015 йил.

2. K. T. Chang., Introduction to Geographic Information Systems 8th Edition. Mc Graw-Hill International Edition. USA 2015.

3. Э.Ю. Сафаров, Х.А. Абдурахимов, Р.Қ. Ойматов. Геоинформацион картография. Т, 2012.

4. С.С.Саидкосимов. Геоахборот тизимлари технологияси. Т.: "Иктисод молия", 2011.

5. M. Zeiler. Modeling Our World: The ESRI Guide to Geodatabase Design, ESRI Press, 2010.

6. Albert K. W. Yeung. Concepts and Techniques of Geographic Information Systems, Second Edition. New Delhi-110001. 2009.

7. B. Bhatta Remote sensing and GIS. Oxford University Press 2008.

8. Э.Ю.Сафаров, И.М.Мусаев, Ҳ.А.Абдураҳимов. Геоахборот тизими ва технологиялари. Ўкув қўлланма, Тошкент 2008 йил.

## **IV. АМАЛИЙ МАШҒУЛОТ МАТЕРИАЛЛАРИ**

# 1-амалий машғулот: ГАТ картографияси асосларини ўрганиш. ГАТ карталарининг амалда фойдаланилиши.

*Топшириқ 1А:* ГАТ картографияси асосларини ўрганиш

бажариш вақти: 30 минут

**Ишдан мақсад:** ГАТ картографияси асосларини ўрганиш (ўқитувчи назорати орқали).

Масаланинг қўйилиши: Қуйидаги топшириқда ўқитувчи томонидан талабаларга ArcGIS Desktop таркибига кирувчи дастурлар тўпламларидан бири бўлган зарур картографик илова ArcMap билан ишлаш усуллари кўрсатилади.

АгсМар жуда қудратли картографик илова бўлиб ҳисобланади. У билан ишлашни бошлаш учун ўқитувчи сизга унинг баъзи бир асосларини таништиради ва унинг интерфейсининг хар бир қисмини тушунтиради, ҳамда *Маълумотлар навигацияси муҳим асбоблари* (data navigation tools) ҳақида гапириб ўтади. Ундан ташқари ўқитувчи ушбу топшириққа боғланган маъруза давомида сизга баъзи бир базавий тушунчалар: қатламлар, объектлар ва миқъёс нималигини тушунтириб беради.

Топшириқни бажариб бўлган талаба қуйидаги **кўникмаларга** эга бўлади:

- Карта хужжатини очиш;

- Карта хужжатига қатламлар қўшиш;

- Географик объектлар ва қатламларни ўрганиб чиқиш;

- ГАТ-карта миқъёсини тушуниш;

- ГАТ-карта динамиклигини тасдикловчи учта усулни идентификация килиш;

- Қатлам кўринишини ўрнатиш;

- Қатламларни реал дунёдаги тасвирланишига асосланиб символлардан фойдаланган ҳолда акс эттириш;

- Кидирув ва Идентификация асбобларидан фойдаланиш.

### 1-боскич: ArcMap ни ишга тушуриш ва карта хужжатини очиш

Пуск (Start) менюсига босинг, Хамма программалар (Все программы (All Programs)) га ўтинг, сўнгра ArcGIS папкасига кириб ArcMap га босинг.

АгсМар иловаси очилади, лекин хали унда географик маълумотлар мавжуд эмас. Сиз АгсМар да ишлашни иловага географик маълумотларни кўшиш ёки олдинрок яратилган карталарни очиш оркали бошлашингиз мумкин.

- АгсМар мулоқат ойнасида АгсМар да Мавжуд карта билан Иш бошлаш (An existing map) ни танланг.

- Картани қидириш (Browse for maps) га икки марта босинг.

- Ўзингизнинг папкангизга ўтинг \Student\DESK1\Topshiriq01.

- Икки марта **Yellowstone\_NP\_features\_03** карта хужжатига босинг, уни очиш учун.

Энди сиз ArcMap да географик маълумотларни - Йеллоустон миллий парки картасини кўришингиз мумкин.

- Агар керак бўлса *Асбоблар панели (Tools toolbar)*ни ArcMap ойнасига бириктириб қўйинг.

- Бостирмалар (Закладки (Bookmarks)) менюсидан Парк чегараси (Граница парка (Park Boundary))ни танланг.

- Агар зарур бўлса ArcMap иловаси ойнасини монитор экранини тўлик коплайдиган килиб катталаштиринг, энди сиз Йеллоустон миллий паркини тўлалигича кўришингиз мумкин.

Энди интерфейсни тепадан пастга қараб ўрганиб чиқамиз.

#### 2-босқич: ArcMap интерфейси билан танишиш

Ушбу босқичда ўқитувчи сизга қуйидаги расмда харфлар билан белгиланиб қуйилган ArcMap интерфейсидаги элементларни белгилаб курсатиш йули орқали таништириб чиқади.

**А.** *Сарлавха қатори* (**Title bar**): Сарлавха қатори илова номи, ArcMap, шунингдек сиз ишлаётган карта хужжати номини акс эттиради.

**В.** *Меню Панели* (Menu bar): меню қаторидаги хар бир меню унинг таркибида мавжуд бўлган тегишли буйруқ турини акс эттиради. Масалан, *Танлаш* (Выборка (Selection)) менюси таркибига картада бирон нимани белгилаб олишга таъаллуқли буйруқлар киради.

С. *Стандарт асбоблар панели* (Standard toolbar): Асбоблар панели - бу таркибида функционал асбоблар ва/ёки кнопкалар бўлган панел. АгсМар да асбоблар панелларини қўшиш, ўчириш, бирлаштириш ва ажратиш мумкин. Хар бир асбоблар панели унинг қандай вазифалар турини бажаришини кўрсатувчи тегишли номга эга.

**D.** *Асбоблар панели* (Tools toolbar): Бу энг кўп ишлатиладиган асбоблар ва тугмаларни акс эттирадиган панел, масалан карта бўйлаб навигация.

**Е.** *Фрейм маълумотлари* (Data frame): Фрейм маълумотлари - бу карта катламларини ўзида сиғдирадиган фрейм, қатламларни бошқариш учун фойдаланилиши мумкин.

**F.** *Қатлам* (Layer): Қатлам - бу бир хил геометрия турига эга бўлган географик объектлар тўплами. Расмда *Йўллар* (Дороги (Roads)) - бу қатлам. Бу қатламдаги барча объектлар йўллардир, картада чизиқ билан тасвирланган. **G.** *Элементлар жамланган жадвал* (Table of contents): Элементлар

жамланган жадвал ўз ичига ArcMap даги барча қатламламларни олади.

**Н.** *Карта кўриниши* (**Мар display**): Карта кўриниши области – бу ArcMap интерфейси области бўлиб, унда сиз реал дунёнинг географик объектларини геометрик объектлар шаклида акс этганлигини кўришингиз ва қатламларни назорат қилишингиз мумкин.

**І.** *Картани акс эттирадиган тугмачалар* (Map display buttons): Картани акс эттирадиган тугмачалар карта кўриниши режимларини назорат қилади.

**J.** *Чизиш панели* (**Draw toolbar**): Чизиш панели картангизга географик объектларни қўшишда фойдаланишингиз мумкин бўлган тугмачалар ва асбобларни ўз ичида сақлайди.

К. Холат қатори (Status bar): Қандайдур натижани берадиган тугмача

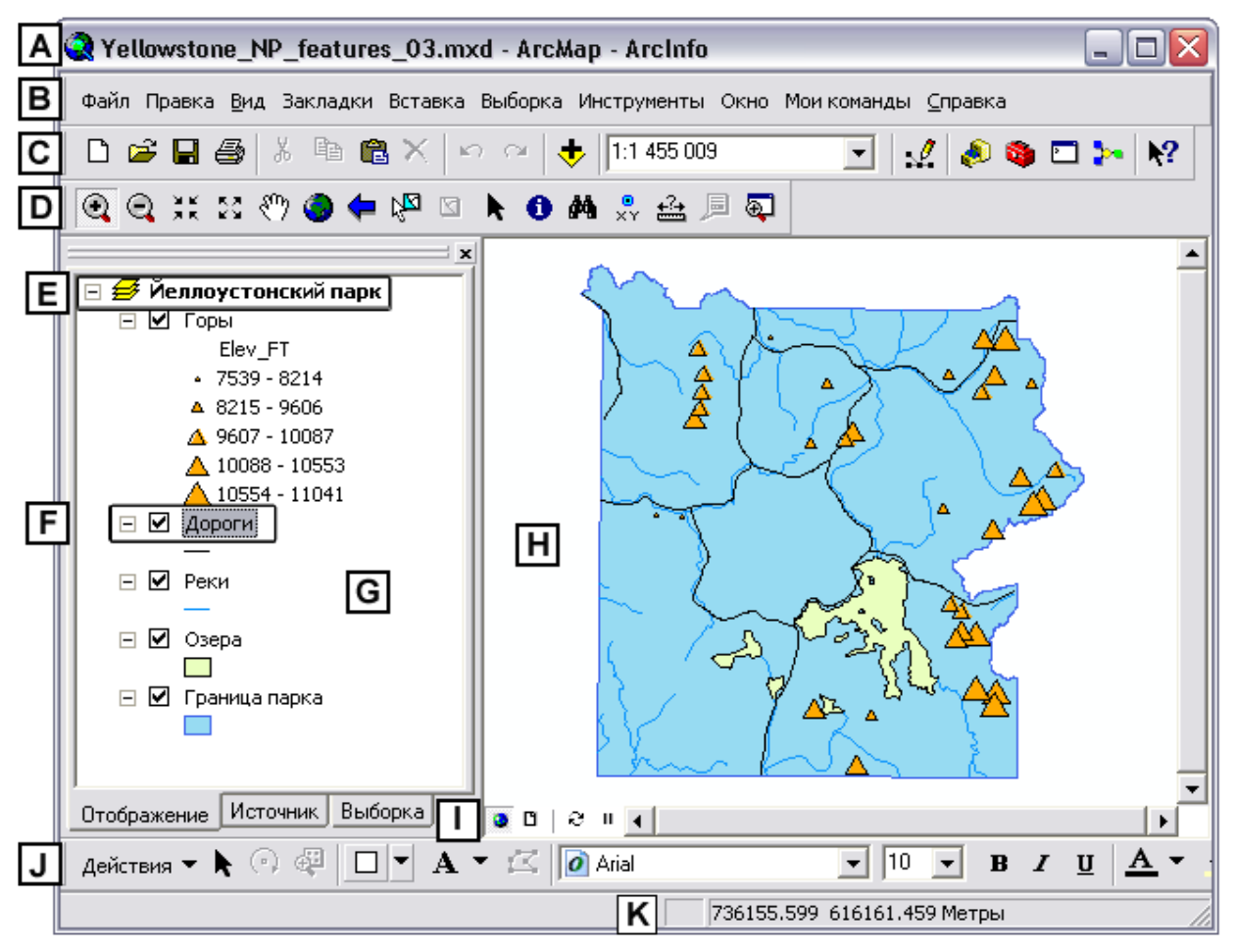

ёки асбобдан фойдаланганингиздан кейин холат қатори сизга натижани ва статусни маълум қилади.

### 3-боскич. ArcMap га маълумотларни кўшиш

Биринчи босқичда сиз мавжуд карта хужжатини очган эдингиз. Энди унга маълумот қушишингиз керак булади.

*Стандарт асбоблар панели* (Standard toolbar)да Маълумот қўшиш (Add Data) **т**угмачасига босинг.

Карта хужжатига географик маълумотларни қўшиш тайёр хужжатни очишга ўхшайди. Сиз географик маълумотларнинг жойлашган ўрнини дискдан худди биринчи босқичда мавжуд карта хужжатини қидирганингиз каби қидириб топасиз.

- \Student\DESK1\Database папкасига киринг

- Yellowstone\_NP.gdb. файлли геомаълумотлар базасига икки марта босинг.

- Campgrounds устига босинг ва *Қўшиш* (Add) 埜 тугмачасини босинг.
**Campgrounds** қатлами элементлар жамланган жадвалга қўшилади ва қолган қатламлардан юқорироққа жойлашади. *Кемпинглар учун майдончалар* (Campgrounds) картани акс эттириш майдончасида брилиант символ шаклида тасвирланади.

Бундан ташқари сиз бир вақтнинг ўзида бир нечта қатламларни клавиатурадаги CTRL тугмачасини босиб турган холда қўшишингиз хам мумкин. АrcMap га бир вақтнинг ўзида бир нечта қатлам қўшилганда дастур уни тегишли кетма-кетликда акс эттиради (нуқталар тепада, полигонлар пастда). Сиз элементлар жамланган жадвалда қатламларни ўз хохишингизга кўра тартибга солиб олишингиз мумкин.

- **Campgrounds** қатламининг устига сичқончанинг чап тугмачасини босган холда ушлаб туринг ва уни *Парк чегараси* (Граница парка) қатлами тагига жойлаштиринг.

**Campgrounds** қатлами объектлари кўринмасдан қолди, сабаби улар полигонал қатлам остида қолиб кетди.

- **Campgrounds** қатламини яна орқага аввалги ўрнига қайтариб қўйинг. Шунингдек қатлам номини хам ўзгартириб қўйишингиз мумкин.

- Шошмасдан **Тоғлар (Горы)** қатламининг номига босинг, сўнгра уни ўзгартириш учун яна бир марта номига босинг.

- Горы нинг ўрнига Тоғ чўққиларини киритинг.

- Энди **Campgrounds** қатламининг номини хам **Кемпинг учун майдончалар**га ўзгартириб қўйинг.

Хозиргина сиз бажарган ишларингиз - маълумотларни қўшиш, элементлар жамланган жадвалда қатламларни қайта тартибга солиш ва қатламлар номини ўзгартириш дейилади. Булар энг оддий лекин шу билан бирга ArcMap ни ўрганишдаги зарур бўлган харакатлардур.

# 4-боскич. Қатламлар акс этишини ёкиш ва ўчириш

АгсМар карта яратишда кўплаб эгилувчан ечимларни такдим этади. Масалан битта картографик лойихада сиз картага 12 та қатлам кўшишингиз керак бўлса, бошқа бир лойихада эса шулардан фақат икки ёки учтасини қўшишингиз керак бўлади. Бундай холатда сиз шунчаки керакмас қатламларни ўчириб қўйишингиз мумкин. Агарда ўчирилган қатламлар яна керак бўладиган бўлса уларни ёкиб қўйсангиз бўлди.

- Элементлар жамланган жадвалда Кемпинг учун майдончалар, Тог чўққилари, Дарёлар (Реки) ва Кўллар (Озера) қатламлари олдидаги белгилашни (галочкани) олиб ташлаш орқали сиз юқорида санаб ўтилган қатламларни ўчиришингиз мумкин.

Энди Карта акс этган майдончада фақат **Йўллар (Дороги)** ва Парк чегараси (Граница парка) кўринмокда.

- Кемпинг учун майдончалар қатламини ёқинг.

- Қолган барча қатламларни ўчиринг.

Энди фақат Кемпинг учун майдончалар қатлами кўринмокда.

Иккинчи босқичда айтиб ўтилганидек қатламлар ўз ичига бир турдаги геометрияга эга объектларни олади. Бизнинг холатда барча парк худудида реал мавжуд бўлган кемпинг майдончалари ArcMap да нуқталар шаклида акс этган.

- Кемпинг учун майдончалар қатламини ўчиринг ва **Йўллар** қатламини ёқинг.

Энди фақат йўллар кўринмокда. Унинг таркибида объектлар-йўллар чизиклар шаклида акс эттирилган.

- Йеллоустонский парк фрейм маълумотлари устига сичконсанинг ўнг тугмасини босинг ва Барча қатламларни ёкиш (Включить все слои (Turn All Layers On))ни танланг.

## 5-босқич. ArcMap даги қатлам символлари

ArcMap да карта яратиш динамик. Юқоридаги босқичларда кўрганингиздек сиз карта кўринишини ўзгартириш учун қатламларни ўчиришингиз ва ёқишингиз мумкин. Бундан ташқари карта кўринишини қатлам шартли белгиларини ўзгартириш орқали хам ўзгартиришингиз мумкин.

Картага қатлам қўшган пайтингизда ArcMap уни тасодифий ранг билан акс эттиради, кўпинча бу ранг қатлам объектининг ҳақиқий кўринишига тўғри келмайди. Бундай холатда унинг рангини мос келадиган рангга ўзгартиришингиз мумкин.

- Элементлар жамланган жадвалда Кўллар (Озера) қатлами остидаги символ ойначасига босинг. Символ танлаш (Выбор символа (Symbol Selector)) мулоқат ойнаси очилади.

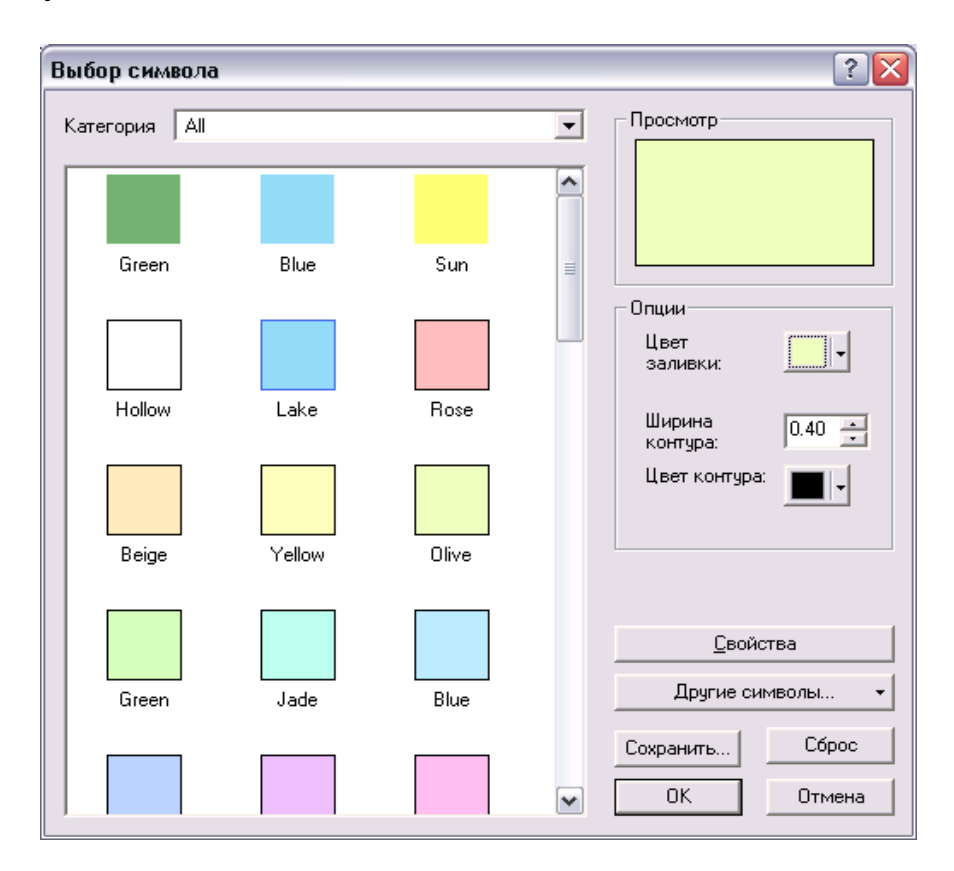

Мулоқат ойнаси ёрдамида сиз қатлам символларини бошқаришингиз мумкин. Чапда ўрнатилган символлар рўйхати келтирилган. Иккинчи қатордаги ўрнатилган символлар орасидан **"Lake"(Кўллар)** символини топинг. Шу символни кўллар қатлами учун ишлатишингиз мумкин.

Ўнгда танланган символни олдиндан кўриб чиқиш келтирилган. Бу ердан сиз бўйоқлар орасидан бошқа кўплаб рангларни танлашингиз, кенглигини ва контур рангини ўзгартиришингиз мумкин.

- Lake символига босинг.

- Янги символни қўллаш учун ОК тугмачасини босинг.

**Кўллар** қатламидаги барча объектлар бирданига ва динамик тарзда янги символ билан акс эттирилади.

Энди **Кўллар** ва **Парк Чегараси** қатламлари бир хил рангда бўлиб қолди. Уларни турли хил қилиш учун **Парк Чегараси** қатлами символининг кўринишини ўзгартиришингиз керак бўлади.

- Парк Чегараси қатлами остидаги символ ойнасига босинг.

- *Символ танлаш* (Symbol Selector) ойнасида Beige (учинчи қатор, чапда) символи устига босинг.

- Символни қўллаш учун ОК тугмасини босинг.

Қатламнинг барча объектлари янги символ билан акс эттирилди.

# 6-боскич. ArcMap да микъёсни ўрганиб чикиш

Коғоз карта билан ишлаётган пайтингизда унинг миқъёси ўзгармайди, сиз хар доим уни нашр қилинган картада кўрасиз ва унинг шу миқъёсда яратилган эканлигини биласиз.

АгсМар да миқъёс бошқача - у динамик тарзда ишлайди. АгсМарда маълумотларни янада аникроқ ўрганиб чиқиш учун катталаштиришингиз, маълумотни тўлалигича (картанинг тўлиқ экстенти) кўриш учун кичрайтиришингиз хам мумкин.

**Тўлиқ экстент (Full extent) У** тугмаси босилганда сиз барча қатламлардаги барча объектларни кўришингиз мумкин бўлади. Яқинлаштирилганда карта миқъёси хам ўзгаради.

- Карта миқъёси майдони (Map Scale box)га қаранг (Стандарт асбоблар панелининг ўртасида жойлашган).

Савол 1: Картанинг жорий миқъёсини қандай?

- Асбоблар панелидаги Яқинлаштириш (Zoom In) 🔍 асбобига босинг.

- Сичконча ёрдамида **Кўллар** объектлари атрофида тўғри тўртбурчак чизинг.

Савол 2. Кўллар объектларига якинлашганда микъёс кандай бўлди?

Силжитиш (Pan) 💟 - яна бир фойдали асбоб. Қоғоз картага қараётганингизда уни тепа ёки пастга, чапдан ўнгга силжитишингизга тўғри

келиши мумкин. АгсМар да сиз буни Силжитиш (Перемещение (Pan)) 2 асбоби ёрдамида бажаришингиз мумкин.

Асбоблар панелидаги Силжитиш (Pan) асбобига босинг.

Йеллоустон миллий паркининг шимолий чегарасига қараб силжитинг.

Карта миқъёси ўзгармаётганлигига этибор қилинг, картани шунчаки янги жой ўринларига қараб силжитишингиз мумкин.

- Асбоблар панелидаги Тўлиқ Экстент (Full Extent) У тугмасини босинг.

## 7-босқич. АгсМарда объектларни идентификациялаш

Қоғоз карталар билан ишлаганингизда сизда фақат унда кўраётган ахборотларгина бўлади. Бошқача қилиб айтганда кўраётганингизгагина эга бўласиз. ArcMap да кўзларингиз кўраётганданда кўпроқ маълумотлар мавжуд. Картани акс эттириш майдони таркиби - бу фақатгина бошланиши, сиз янаям кўпроқ ахборотларни олиш учун интерфейс асбоблари ва тугмаларидан фойдаланишингиз мумкин.

Шундай йўллардан бири - Идентификация (Identify tool) <sup>1</sup>асбобидан фойдаланиш. Сиз ушбу асбоб билан картадаги хохлаган объект устига босишингиз ва шу объект хақидаги маълумотларни кўришингиз мумкин.

- Асбоблар панелидаги Идентификация (Identify tool) <sup>1</sup> асбобига босинг. Идентификация (Identify) ойнаси пайдо бўлади.

- Идентификация ойнасини ArcMap нинг юқори ўнг бурчагига кўчиринг.

- Картани акс эттириш майдонидаги **Кўллар**нинг бирон-бир объекти устига босинг.

Савол 3. Сиз устига босган объектнинг номи нима?

- **Кўллар**нинг бошқа бир объектига босинг? Савол 4. Сиз устига босган объектнинг номи нима?

Идентификация ойнасини ёпинг (Identify).

8-босқич. АгсМарда объектларни қидириш

Тасаввур қилинг дам олиш кунларида Йеллоустон миллий паркидаги кемпинглардан бирига боришга қарор қилдингиз, дўстларингиз сизга Madison лагерини тавсия қилишди. Ушбу босқичда сиз лагернинг жойлашган ўрнини

топиш учун **Қидириш** (Find) 🎽 асбобидан фойдаланасиз.

- Асбоблар панелидаги **Қидириш** (Find) асбобига босинг. **Қидириш** (Find) мулоқот ойнаси очилади.

- Қидириш (Find) мулоқот ойнасини ArcMap нинг пастки ўнг бурчагига кўчиринг.

- фазовий объектлар бостирмасини очинг (Bookmarks)(Features).

- Қидириш (Find) майдонига Madison сўзини киритинг.

- Кейинги майдондаги рўйхатдан **Кемпинглар учун майдончалар**ни танланг.

- Қолган қийматларни ўзгаришсиз қолдиринг.

Сизнинг мулоқот ойнангиз қуйидагича куриниши керак:

| <b>#</b> Найти                                       | ? 🔀         |
|------------------------------------------------------|-------------|
| Пространственные объекты Местоположения Адреса Пос   | Найти       |
| Найти: Madison                                       | Остановить  |
| В: 🚸 Площадки для кемпинга 🗾                         | Новый поиск |
| Найти похожие словосочетания                         |             |
| Искать:                                              |             |
| <ul> <li>во всех полях</li> <li>С в поле:</li> </ul> | <b>A</b>    |
| OBJECTID V                                           |             |
| С в первом отображаемом поле каждого слоя            | 0           |
|                                                      |             |

# - **Қидириш (Find)**га босинг.

Белгиланган талабларга жавоб берадиган объектлар мулоқот ойнасининг пастки қисмида пайдо бўлади.

| Пространственные объекты Местоп    | оложения   Адреса   Поз   | ••      | Найти    | 4   |
|------------------------------------|---------------------------|---------|----------|-----|
| Найти: Madison                     |                           | -       | Останов  | ить |
| B: 🔶 Площадки для кемпинга         |                           | -       | Новый по | иск |
| 🔽 Найти похожие словосочетания     |                           |         |          |     |
| Искать:                            |                           |         |          |     |
| C B none:                          |                           |         |          |     |
| OBJECTID                           |                           | -       |          |     |
| С в первом отображаемом поле каз   | сдого слоя                |         | Отмен    | a   |
| Нажмите правую кнопку мыши на стро | ке, чтобы открыть контекс | стное м | еню.     |     |
| Значение                           | Слой                      | Поле    |          |     |
| Madison                            | Площадки для кемпи        | Name    |          |     |
| Найден один объект                 |                           |         |          |     |

Мулоқот ойнасининг пастки қисмидаги Madison сўзига сичқончанинг ўнг тугмасини босинг.

Пайдо бўлган контесктли менюда кўплаб опциялар мавжуд, жумладан Ёруғлик қилиш (Flash) Саяқинлаштириш (Zoom to) ေ ва Танлаш (Select)

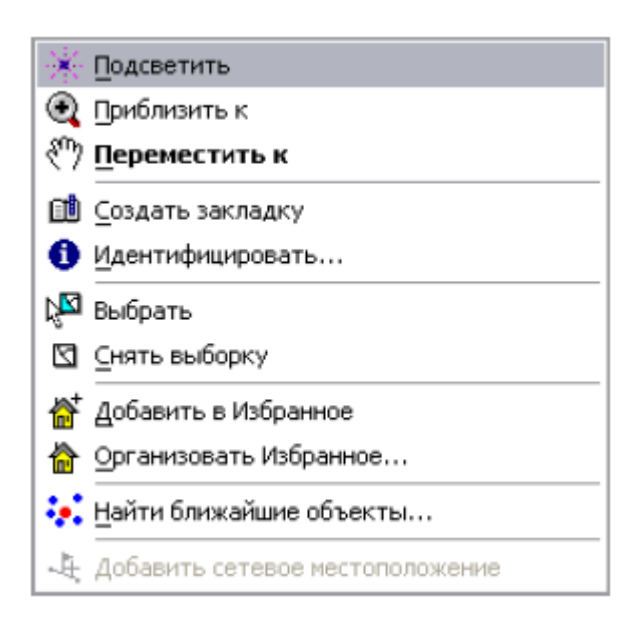

Ёруғлик қилиш (Flash)га босинг. Савол 5. Картани акс эттириш майдонида нима содир бўлди?

Madison сўзига яна сичкончанинг ўнг тугмасини босинг ва Танлаш (Select)ни танланг.

Савол 6. Картани акс эттириш майдонида нима содир бўлди?

Қидириш (Find) мулоқот ойнасини ёпинг.

# 9-боскич.АгсМар да объектларнинг жойлашган ўрнини аниклаш

ArcMap да холатни аниқлаш оддий ва осон. Сичқончанинг курсорини ўзингизни қизиқтираётган объект устига олиб келасиз ва ArcMap ойнасининг пастки ўнг бурчагига назар ташлайсиз. Бу ерда сиз курсорнинг аниқ жойлашган ўрнини холатлар қаторида акс этганлигини кўришингиз мумкин бўлади. Курсорни янги жойга силжитилганда қийматлар автоматик тарзда янгиланади.

- Асбоблар (Tools) панелидаги Элементларни танлаш (Select Elements) асбобига босинг.

- Сичконча курсорининг энг катта кўлнинг ўртасига олиб келинг.

- Холатлар қаторидаги жой ўрнининг қийматига қаранг.

10-босқич. Карта хужжатини сақлаш

Коғоз картани кўриб чиқиб бўлганингиздан кейин уни шунчаки тахлаб

олиб қўйишингиз мумкин. да эса бажарган ишларингизни Сақлаш (Save) тугмасига босган холда карта хужжатида сақлаб қўйишингиз мумкин. Ёки Сифатида сақлаш (Save As) бўйруғидан фойдалансангиз бўлади. Олдин

ишлаган карта хужжатини очиш учун, **Очиш (Open)** *тугмасига босинг ва* унинг жойлашган жойига ўтинг.

- Файл (File) менюсидан Сифатида сақлаш (Save As)ни танланг.

- Сифатида саклаш (Save As) мулокот ойнасида \Talaba\Ma`lumotlar\Topshiriq01 каталогига ўтинг.

- Файл номи учун My\_Yellowstone\_NP\_features\_01.mxd ни киритинг.

- Сақлаш (Save) ни босинг.

- ArcMap ни ёпинг.

- \Talaba\Ma`lumotlar\Topshiriq01 каталогига ўтинг.

- **My\_Yellowstone\_NP\_features\_01.mxd** устига икки марта босинг. Сақланган хужжат очилади.

Бу топшириқни тугутдингиз лекин АгсМар ни очиқ қолдиринг.

# Топшириқ1А саволларига жавоблар

Жавоб 1: Тахминан 1:1,000,000 (жавобингиз ойнаси ўлчамларига боғлиқ).

Жавоб 2: Тахминан 1:200,000 (жавобингиз чизилган тўғрибурчак ўлчамларига боғлиқ).

Жавоб 3: Yellowstone Lake (жавобингиз танланган кўлга боғлиқ).

Жавоб 4: Shoshone Lake (жавобингиз танланган кўлга боғлиқ).

Жавоб 5: Madison номли Кемпинглар учун майдонча яшил ранг билан ёнди ва иккита қора чизиқнинг кесишган жойи кемпингнинг картадаги ўрнини кўрсатди.

Жавоб 6: Madison номли кемпинглар учун майдонча танланди.

# Назорат саволлари:

- 1. Картанинг жорий миқъёсини қандай?
- 2. Кўллар объектларига якинлашганда микъёс кандай бўлди?

3. Сиз устига босган объектнинг номи нима?

- 4. Сиз устига босган объектнинг номи нима?
- 5. Картани акс эттириш майдонида нима содир бўлди?
- 6. Картани акс эттириш майдонида нима содир бўлди?

**Топшириқ 1Б:** ГАТ карталарининг амалда фойдаланилиши йўлларини кўриб чиқиш.

бажариш вақти: 30 минут

**Ишдан мақсад:** Ушбу топшириқда дунё картасини да ўрганиб чиқамиз. Буни бажариш учун сиз дунёнинг рақамли картасидаги белгиланган жойларга етиб олиш учун бир нечта навигация асбобларидан фойдаланасиз.

**Масаланинг қўйилиши:** Топшириқ давомида сизга турли давлатлар маданияти ва географияси ҳақида саволлар берилади ва шу билан бирга жавобларга ёрдамлар ҳам берилади.

Топшириқ якунида сиз қуйидаги кўникмаларга эга бўласиз:

- карта хужжатини очиш;

- гиперйўналтириш (Hyperlink) (Hyperlink) <sup>3</sup>асбобидан фойдаланиш;
- янги жойларга саёхат қилиш учун Бостирмалардан фойдаланиш;
- географик объектлар ва қатламларни тадқиқ қилиш;
- ГАТ карта миқъёсини ўрганиш;
- карта навигацияси асбобларидан фойдаланиш;
- идентификация (Identify) асбобидан фойдаланиш.

# 1-босқич. Карта хужжатини очиш

- Агарда ёқилган холатда қолмаган бўлса, Пуск(Start) - Все программы (All Programs) - ArcGIS - ArcMap кетма-кетлигини бажаринг.

- АгсМарнинг иш бошлаш мулоыот ойнасида "Мавжуд карта билан" (An existing map)ни танланг ва кейин Карталарни Қидириш (Browse for maps)га икки марта босинг.

Агарда ArcMap бундан олдинги топширикда ёпилмаган бўлса у холда **Очиш (Open)** тугмасига босинг.

- \Talaba\Ma`lumotlar\Topshiriq01 каталогига ўтинг.
- Exploring\_the\_world.mxd карта хужжатига икки марта босинг.
- Bookmarks менюсидаги Узоқ Шарқни танланг.

Энди сиз топшириқни бошлаш учун керакли жойда турибсиз.

# 2-боскич. Жойлашган ўрнингизни аникланг.

Карта белгиланган бир худудга олиб келинган эди. Дунёнинг қайси қисми картада тасвирланганлигини биласизми?

Ушбу босқичда сиз картани акс эттиришнинг жорий майдонидаги давлатни идентификация қиласиз.

- Монитор марказидаги тўқ сариқ рангдаги давлатни топинг.

Бу давлат кўплаб ороллардан иборат. Энг асосий ороли таркибида қизил рангли "**X**" символи мавжуд. Ушбу давлатнинг номини биласизми?

Агар ха бўлса, табриклаймиз! Илтимос 3-боскичга ўтинг.

Агарда йўқ бўлса қуйидаги ёрдам тариқасидаги эслатмага қаранг.

*Еслатма*: Ушбу давлатда орангутанлар яшайдиган бир нечта ороллари мавжуд.

Энди жавобини топдингизми?

Агар ха бўлса, яхши! З-босқичга ўтинг.

Йўқ бўлса бошқа эслатмани ўқинг.

Эслатма: Ушбу давлат ошхонасининг энг асосий инградиентлари бўлиб карри ва кокос сути саналади. Энди топдигизми?

Эслатма: ушбу давлат пойтахти Джакарта.

3-боскич. Давлат номини аниклаш учун Гиперйўналтириш (Hyperlink) 💈 асбобидан фойдаланиш

Ушбу босқичда сиз давлат номини **Гиперйўналтириш** асбоби ёрдамида текширасиз.

Эслатма: Ушбу босқични бажариш учун интернет тармоғи керак бўлади. Агар интернет тармоғи бўлмаса 4-босқичга ўтинг.

- Асбоблар панелидаги Гиперйўналтириш (Hyperlink) <sup>7</sup> асбобига босинг.

- Қизил "Х" символига эга тўқ сариқ давлат устига босинг.

Эътибор беринг энди сиз танлаган давлат кук ранг билан контури айлантириб чиқилган.

Савол 1. Тўқ сариқ рангли давлатга босганингизда кўк рангли контурдан бошқа яна нима содир бўлди?

**Гиперйўналтириш** асбоби (Hyperlink) – веб-сайтлар ва карта объектларига таъаллуқли бўлган бошқа турдаги хужжатларга боғланиш учун фойдаланиладиган қудратли асбобдир. Масалан, шаҳар картасидаги турли хил савдо-сотиқ объектларининг қандай турдаги хизматларни амалга ошириши ҳақидаги ахборотга уланиш учун. Ёки турар жойларнинг рақамли суратларини экранда акс эттиришда қўлланилиши мумкин.

Бизнинг холатда Индонезия хакидаги ахборотга эга веб-сайт "Индонезия давлати" объектига боғланган.

- Веб-браузер ойнасини ёпинг.

# 4-босқич. Янги жой ўрнига кўчиб ўтиш

Сиз хозиргина Узоқ Шарқда бўлдингиз. Энди биз янги жойга борамиз, тарихдан у давлатда Индонезиялик иммигрантлар кўп бўлган. Сизга янги давлат тўғрисида бир нечта саволлар берилади. Уларни яхшилаб ўқинг!

Бу орол давлатининг мавжудлиги хақида Марко Полонинг саёхатларига берилган комментариялари сабабли билинган. Шу давлат номини биласизми?

- Бу қийин савол эди шунга яна озгина ёрдам.

Эслатма: Бу давлат - катталиги бўйича дунёда тўртинчи ўринда турадиган орол.

Энди топдингизми?

**Эслатма:** У орол давлат Африканинг жанубий-шарқий қирғоқлари тарафда жойлашган.

- Тополмаган бўлсангиз Bookmarks менюсидаги Африкани танланг.

Савол 2. Картанинг жорий микъёси кандай?

- Асбоблар панелидаги Катталаштириш (Zoom In) асбобига босинг.

- Жанубий Африкани қамраб олувчи катта тўртбурчак чизинг. Жанубий Африка энди картани акс эттириш областининг ўртасида жойлашган.

Катталаштирилгандан кейинги карта миқъёсига эътибор беринг.

Савол 3. Энди картанинг микъёси кандай?

Жанубий Африка энди яхшироқ ва каттароқ кўринмоқда. Бизни қизиқтираётган давлат - Африканинг жанубий қиррасидан шарқдаги катта ва қизил давлат.

5-боскич. Идентификация асбоби ёрдамида давлат номини тасдиклаш

Энди жавобингизни текшириб кўрамиз.

- Асбоблар панелида Идентификациялаш (Identify) 🖸 асбобига босинг.

Идентификациялаш ойнаси очилади.

- Катта қизил оролга босинг.

Савол 4. Давлатнинг устига босганингизда Идентификациялаш ойнасида нима содир бўлди?

Гиперйўналтириш асбоби сингари Идентификациялаш асбоби хам жуда фойдали. Ушбу асбобдан фойдаланганингизда объект ҳақидаги маълумотлар пайдо бўлади.

- CNTRY\_NAME майдонини топинг.

ушбу майдон "Madagaskar" қийматига эга. Шу давлатнинг номини англатади.

- Идентификация **1** асбобидан фойдаланган холда куйидаги саволларга жавоб беринг.

Савол 5. Мадагаскардан ғарбда қандай давлат жойлашган?

Савол 6. У давлатдаги ахоли сонини айтинг?

- Идентификациялаш (Identify) ойнасини ёпинг.

# 6-босқич. Навигация учун Bookmarksдан фойдаланиш

Энди биз бошқа бир георафик экстентга ўтамиз. Кейинги шахар хозиргина кўрганларимиздан анча совукрок.

Бу давлатнинг совукроклигини билганингиздан кейин **Bookmarks** менюсидан фойдаланиб экватордан шимолга қараб кўчасиз.

- Bookmarks менюсидан Экватордан шимолроққа (Севернее экватора)ни танланг.

Биз қидираётган давлат олдин СССР таркибида бўлган ва 1991 йилда мустақилликка эришган.

- Bookmarks менюсидан Собиқ СССРнинг Европа қисми (Европейская часть бившего СССР)ни танланг.

Эслатма: Бу давлат Финляндиядан жануброқда, Швециядан шарқроқда, Россиядан ғарброқда ва Латвиядан шимолроқда.

Топдингизми?

Сиз қидирилаётган давлат атрофида қайси давлатлар жойлашганлигини билдингиз.

- Асбоблар панелида Катталаштириш (Zoom In) 💽 асбобига босинг.

- Жанубий Финляндия, Шарқий Швеция, ғарбий Россия ва шимолий Латвия кирувчи тўртбурчак чизинг.

Эслатма: У давлатга Болтик денгизидаги 1000 дан ортик ороллар тегишли.

- Bookmarks менюсидан Болтиқ денгизи (Бальтийское море)ни танланг.

Эслатма: Қидирилаётган давлат қизил рангли ва картанинг акс эттирилиши областининг марказида жойлашган.

Энди жавобингизни текширамиз.

- Асбоблар панелида Идентификациялаш асбобига босинг.
- Қизил рангли давлатга босинг.
- Тўғри топдингиз деб умид қиламиз, давлатнинг номи Эстония.
- Идентификациялаш ойнаси ёрдамида 7-саволга жавоб беринг.

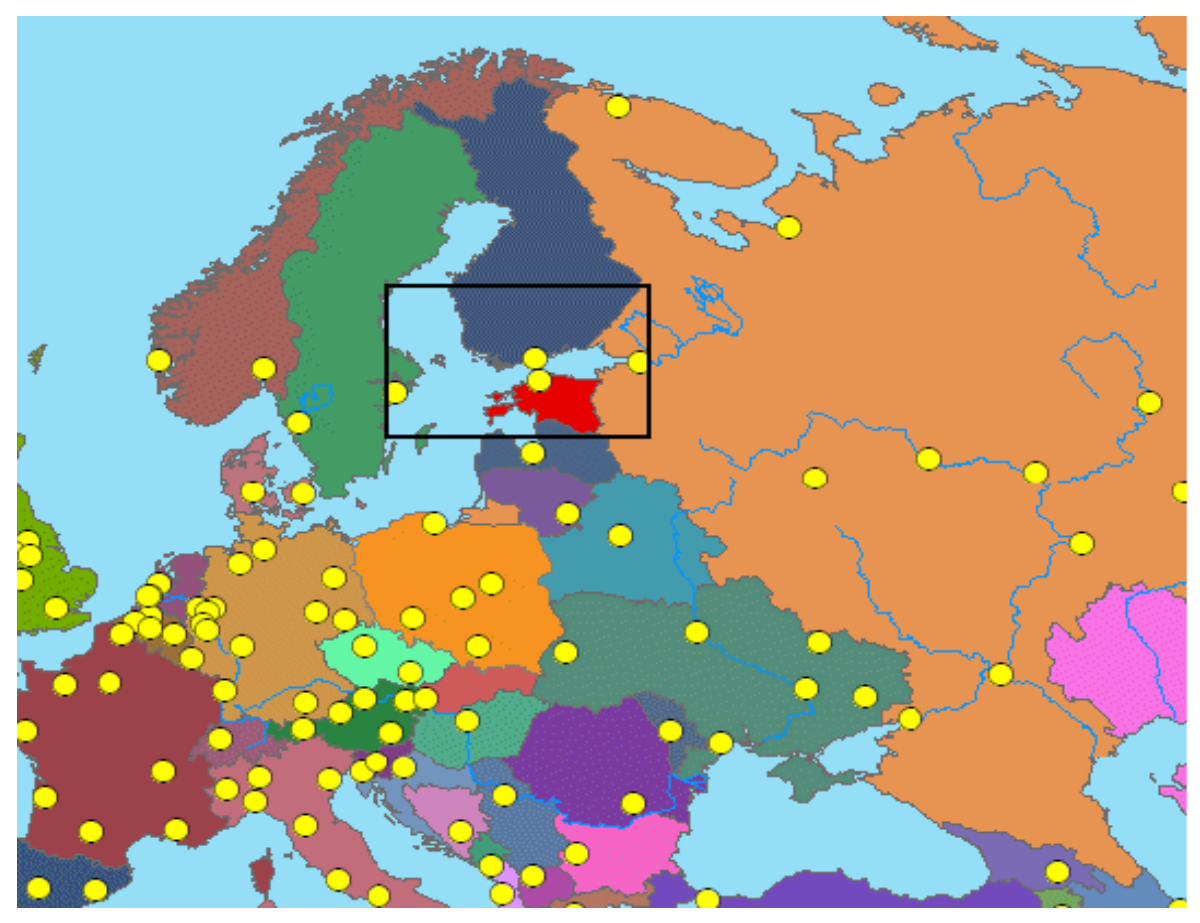

Савол 7. Эстония давлатининг пул бирлиги қандай?

- Идентификация ойнасини ёпинг.

# Топшириқ 1Б саволлари жавоблари

Жавоб 1: Сиз босган давлатингиз - Индонезия тўғрисидаги ахборотларга эга веб-сахифа очилди.

Жавоб 2: Таҳминан 1:40,000,000 (жавобингиз бошқачароқ бўлиши мумкин)

Жавоб 3: Тахминан 1:20,000,000

Жавоб 4: Идентификациялаш ойнасида сиз босган объект тўғрисида маълумот пайдо бўлди.

Жавоб 5: Мозамбик (Mozambique)

Жавоб 6: 16 604 660

Жавоб 7: Крона (Kroon)

## Назорат саволлари:

1. Тўқ сариқ рангли давлатга босганингизда кўк рангли контурдан бошқа яна нима содир бўлди?

2. Картанинг жорий миқъёси қандай?

3. Энди картанинг миқъёси қандай?

4. Давлатнинг устига босганингизда Идентификациялаш ойнасида нима содир бўлди?

5. Мадагаскардан ғарбда қандай давлат жойлашган?

6. У давлатдаги ахоли сонини айтинг?

7. Эстония давлатининг пул бирлиги қандай?

# Фойдаланилган адабиётлар:

1. С.Авезбаев, О.С.Авезбаев. Геомаълумотлар базаси ва унинг архитектураси. Ўқув қўлланма, Тошкент 2015 йил.

2. K. T. Chang., Introduction to Geographic Information Systems 8th Edition. Mc Graw-Hill International Edition. USA 2015

3. Э.Ю. Сафаров, Х.А. Абдурахимов, Р.Қ. Ойматов. Геоинформацион картография. Т, 2012.

4. С.С.Саидкосимов. Геоахборот тизимлари технологияси. Т.: "Иктисод молия", 2011.

5. M. Zeiler. Modeling Our World: The ESRI Guide to Geodatabase Design, ESRI Press, 2010.

6. Albert K.W.Yeung. Concepts and Techniques of Geographic Information Systems, Second Edition. New Delhi-110001. 2009.

7. B .Bhatta. Remote sensing and GIS. Oxford University Press 2008.

8. Э.Ю.Сафаров, И.М.Мусаев, Ҳ.А.Абдураҳимов. Геоахборот тизими ва технологиялари. Ўқув қўлланма, Тошкент 2008 йил.

9. I. Masser. GIS Worlds: Creating Spatial Data Infrastructures, ESRI Press, 2005.

# 2-амалий машғулот: Объект-атрибут муносабатларини ўрганиб чиқиш. Объект-атрибут муносабатларининг афзалликларини аниқлаш.

**Ишдан мақсад:** Объект-атрибут муносабатларини ўрганиб чиқиш (ўқитувчи назорати орқали); Объект-атрибут муносабатларининг афзалликларини аниқлаш.

*Топшириқ 2А:* Объект-атрибут муносабатларини ўрганиб чиқиш (ўқитувчи назорати орқали).

ArcGIS дастури ахборотларни турли хил кўринишда акс эттириши мумкин, масалан сиз географик маълумотларни картадаги объектлар сифатида ёки жадвалдаги маълумотлар сифатида кўришингиз мумкин.

ArcGIS дастурий таъминотининг кучи - бу картадаги объект ва атрибут жадвали деб номланувчи жадвалдаги объект тўғрисидаги ахборотлар орасида алоқани сақлаш имкониятидир.

Масаланинг қўйилиши: Ушбу ўқутувчи назорати остида бажариладиган топшириқда сиз атрибут жадвалларидаги ахборотлар асосида карта объектларининг қандай акс эттирилиши ва ёзувларнинг чиқарилишини кўрасиз ва улар орасидаги ўзаро муносабатларни ўрганасиз.

Топшириқни бажариш давомида қуйидаги кўникмаларга эга бўласиз:

- Атрибут жадваллари ва **Қатлам Хусусиятлари (Layer Properties)** мулоқот ойнаси билан ишлаш

- Объект-атрибут муносабатларини тушуниш

- Карта ёрдамчилари (Map Tips) ни ишга тушуриш

- Атрибут майдони асосида қатламни акс эттириш

- атрибут майдони асосида объектлар ёзувларини чиқариш

# 1-боскич.АгсМарни ишга тушуриш ва карта хужжатини очиш

- ArcМарни ишга тушуринг.

- АгсМарда мавжуд карта (an existing map) билан иш бошлашни танланг ва \Student\Ma`lumot\Topshiriq02 папкасига ўтинг.

- Yellowstone\_NP\_features\_04.mxd карта хужжатини очинг.

Йеллоустон миллий парки картасини кўрасиз.

- Bookmarks менюсидан Парк чегараси (Граница Парка)ни танланг.

- Агар керак булса, ArcMap ойнасини бутун экранга катталаштиринг. Шунда сиз паркнинг бутун худудини курасиз.

# 2-Боскич. Атрибут жадвалини ва карта объектини кўриш.

Бу боскичда сиз бир пайтни ўзида атрибут жадвалини ва карта объектини кўриш йўли билан объект-атрибутларнинг муносабатини ўрганасиз. Олдин акс эттириш областида объект танланганда, артибутли жадвалда бўладиган ўзгаришларни кўрасиз. Шундан сўнг, атрибут жадвалдаги ёзув танланганда, картани акс эттириш областида бўладиган ўзгаришларни кузатасиз.

• Элементлар жамланган жадвалда Чўққилар (Вершины) деб номланган қатламни устига сичқончани ўнг тугмасини босинг.

Тугмани босишда пайдо бўлган қатламнинг контекст менюси ушбу қатламга тегишли пунктларни ўз ичига олган, булар: Атрибут жадвалини очиш (Open Attribute Table), Қатламга яқинлаштириш (Zoom to Layer), Хусусиятлар (Properties).

Чўққилар «Вершины» деб номланган қатламнинг устига босганингиздан сўнг, контекст менюсидан қуйидагиларни танлаб олишингиз мумкин:

- Қатламга яқинлаштириш (Zoom to Layer) "Чўққилар" қатлами буткул кўринишга эга бўлгунча тасвирнинг масштабини ўзгартиради
- Атрибут жадвалини очиш (Open Attribute Table) "Чўққилар" қатламининг атрибут жадвали очилади.
- Хусусиятлар (Properties) "Чўққилар" қатлами учун Қатлам хусусиятлари (Layer Properties) мулоқот ойнаси очилади.
- Атрибут жадвалини очиш (Open Attribute Table) ни танланг. "Чўққилар" қатлами учун атрибут жадвали очилади.

|   | 🏼 Атрибуты Вершины 📃 🗖 🔀 |         |                          |            |   |  |  |
|---|--------------------------|---------|--------------------------|------------|---|--|--|
|   | OBJECTID *               | Shape * | Name                     | Elev_FT    | ~ |  |  |
| E | 1                        | Точка   | Little Quadrant Mountain | 9909       |   |  |  |
|   | 2                        | Точка   | Quadrant Mountain        | 9948       |   |  |  |
|   | 3                        | Точка   | Antler Peak              | 9989       | ≡ |  |  |
|   | 4                        | Точка   | Dome Mountain            | 9816       |   |  |  |
|   | 5                        | Точка   | Mount Holmes             | 10327      |   |  |  |
|   | 6                        | Точка   | Mount Haynes             | 8214       |   |  |  |
|   | 7                        | Точка   | National Park Mountain   |            |   |  |  |
|   | 8                        | Точка   | Mount Sheridan 10282     |            |   |  |  |
|   | 9                        | Точка   | Observation Peak 9386    |            |   |  |  |
|   | 10                       | Точка   | Mount Washburn 10219     |            |   |  |  |
|   | 11                       | Точка   | Prospect Peak            | 9523       |   |  |  |
|   | 12                       | Точка   | Druid Peak 9573          |            |   |  |  |
|   | 13                       | Точка   | Mount Norris 9855        |            |   |  |  |
|   | 14                       | Точка   | The Thunderer            | 10491      | ~ |  |  |
|   | Запись: 📕                | •       | 1 🕨 🖬 Показать: Все Выбр | анные ииси | 1 |  |  |

"Чўққилар" қатламининг атрибут жадвали қатор, майдон ва ячейкалардан иборат. Хар бир қатор қатламда объектни акс эттиради (бизнинг мисолда хар бир қатор картада тоғнинг чўққисидир). Майдонлар атрибут маълумотни ўз ичига олади (бизнинг мисолда хар бир тоғнинг номи ва баландлиги). Ячейкалар объект учун маълум бир атрибут қийматиндан иборат (бизнинг мисолда № 6 тепалиги Mount Haynes деб номланган ва унинг баландлиги 8214).

- о Атрибут жадвални экраннинг пастки чап қисмига суринг.
- Асбоблар панелида Объектларни танлаш (Select Features) № буйруғига босинг.

о Картани устида тоғнинг исталган чўққиси устига босинг.

Атрибут жадвалда ўзини қатори танланади. Агар атрибут жадвалда белгиланган қаторни кўрмасангиз, айлантириш чизиғидан фойдаланинг.

• Танлаш (Selection) менюсидан Танланган объектларни ўчириш (Clear Selected Features) буйругини танланг.

Картани тасвирланиш худуди хам, атрибут жадвалини керакли қатори хам белгиланиши ўчади.

• Чап томонда жойлашган кичкина тўртбурчакни устига босиб, атрибут жадвалида исталган қаторни танланг.

0

| 1 | OBJECTID * | Shape ' | Name                     | Elev_FT | 1  |
|---|------------|---------|--------------------------|---------|----|
| 1 | 1          | Точка   | Little Quadrant Mountain | 9909    | ſ  |
| ſ | 2          | Точка   | Guadrant Mountain        | 9948    |    |
| 1 | 3          | Точка   | Antler Peak              | 9989    | ľ  |
| N | 4          | Точка   | Dome Mountain            | 9816    |    |
| h | 5          | Точка   | Mount Holmes             | 10327   |    |
| 1 | 6          | Точка   | Mount Haynes             | 8214    |    |
| 1 | 7          | Точка   | National Park Mountain   | 7539    |    |
| 1 | 8          | Точка   | Mount Sheridan           | 10282   |    |
| 1 | 9          | Точка   | Observation Peak 9386    |         | r, |
| ٦ | 40         | Tauna   | Marine Manahhuma         | 40040   | U  |

Картани тасвирланиш худудидаги керакли объект белгиланган кўриниш олади.

- Танлаш (Selection) менюсидан Танланган объектларни ўчириш (Clear Selected Features) буйругини танланг.
- о Қатламнинг атрибут жадвалини ёпинг.

3-боскич. Карта эслатмаларини активлаштириш (MapTips)

Подсказки карты (MapTips), яъни Карта эслатмалари деб номланган компонентдан фойдаланган холда карта объектлари ҳакида айрим атрибут маълумотларига рухсат (доступ) олишингиз мумкин. Карта эслатмалари (MapTips) ёқилган холатда сичқончани кўрсаткичини объект устида ушлаб туриб, конкрет объектни атрибут қийматларини кўришингиз мумкин.

- Элементлар жамланган жадвалнинг **Чўққилар** қатлами устида сичқончани ўнг тугмасини босинг ва контекст менюдан **Хусусиятлар (Properties)** тангланг.
- **Қатлам хусусиятлари (Layer Properties)** деб номланган катта мулоқот ойна очилади. Буни ичидаги барча закладкалар, танлашлар (опциялар) ва вариантлар рўйхатлари қатламнинг хусусиятларига тегишлидир.

**Изох:** Қатламнинг устига икки марта босиб, Қатлам хусусиятлари (Layer Properties) нинг мулоқот ойнасини очишингиз мумкин.

- о Акс эттириш (Display) деб номланган закладкани, яъни белгини танланг.
- Карта эслатмаларини кўрсатиш (Show MapTips) опциясини белгилаб кўйинг.

| Определяк               | ощий запрос        | Надлиси              | Соединения и С   | BR3H    | OKHO HTML |
|-------------------------|--------------------|----------------------|------------------|---------|-----------|
| Общие                   | Источник           | Выборка              | Отображение      | Симеолы | Поля      |
|                         |                    | No.                  |                  |         |           |
| Показыва                | ть поссказки карты | использиет поле, ото | боажаемое переым |         |           |
|                         |                    |                      |                  |         |           |
| Contraction and and and |                    |                      |                  |         |           |

- о ОК ни босинг.
- Картани тасвирланиш худудидаги Чўққилар устидан сичқончани юргизинг.

Чўққининг баландлик қиймати картанинг эслатмаси сифатида пайдо бўлади. Ушбу қиймат бевосита атрибут жадвалидан олинган.

# 4-Босқич. Чўққилар объектларини уларнинг баландлигига асосланган холда кўрсатиш.

Катламнинг символларини элементлар жамланган жадвалдаги символнинг устига босган холда ўзгартириш мумкинлигини биласиз. Шунингдек, уни Қатлам хусусиятлари (Layer Properties) мулоқот ойнасида хам ўзгартиришингиз мумкин. Сиз ушбу босқичда Чўққилар катламининг кўринишини **Elev\_FT** майдони асосида ўзгартирасиз.

• **Қатлам хусусиятлари (Layer Properties)** мулоқот ойнасини очиш учун Чўққилар қатламининг устига икки марта босинг.

Қатлам хусусиятлари (Layer Properties) мулоқот ойнаси кўпгина закладкаларни ўз ичига олган, бу ерда объектларнинг харакатларини ва ташқи кўринишнинг хусусиятларини ўзгартирса бўлади. Хозир сизга фақат Символлар (Symbology) закладкасининг опциялари керак.

о Символлар (Symbology) закладкасининг устига босинг.

Атрибут жадвалидаги сон ёки категорияни ишлатган холда фазовий объектларни кўрсатишнинг кўпгина усуллари мавжуд.

о Чап томонлдаги **Кўрсатиш (Show)** ойнасига қаранг.

Бу ойнада қатламдаги объектларни кўрсатишнинг бир қанча усуллари мужассамлашган.

| Объектларнинг кўриниши            | Белгилашнинг йўли                  |
|-----------------------------------|------------------------------------|
| Қатламнинг барча объектлари учун  | Фазовий объектлар – Ягона символ   |
| битта белги (символ)              | (Features – Single simbol)         |
| Аниқ атрибут қийматига асосланган | Категориялар – Ноёб қийматлар      |
| холда, масалан, тоғнинг номи      | (Categories – Unique values)       |
| Миқдорли атрибут қийматига        | Миқдор – Учта вариантнинг          |
| асосланганда                      | хохлаган бири (Quantilies)         |
| Диаграммаларни ишлатишда          | Керакли диаграммани танланг        |
|                                   | Бир нечта атрибут буйича (Multiple |
| вир нечта атрибутта асослантанда  | Attributes)                        |

Микдорли атрибут қийматига асосланиб, Чўққиларнинг объектларини кўрсатмоқчисиз.

- о Микдор (Quantilies) ни босинг.
- о Градуиентланган символлар (Graduated symbols) ни танланг.
- Майдон (Fields) майдонида Қийматлар (Value) руйхатида пайдо булган Elev\_FT ни танланг. Elev\_FT майдони тоғ чуққиларининг барча баландликларини уз ичига олган.
- Мулоқот ойнасининг ўнг қисмидаги Шаблон (Temlate) тугмасини босинг.
   Символ танлаш (Symbol Selector) мулоқот ойнаси очилади.
- о **Triangle 2** символини танланг (тўртинчи қатор, чап томондаги белги (символ)).
- Ранг белгисидаги (Color) йўналиш белгиси босинг, сўнгра оловрангни танланг.
- о Ўлчамни 12 га ўзгартиринг.
- о Символ танлаш (Symbol Selector) мулокот ойнасида ОК ни босинг.
- о Қатлам хусусиятлари (Layer Properties) мулоқот ойнасида ОК ни босинг.

Шундай қилиб, картадаги Чўққилар символларининг хар бирининг ўлчами ушбу чўққининг баландлигига мос келади: символ ранги – сиз танлаб олган оловранг тусида.

# 5-Босқич. Вершины қатлами объектларининг номларини ёзиш.

Олдинги боскичда атрибут жадвалидаги кийматларни объектларни кўрсатиш учун ишлатдингиз. Энди эса уларни объектларни номлаш учун ишлатасиз.

ArcMap махсус ускуналар панелига эга – бу **Ёзувлар (Labeling toolbar)**. Бунда карта билан ишлаш учун ва объектларни номлаш учун ускуналар ва тугмалар мужассамлашган. Энди сиз ушбу ускуналар панелини қўшасиз.

- **Кўриниш (View)** менюсида **Асбоблар панели (Toolbars)** га ўтинг ва **Ёзувлар(Labeling)** ни танланг.
- о Панелни ArcMap ойнасининг юкори кисмидаги бошқа панелларга бирлаштиринг.
- о **Ёзувлар менеджери (Label Manager)** *и* ускунасининг устига босинг.

Ёзувлар менеджери (Label Manager) мулоқот ойнаси пайдо бўлади. Ушбу мулоқот ойнасида ёзувларнинг хусусиятларини ўрнатсангиз бўлади. Чап томонда картанинг барча қатламларининг рўйхатини кўрасиз. Қатлам объектининг номланишини ёқишингиз мумкин, бунда унинг номининг олдига керакли опциясини белгилайсиз.

 Қатлам объектига ном бериш учун Чўққилар олдига галочка (белги) қўйинг.

Қатлам номи остидаги "**Default**" сўзи устига босиб, қатлам ёзувининг хусусиятларини ўрнатишингиз мумкин. Шуни бажарганингиздан сўнг, ёзувлар хусусиятларининг мулоқот ойнасининг ўнг қисми янгиланади. Энди ўзгаришларни сақлаб қўясиз.

о **Ёзувлар менеджери (Label Manager)** мулоқот ойнасида ОК ни босинг.

Картани акс эттириш майдонида Чўққилар ўз номига эга бўлди.

- Чўққилар қатлами устида сичқончани ўнг тугмасини босиб, атрибут жадвалини очинг.
- о **Name** майдонини топинг.

Чўққиларни номлари ушбу майдондан олинган.

6-боскич. Жадвал опцияларини ўрганиш.

Атрибут жадвали билан ишлаш учун бир нечта опциялар мавжуд. Масалан, жадвал остидаги Танланганлар (Selected) ни босиб, белгилаб олинган ёзувларни кўришингиз мумкин. Опциялар (Options) тугмасига босганингизда яна қўшимча опциялар очилади.

- Опциялар (Options) ни устига босинг (атрибут жадвалини тагида) ва контекст менюдаги буйруқларга эътиборни қаратинг. Опциялар (Options) ни кўриш учун атрибут жадвалини бир оз кенгайтиришга тўғри келиши мумкин.
- о Топиш & Алмаштириш (Find & Replace) ни босинг.

Ушбу босқичда Топиш & Алмаштириш (Find & Replace) нинг топиш функционаллигини ишлатасиз. Бу буйруқ матнли редакторлардаги Топиш & Алмаштириш ускунасининг аналогидир.

- Топиш & Алмаштириш (Find & Replace) мулоқот ойнасининг Топиш (Find) майдонига Dunraven Pass деб ёзинг.
- о Топиш кейингиси (Find next) ни босинг.

**Dunraven Pass** ёзуви жадвалда тўғри тўртбурчак кўринишида белгиланади (агар бу ёзувни кўрмасангиз, жадвални пастрокка айлантиринг).

- Топиш & Алмаштириш (Find & Replace) мулоқот ойнасини ёпиш учун Бекор қилиш (Cancel) ни босинг.
- Атрибут жадвалини ёпинг.
- о ArcMap ни очик колдиринг.

*Топшириқ 2Б:* Объект-атрибут муносабатларининг афзалликларини аниқлаш

Масаланинг қўйилиши: Ушбу топшириқда сиз ўзингизни Йеллоустон миллий парки назоратчиси ролида ҳис қиласиз. Бош назоратчи сизга иккита ГАТ-карта яратиш топшириғини берди. Биринчи карта парк меҳмонларига кемпинглар учун майдончаларнинг жойлашган ўрни, уларнинг номлари ва уларнинг ёмғирдан паналагичлар билан жихозланганлик даражаси хақидаги ахборотларни бериши керак. Иккинчи карта янаям мураккаброқ бўлади: унда кемпинглар учун майдончалар хақидаги турли хил ахборотлар, шунингдек қурилишлар тўғрисидаги ахборотлар ҳам бўлиши керак.

Асосан карталарда бир хилдаги қатламлар бўлади лекин сиз турли хилдаги ахборотларни бериш учун - уларни турлича акс эттирасиз ва ёзувларини киритасиз. Иккинчи картани яратиш учун сиз биринчи карта қатламларини нусхалайсиз ва янги фрейм маълумотларига ўрнатасиз.

Топшириқни бажариб бўлганингиздан сўнг сиз қуйидаги кўникмаларга эга бўласиз:

- Фрейм маълумотлари билан ишлаш

- бир нечта қатламларни фрейм маълумотларига қўшиш

- элементлар жамланган жадвалда қатламларни тартибга солиш

- атрибут майдонига асосланган холда объектларни акс эттириш

- атрибут майдонига асосланган холда объектлар ёзувларини чиқариш

- карта эслатмалари (Мар Tips)ни ишга тушуриш.

## 1-босқич. Карта хужжатини очиш

ArcMap да янги бўш карта билан иш бошлашни танланг ва ОК ни босинг.

Бўш карта хужжати очилади. Сиз ундан ўзингизнинг картангизни яратишда фойдаланасиз. Лекин олдин карта хужжатини керакли ном билан сақлаб олиш керак.

- Файл (File) менюсидан Сифатида сақлаш (Save As)ни танланг.

- Сифатида сақлаш (Save As) мулоқот ойнасида **\Talaba\Ma`lumotlar\Topshiriq02** каталогини танланг.

- Файл номи (File name) майдонига **Йеллоустон.mxd** ни киритинг ва Сақлаш (Save) тугмасини босинг.

## 2-боскич. Фрейм маълумотларини кайта номлаш

Карта хужжати таркибида Қатламлар (Layers) деган бўш фрейм маълумотлари бор. Ушбу босқичда сиз унинг номини ундаги маълумотларга мос келадиган номга ўзгартирасиз.

- Элементлар жамланган жадвалдаги фрейм маълумотларинининг устига сичкончанинг ўнг тугмасини босинг ва Хусусиятлар (Properties)ни танланг.

- Умумий (General) га босинг.

- Номи (Name) майдонига Кемпинглар (Camping)ни киритинг.

| Фрейм д         | Фрейм данных Свойства 🔹 👔 👔                                                                              |                            |  |  |  |  |  |  |
|-----------------|----------------------------------------------------------------------------------------------------|----------------------------|--|--|--|--|--|--|
| Группь<br>Общие | аннотаций   Рамки экстентов   Фрейм   Размер и<br>  Фрейм данных   Системы координат   Освещение   Сетки | положение  <br>  Кэш карты |  |  |  |  |  |  |
| <u>И</u> мя:    | Кемпинги                                                                                                 |                            |  |  |  |  |  |  |
| <u>О</u> писани | ие:                                                                                                    |                            |  |  |  |  |  |  |

- ОК ни босинг.

# 3-босқич. Маълумотларни қўшиш ва акс эттириш

Ушбу боскичда сиз маълумотларни ArcMapгa кўшасиз ва акс эттирасиз.

- Маълумотларни қўшиш (Add Data) \Talaba\Ma`lumotlar\bazalar каталогига ўтинг.

- Yellowstone\_NP.gdb га икки марта босинг.

- клавиатурадаги CTRL тугмасини босиб турган ҳолда **Campgrounds**, **Lakes**, **Park\_polygon**, **Roads** ва **Trails**ларга босинг.

- Қўшиш (Add)га босинг.

- Park\_polygonнинг номини Парк чегарасига ўзгартиринг.

Эслатма: Қатлам номига бир марта уни танлаш учун, сўнгра яна бир марта уни ўзгартириш учун босинг. Янги номни киритинг ва Enternu босинг.

- Худди шунга ўхшаб қолган қатламлар Campgroundshu Кемпинглар учун майдончалар, Roadshu Йўллар, Trailshu Йўлаклар ва Lakeshu Кўлларга ўзгартиринг.

- Элементлар жамланган жадвалдаги қатламлар тартиби қуйидагича бўлиши керак: Кемпинглар учун майдончалар, Йўлаклар, Йўллар, Кўллар ва Парк чегараси

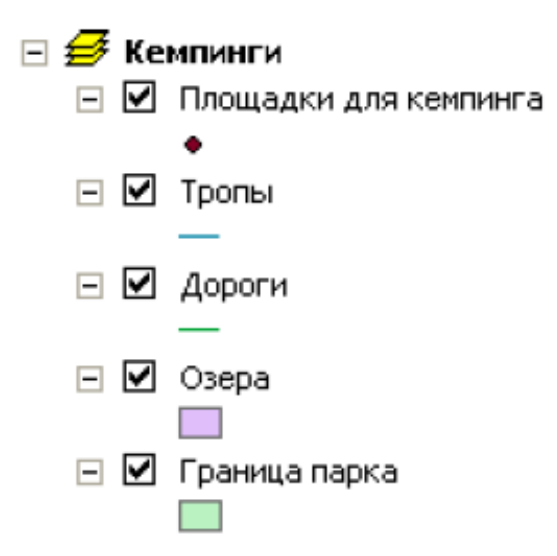

- Агар тартиб бошқача бўлса - хар бир қатламни керакли жойга сичқонча билан ушлаган холда кўчиринг ва тартибга солинг.

- Кемпенглар учун майдончалар қатламига сичқончанинг ўнг тугмасини босинг ва Атрибут жадвалини очиш (Open Attribute Table)ни танланг.

- Showers майдонини топинг.

Ушбу майдонда танланган кемпингда ювуниш хоналари бор-йўқлиги тўғрисида ахборотлар келтирилган. Картада объектларни акс эттириш учун шу ахборотлардан фойдаланишингиз мумкин.

- Атрибут жадвалини ёпинг.

- Кемпинглар учун майдончалар қатламига сичқончанинг ўнг тугмасини босинг ва **Хусусиятлар (Properties)**ни танланг.

- Қатлам хусусиятлари (Layer Properties) мулоқот ойнасида Символлар (Symbology)га босинг.

Энди сиз **Showers** майдонидаги ёзувлардан фойдаланиб кемпинглар учун майдончаларни акс эттирасиз.

Савол 1. Маълумотларни акс эттириш учун қандай классификация усули танланган?

- Кўрсатиш (Show) областида: Категориялар (Categories)га босинг.

Бундан олдинги топширикда мулокот ойнасининг чап тарафидаги "Кўрсатиш" области маълумотларни классификациялаш усулини танлаш мўлжалланган дейилганди.

Категориялар (Categories) гурухида автоматик тарзда Ноёб қийматлар (Unique values) танланган бўлади.

- Қийматлар майдонида пастга тушиб борадиган руйхат ичидан Showershu Namehuhr ўрнига танланг.

- Хаммасини қушиш (Add All Values) га босинг ва <қолган барча қийматлар> (<all other values>) ту́ғрисидаги галочкани олиб ташланг.

| Свойства слоя       |                  |                                                                                                    |                       |          | ? 🔀                       |
|---------------------|------------------|----------------------------------------------------------------------------------------------------|-----------------------|----------|---------------------------|
| Определяющий з      | anpoc            | Надписи                                                                                                    | Соединения и С        | вязи     | Окно HTML                 |
| Общие               | Источник         | Выборка                                                                                                    | Отображение           | Симво    | лы Поля                   |
| Показать:           | K                |                                                                                                    |                       |          | M                         |
| Пространственные    | Категори         | и соответствуют ун                                                                                             | икальным значениям    | одного п | импорт                    |
| Категории           | Поле значе       | зний                                                                                                    | Цветовая схем         | a        |                           |
| - Уникальные значен | Showers          |                                                                                                    | ▼                     |          | -                         |
| 9никальные значен   | 1 <u> </u>       |                                                                                                    |                       |          |                           |
| Сопоставить с симе  | Custo 3          |                                                                                                    | Поались               | Uucao:   |                           |
| Количество          |                  | пачепие                                                                                                    | ППОДПИСЬ              | Т число. |                           |
| Диаграммы           |                  | все другие значения>                                                                                           | <все другие значения) |          |                           |
| По нескольким атри  | 4 ×              | Раздел>                                                                                                    | Showers               | 12       |                           |
|                     | ♦ no             | )                                                                                                    | no                    | 6        |                           |
|                     | ♦ ye             | is and the second second second second second second second second second second second second second second s | yes                   | 6        | 1                         |
|                     |                  |                                                                                                    |                       |          |                           |
| <                   | ]                |                                                                                                    |                       |          | +                         |
| H                   | а<br>Добавить ви | се Добавить значени                                                                                            | я Удалить Удалить все | Дополн   | ительно 🕶                 |
|                     |                  |                                                                                                    |                       | K (      | Этмена При <u>м</u> енить |

Кемпинглар учун майдончалар символи бўлиб хозирча кичкина нуқта саналмоқда. Кейинчалик сиз уни ушбу объектларга мос келадиган символларга алмаштирасиз.

- "no" сўзи олдидаги нуқта символи устига сичқончанинг ўнг тугмасини босинг ва Барча символлар хусусиятлари (Properties for All Symbols)ни танланг.

Символ танлаш (Symbol Selector) мулоқот ойнаси очилади. Хозирча у умумий фойдаланиладиган символлар тўпламига эга. АгсМарда шунингдек категорияларга ажратилган қолган бошқа символлар хам мавжуд, шулардан бири ўрмончилик категорияси. Сиз шу категорияни қўшасиз ва кемпинглар учун майдончаларга мос келадиган символни топасиз.

- Бошқа символлар (More Symbols)га босинг.

- **Foresty** рўйхатидан танланг.

- Символ танлаш (Symbol Selector) мулоқот ойнасида Campground символини қидириб топинг.

| Выбор символ               | a                     |                     |   | ? 🔀              |
|----------------------------|-----------------------|---------------------|---|------------------|
| Категория All              |                       |                     | • | Просмотр         |
| Ċ.                         | <b></b>               | ক্র                 | ^ |                  |
| Barrier Free<br>Facilities | Bear Viewing<br>Point | Bicycle Trail       |   |                  |
| <b></b>                    | 66                    | <b>*</b>            |   | Опции<br>Цвет:   |
| Bird Viewing               | Birdwatching Area     | Boat Launch<br>Ramp |   | Размер: 18.00 -  |
| -                          |                       | S <u>A</u>          |   | 9гол: 0.00 📩     |
| Bus                        | Campground            | Campground Fee      |   |                  |
|                            | - <u>4</u> -6-        | Ľ                   |   | Свойства         |
| Campground<br>Resident     | Canoeing              | Caution: Squirrels  |   | Другие символы 🗸 |
| 夆                          | <u> 1</u>             | ₩ <b>.</b>          |   | Сохранить Сброс  |
|                            | ·                     | <u> </u>            | ~ |                  |

- Уни танланг ва ОКни босинг.

Хозир чўмилиш хонаси бор кемпинглар учун майдончалар шундай кўк фондаги оқ рангли символ билан кўрсатилмоқда ва агарда чўмилиш хонаси бўлмаса оқ ранг қорага ўзгартирилади. Энди чўмилиш хоналари мавжуд бўлмаган холатлар учун символни ўзгартирамиз.

- "no" сўзи устига сичкончанинг ўнг тугмасини босинг ва Танланган символлар хусусияилари (Properties for Selected Symbol(s))ни танланг.

- Символ танлаш (Select Symbol) мулоқот ойнасида **Ранг (Color)** олдидаги кўрсаткичга босинг ва **қора** рангни танланг.

- Символ танлаш (Select Symbol)даги ОК тугмасини босинг.

- Қатлам хусусиятлари (Layer Properties) мулоқот ойнасидаги ОК тугмасига босинг.

#### Геоахборот тизимлари

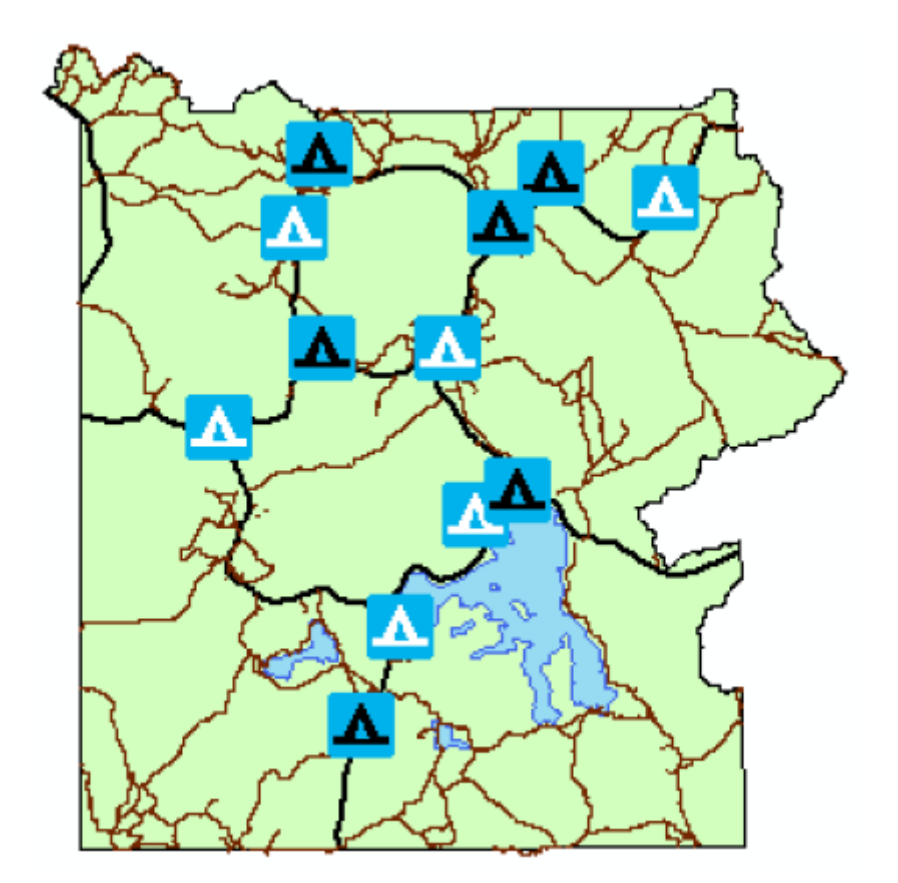

Кемпинглар учун майдончалар қатламига янги шартли белги кўлланилади. Энди сиз кайси бирида ювуниш хонаси бор кайсинисида йўқлигини айта оласиз.

# 4-боскич. Объектлар ёзувларини чикариш

Хозир сиз кемпинглар учун майдончаларнинг номларини чиқарасиз.

- Агар зарур бўлса Ёзувлар (Labeling) панелини қўшинг ва АгсМар ойнасининг юқори қисмига жойлаштиринг.

Эслатма: Кўриниш(View) менюсида Асбоблар панели (Toolbars)га ўтинг ва Ёзувлар (Labeling)ни танланг.

- Ёзувлар (Labeling) панелидаги Ёзувлар менеджери (Label Manager tool) Га босинг.

- Кемпинглар учун майдончалар қатлами ёзувларини чиқариш учун унинг тўғрисига галочка кўйинг.

Ёзувлар матни қатламнинг атрибут жадвалидан олинади - бизнинг холатда **Name** майдонидан.

- Қатлам номи остида (Default) танланганлигига ишонч хосил қилинг. Агарда акси бўлса унга босинг.

- Матн символи (Text symbol) панелида мулокот ойнасининг ўнг кисмидаги

Яримйўғон (Bold) В га босинг.

- ОКни босинг

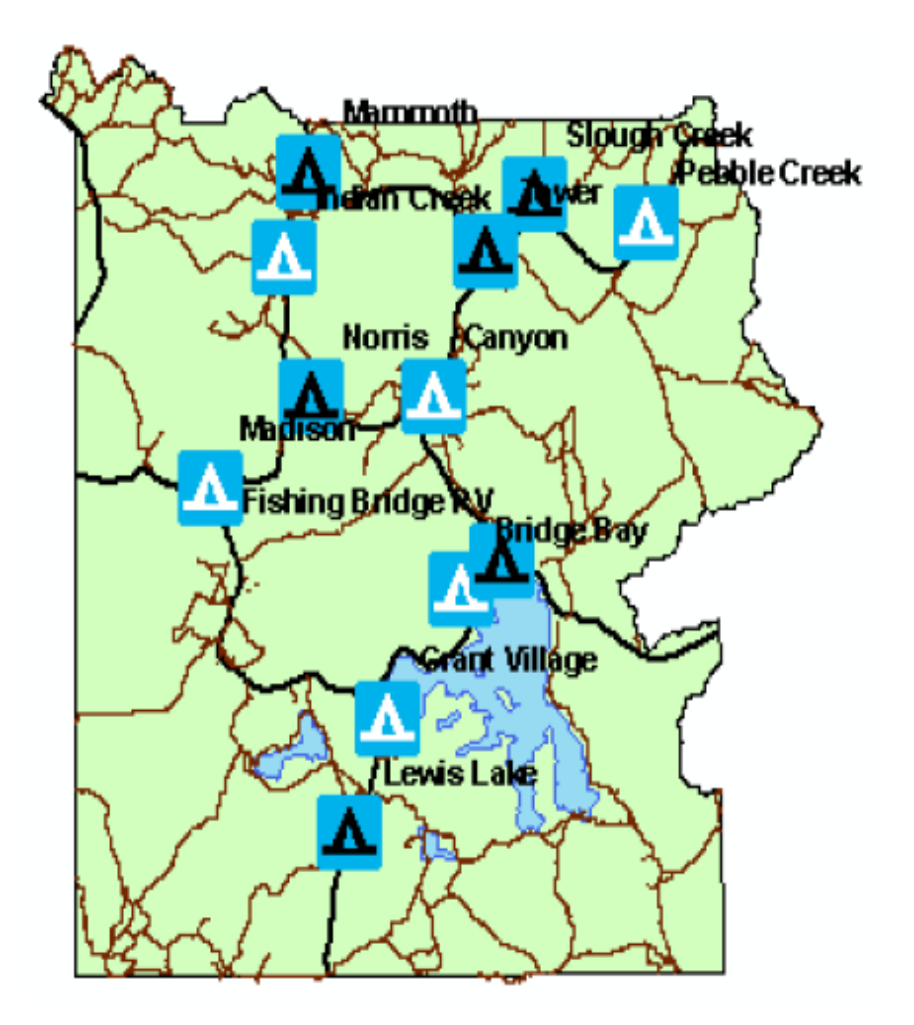

Энди барча кемпинг учун майдончалар уларнинг номлари келтирилган ёзувлар билан таъминланган, яна матнлар яримйўғон қилиб қора рангда ёзилган.

## 5-боскич. Фрейм маълумотларини ўрнатиш ва кайта номлаш.

Энди сиз бош назоратчининг топшириғига асосан иккинчи картани яратасиз. Худди биринчисида бўлгани каби унда кемпинглар учун майдончалар ювиниш хоналари кўрсатилган шартли белгилар билан, лекин биринчисидан фарқли равишда ёзувларда номлари эмас баландликлар қийматлари кўрсатилган бўлади.

Янги картада шунингдек қурилишлар хам бўлади, уларга турига қараб шартли белги берасиз.

Ишни янги фрейм маълумотларини қўшиш ва унга керакли қатламларни киритишдан бошлаймиз. Бу сизга мавжуд фрейм маълумотларини сақлаб қолиш имкониятини беради.

- Ўрнатиш (Insert) менюсидан Фрейм маълумотлари (Data Frame)ни танланг.

Элементлар жамланган жадвалнинг пастки қисмига янги фрейм маълумоти қушилади.

- Янги фрейм маълумотлари номини **Палаткали лагерлар**га ўзгартиринг.

6-боскич. Маълумотларни фрейм маълумотларига кўшиш.

Ушбу карта учун сизга куйидаги қатламлар керак бўлади:

- Қурилишлар; Кемпинглар учун майдончалар; Йўлаклар; Йўллар; Кўллар ва Парк Чегараси.

Сиз уларнинг кўпчилигини **Кемпинглар** фрейм маълумотларидан нусхалаб олишинигиз мумкин ва янги фреймга ўрнатсангиз бўлади. Битта **Курилишлар** (**Cabins**) қатламини сиз қаттиқ дискдан олиб қўшасиз.

- Кемпинглар фреймидаги Кемпинглар учун майдончалар қатламига босинг.

- Клавиатурадаги CTRL тугмасини босиб турган холатда Йўлаклар, Йўллар, Кўллар ва Парк Чегарасига босинг.

- Танланган қатламларнинг биронтаси устига сичқончанинг ўнг тугмасини босинг ва **Нусхалаш (Сору)**ни танланг.

- Палаткали лагерлар фреймининг устига сичкончанинг ўнг тугмасини босинг ва **Катламни ўрнатиш (Paste Layer(s))**ни танланг.

Барча қатламлар янги фреймга қўшилди ва картанинг акс эттириш областида пайдо бўлди. Символлар ўзгармаган, Кемпинглар фреймида қандай бўлган бўлса шундай кўчирилган.

- **Cabins** қатламини **Yellowstone\_NP.gdb** дан олиб қўшинг ва номини Қурилишларга ўзгартиринг.

- Сиз Кемпинглар фрейми билан бошқа ишламайсиз, шунга унинг тўғрисидаги "**минус**" белгисига босинг.

# 7-боскич. Курилишлар қатламини акс эттириш

- Қурилишлар қатламининг атрибутлар жадвалини очинг.

- ТҮРЕ майдонини топинг.

Сиз Қурилишлар қатламини шу майдондан фойдаланған холда акс эттирасиз.

- атрибут жадвалини ёпинг.

- Қурилишлар қатламининг **Қатлам хусусиятлари (Layer Properties)** мулоқот ойнасини очинг.

- Символлар (Symbology)га босинг.

- Кўрсатиш областидаги Категорияларга босинг.

- Қийматлар майдони (Value Field)да тушиб борувчи рўйхатдан ТҮРЕни танланг.

- Хаммасини қўшиш (Add All Values)га босинг ва <қолган барча қийматлар> (<all other values>) тўғрисидаги галочкани олиб ташланг.

- "Barn" сўзи ёнидаги нуқтали символга босинг ва Барча символлар хусусиятлари (Properties for All Symbols)ни танланг.

- Символ танлаш ойнасидан **Tent** символини танланг.

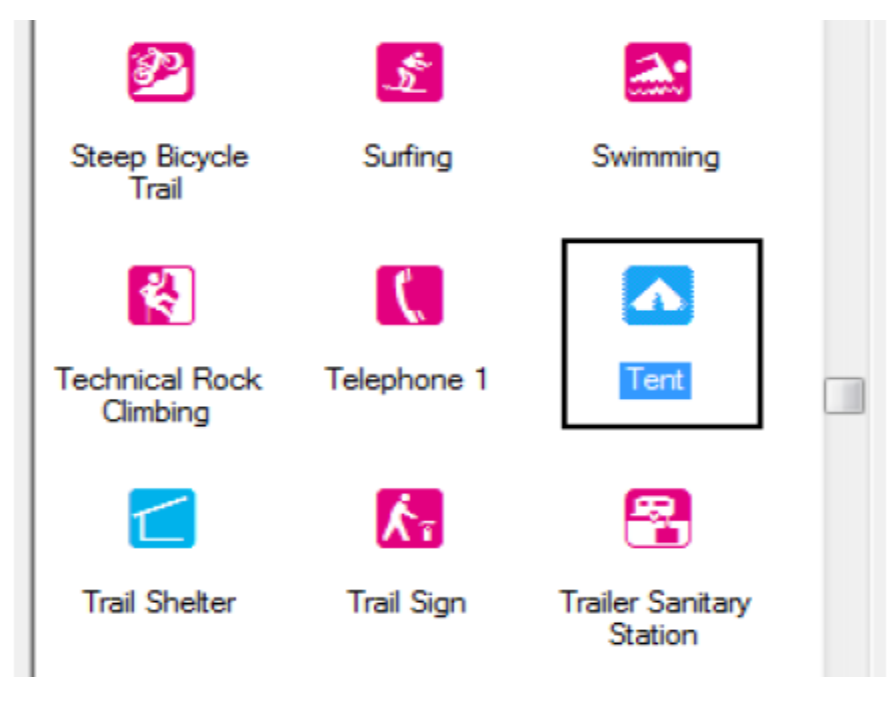

- Барча символлар ўлчамини 10 га ўзгартиринг.
- ОКни босинг.

| Свойства слоя                         |            |                      |                       |          | ? 🔀                      |
|---------------------------------------|------------|----------------------|-----------------------|----------|--------------------------|
| Определяющий з                        | апрос      | Надписи              | Соединения и Са       | язи      | Окно HTML                |
| Общие                                 | Источник   | Выборка              | Отображение           | Символ   | пы Поля                  |
| Показать:                             | <b>v</b>   |                      |                       |          | 4                        |
| Пространственные                      | Категори   | и соответствуют ун   | икальным значениям    | одного п | Импорт                   |
| Категории                             | Поле знач  | Поле значений        |                       |          |                          |
| <ul> <li>Уникальные значен</li> </ul> | TYPE       |                      | ·                     |          | -                        |
| <ul> <li>Уникальные значен</li> </ul> | • L'       |                      |                       | _        |                          |
| — Сопоставить с симя                  | Custo      | 24200440             | Поатись               | Hugas    |                          |
| Количество                            |            | опачение             | ППОДПИСВ              |          |                          |
| Диаграммы                             |            | все другие значения> | <все другие значения> | 0        |                          |
| По нескольким атр                     | 4 _ ≦      | (Раздел>             | TYPE                  | 72       |                          |
|                                       |            | Jarn                 | Barn                  | 5        |                          |
|                                       | 🗠 B        | Soathouse            | Boathouse             | 3        | 1 <b>†</b>               |
|                                       | 🔼 C        | Cabin                | Cabin                 | 33       |                          |
|                                       | 1 🔼 C      | Juthouse             | Outhouse              | 25       | <b>↓</b>                 |
|                                       | 🚽 🔼 S      | Shed                 | Shed                  | 5        |                          |
|                                       | s 🗠        | Stable               | Stable                | 1        |                          |
|                                       | Добавить в | все Добавить значени | я Удалить Удалить все | Дополни  | ительно ▼                |
|                                       |            |                      | Oł                    |          | тмена При <u>м</u> енить |

Энди барча қурилиш объектлари бир хил символга эга бўлди. Картангизнинг ўқувчиларига қурилиш турларини бир-биридан ажрата олишига ёрдам бериш учун, хар бир қурилиш турига ўзининг махсус рангини берасиз.

- "Barn" (Омбор) сўзи ёнидаги палаткалар символига сичкончанинг ўнг тугмасини босинг ва Танланган символлар хусусиятлари (Properties for Selected Symbol(s))ни танланг.

- Палатка рангини **тўқ қизилга** ўзгартиринг ва ОКни босинг.

- Қуйидаги схемадан фойдаланиб қолган қурилишлар турларининг палаткалари рангларини ўзгартиринг:

Boathouse (навес): тўқ-кўк

Cabin (кулба): жигар ранг

Outhouse (хожатхона): сарик

Shed (пичанхона): яшил

Stable (молхона): ок

- Ўзгаришларни қўллаш учун ОКни босинг.

8-босқич. Кемпинглар учун майдончалар қатлами ёзувларини чиқариш

Айни дамда кемпинглар учун майдончалар қатламининг номлари ёзиб қуйилган. Сиз уларни лагерлар баландликлари қийматларига узгартирасиз.

- Ёзувлар (Labeling) асбоблари панелида Ёзувлар менеджерига (Label Manager) босинг.

- Кемпинглар учун майдончалар қатлами ёнида **Default** белгиланганлигига ишонч хосил қилинг.

- Мулоқот ойнасининг ўнг тарафидаги **Ёзувлар Майдони (Label Field**)дан **Elev\_FT**ни танланг.

- Ёзувлардаги ўзгаришлар кучга кириши учун ОКни босинг.

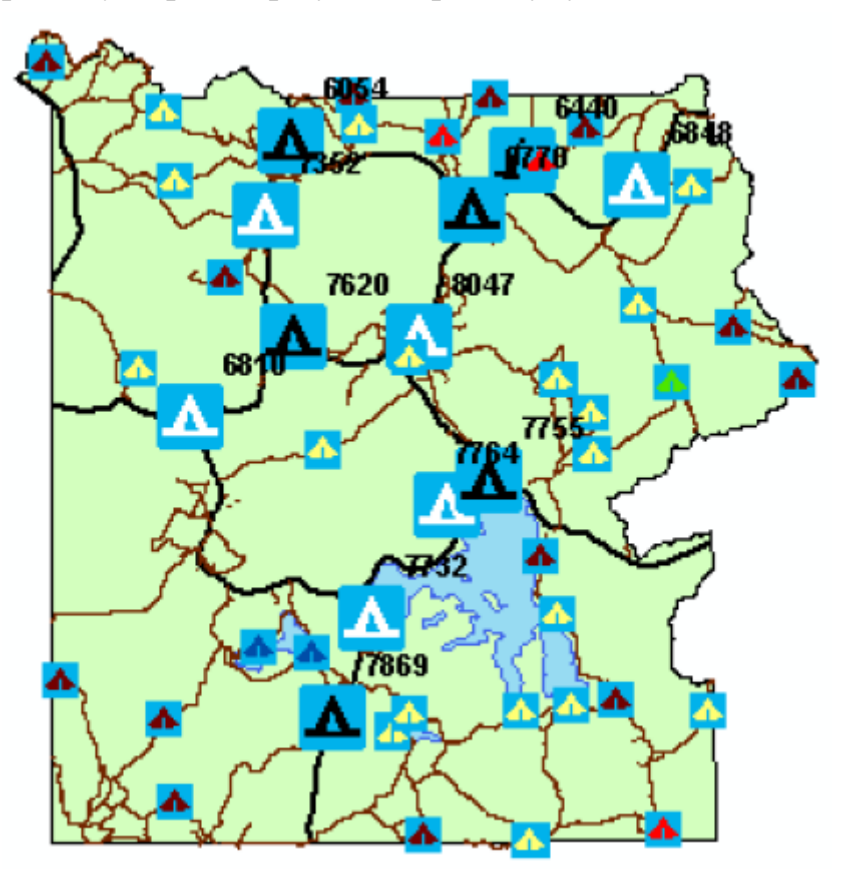

# Назорат саволлари:

- 1. Маълумотларни акс эттириш учун қандай классификация усули танланган?
- 2. АгсМарда мавжуд карта хужжатини очиш учун қандай кетма-кетлик бажарилади?
- 3. Элементлар жамланган жадвалдаги бирон-бир қатламнинг номини қандай қилиб ўзгартирса бўлади?
- 4. Қатлам символларини қандай қилиб ўзгартириш мумкин?
- 5. Қандай қилиб бир фрейм маълумотларидан бошқа бир фрейм маълумотларига ўтиш мумкин (янги фрейм маълумотларини активизация қилиш)?
- 6. Шартли белгилар кўринишини, ўлчамларини ўзгартириш учун қайси мулоқот ойнасидан фойдаланилади?
- 7. Атрибут жадвалидаги маълумотлар асосида қатламларнинг ёзувларини АгсМардаги картани акс эттириш ойнасида ёзиб чиқариш учун қайси асбоблар тўпламидан фойдаланилади?

# Фойдаланилган адабиётлар:

1. С.Авезбаев, О.С.Авезбаев. Геомаълумотлар базаси ва унинг архитектураси. Ўқув қўлланма, Тошкент 2015 йил.

2. K. T. Chang., Introduction to Geographic Information Systems 8th Edition. Mc Graw-Hill International Edition. USA 2015

3. Э.Ю. Сафаров, Х.А. Абдурахимов, Р.Қ. Ойматов. Геоинформацион картография. Т, 2012.

4. С.С.Саидкосимов. Геоахборот тизимлари технологияси. Т.: "Иктисод молия", 2011.

5. M. Zeiler. Modeling Our World: The ESRI Guide to Geodatabase Design, ESRI Press, 2010.

6. Albert K.W.Yeung. Concepts and Techniques of Geographic Information Systems, Second Edition. New Delhi-110001. 2009.

7. B .Bhatta. Remote sensing and GIS. Oxford University Press 2008.

8. Э.Ю.Сафаров, И.М.Мусаев, Ҳ.А.Абдурахимов. Геоахборот тизими ва технологиялари. Ўқув қўлланма, Тошкент 2008 йил.

9. I. Masser. GIS Worlds: Creating Spatial Data Infrastructures, ESRI Press, 2005.

# 3-амалий машғулот: Карта компановкасини яратиш. Карта компановкасини тескари тартибда яратиш.

**Ишдан мақсад:** Мавжуд карта хужжатидан фойдаланган ҳолда карта компановкасини яратиш йўлларини ўрганиш.

Масаланинг қўйилиши: Бу топшириқда сиз компановка кўринишидаги картани қандай қилиб яратилишини ўрганасиз. АгсМарда карта элементларини қўшишни, варақлар параметрларини ўрнатишни ва картани экспорт қилишни кўриб чиқасиз. Шунингдек сиз компановка асбоблари билан хам ишлайсиз ва уларни Асбоблар панели (Tools)даги навигация асбоблари билан солиштирасиз.

Топшириқ якунида қуйидаги малака ва кўникмаларга эга бўласиз:

- маълумотлар кўриниши ва компановка кўринишини фарқлаш;

- компановка кўринишида фрейм маълумотлари билан ишлаш;

- компановкага карта элементларини кўшиш;

- компановкага шаблон қўшиш;

- варақлар параметрларини ўрнатиш.

# 1-боскч. АгсМарни ишга тушуриш ва карта хужжатини очиш

- ArcМарни ишга тушуринг.

- ArcMapда мавжуд карта билан ишлашни танланг ва каталогдан **\Talaba\Ma`lumotlar\Topshiriq03** папкасини кидириб топинг ва устига босинг.

- Election\_Map.mxd ни очинг.

- Bookmarksни ичидаги "Все Соединенные Штати"ни танланг.

Картани акс эттириш областида **Қўшма Штат**ларнинг барча территориясини - **Гавайи, Аляска** ва тегишли давлатларни кўрмокдасиз.

Карта хужжатида учта фрейм маълумотлари мавжуд: Континентал АҚШ, Гавайи ва Аляска. Континентал АҚШ фрейм маълумоти иккита қатламдан иборат: Штатлар ва Сайловлар натижалари. Штатлар қатламида 50 штатлар ва Колумбия округи учун объектлар мавжуд. Сайловлар натижалари қатламида эса полигон объектлари кўринишидаги америка графликлари мавжуд.

## 2-боскич. Гавайи ва Аляска фрейм маълумотлари билан ишлаш

Бу босқичда сиз **Гавайи** ва **Аляска** фрейм маълумотларига маълумотлар кўшасиз ва уларни турли хил экстентларда акс этиши учун кўринишини ўзгартирасиз.

- Штатлар қатламига босинг.

- CTRL тугмасини босиб турган холда Сайловлар натижалари қатламига босинг. Натижада иккита қатлам хам танланган булиши керак.

- Қатламларнинг бирортаси устига сичқончанинг ўнг тугмасини босинг ва **Нусхалаш (Сору).**ни танланг

- Қатламларни **Гавайи** фрейм маълумотларига ўрнатинг. Бунинг учун фрейм маълумоти устига сичқончанинг ўнг тугмасини босинг ва **Катламларни ўрнатиш (Paste Layer(s))**ни танланг.

Қатламлар Гавайи фрейм маълумотларига қўшилди. Уларнинг акс эттирилиши ўзгармади.

Хозиргина қўллаган усулдан фойдаланиб қатламларни Аляска фрейм маълумотларига хам ўрнатинг.

- Гавайи фрейм маълумотларини активизация килинг.

Эслатма: Керакли фрейм маълумотлари танланади ва клавиатурадаги F11 тугмачаси босилади.

- Асбоблар панелидаги **Катталаштириш** <sup>(Zoom In)</sup> 💽 асбобига босинг. - Гавайи штатига уни яхширок кўриб чикиш учун якинлашинг.

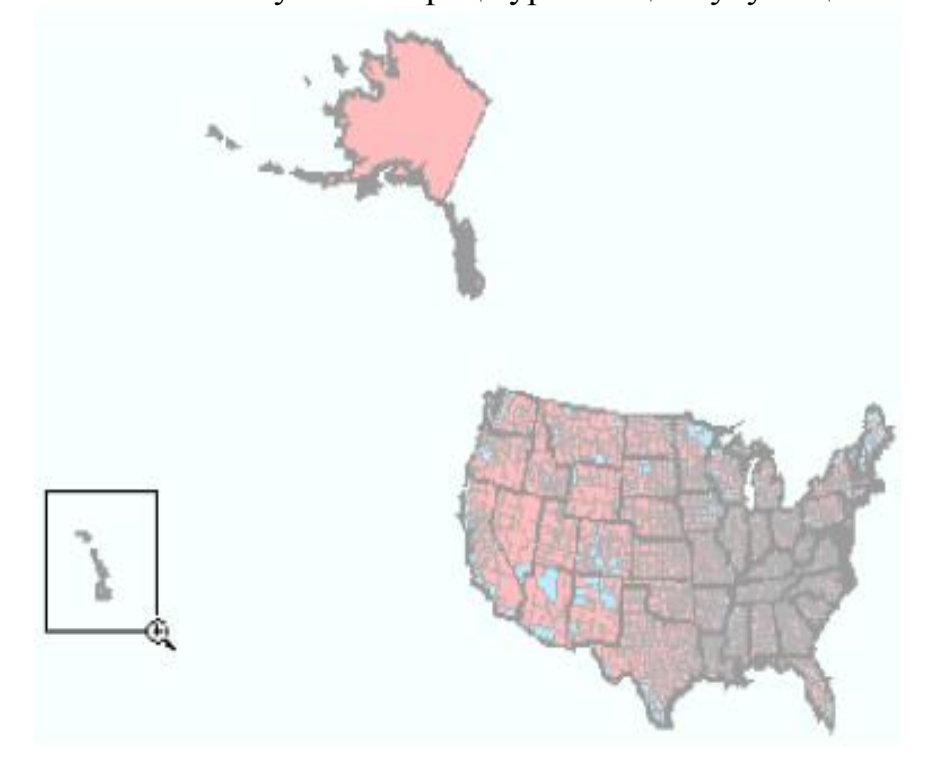

- Аляска фрейм маълумотларини активизация қилинг.
- Аляскага яқинлашинг.

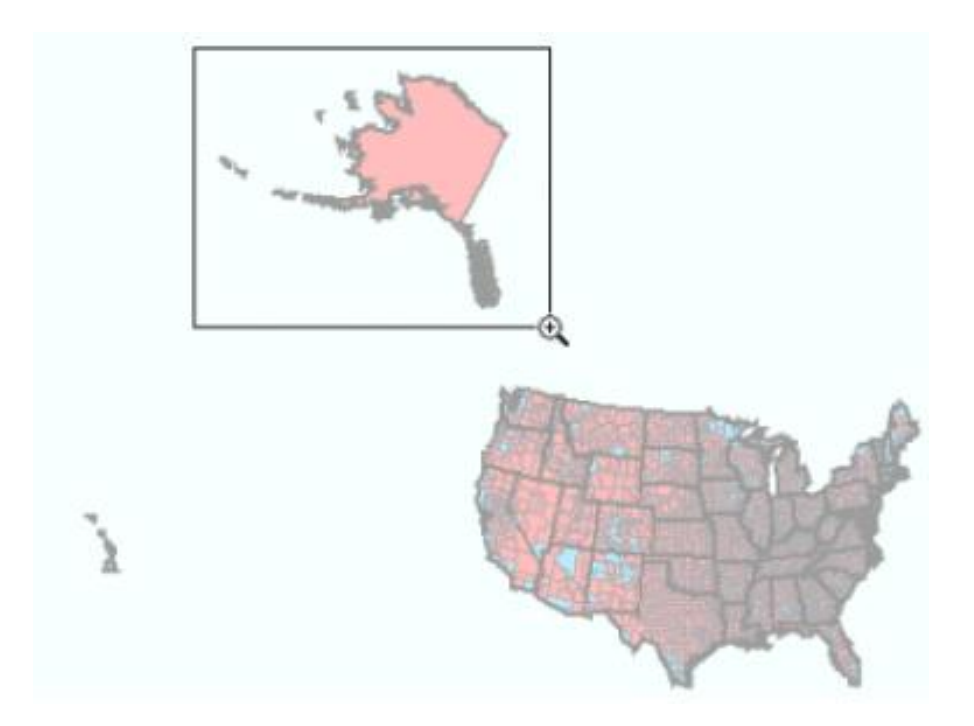

- Континентал АҚШ фрейм маълумотларини активизация қилинг.

- Bookmarksнинг ичидаги континентал АҚШни танланг.

# 3-боскич. Компановка ва маълумотлар кўринишларини таккослаш

Агарда сиз ушбу картада бошқа одамлар хам фойдалана олишини хохласангиз, картани хисоботга киритиш ёки уни электрон почта орқали жўната олиш учун уни график форматда сақлашингиз лозим. Бунга компановка кўринишида карта компановкасини яратиш орқали эришишингиз мумкин. Ушбу топшириқда сиз компановка кўриниши билан танишиб чиқасиз ва унинг карта кўринишидан фарқини кўрасиз.

- ArcMap ойнасининг пастки қисмидаги Маълумотлар кўриниши (Data View) тугмасини топинг.

- Кўриниш (View) менюсида Маълумотлар кўриниши (Data View) буйруғини топинг.

Айни дамда сиз картага Маълумотлар кўриниши сифатида қараб турибсиз. У кўринишда сиз картани яратасиз, маълумотлар қўшасиз, қатламларни ёзиб чиқасиз ва уларни акс эттирасиз, ва х.к.

- АгсМар ойнасининг пастки кисмидаги Компановка кўриниши (Layout View) <sup>П</sup> тугмасини топинг ва унга босинг.

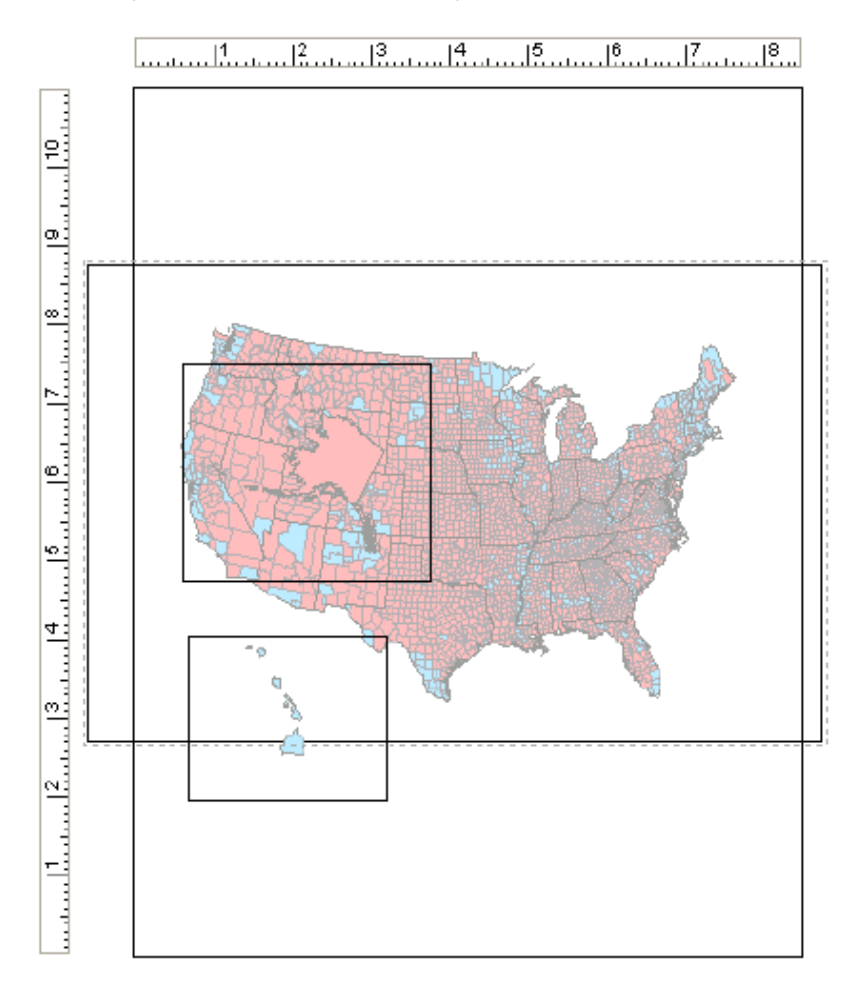

Компановка кўриниши (Layout View) маълумотлар кўринишидан фарқ қилади. Экранда тўртта рамкани кўрмокдасиз. Рамкаларнинг энг каттаси - сиз компановкани яратадиган *виртуал варақ*. Нашрга фақат виртуал варакнинг ичидаги элементлар чикарилади. Қолган учта рамкада учта фрейм маълумотлари Континентал АҚШ, Гавайи ва Аляска жойлшаган.

Компановка кўринишига ўтишингиз биланоқ **Компановка** (Layout) номли асбоблар панели автоматик тарзда қўшилади. Ушбу асбоблар панелининг асбоблари ва тугмачалари фақатгина компановка кўринишида ишлатилиши мумкин.

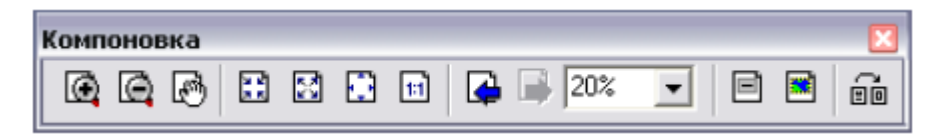

- Компановка асбоблар панелини ўрганиб чикинг.

## 4-босқич. Компановка кўринишида ишлаш

Хозир компьютер экранида кўриб турганингиз одатий карта кўринишига ўхшамайди чунки унинг таркибида биттаям картографик элементлар йўк. Бу боскичда сиз шимол белгисини, шартли белгилар ва карта номини кўшасиз. Аммо ундан олдин компановка кўринишида ишлатилиши мумкин бўлган баъзи бир асбобларни ўрганиб чикамиз.

- Картани акс эттириш областидаги Аляска фрейм маълумотларига босинг ва уни танлаб олинг, сўнгра уни виртуал варакнинг юкори ўнг бурчагига кўчириб ўтказинг.

- **Гавайи** фрейм маълумотларини вертуал варакнинг пастки чап бурчагига кўчиринг.

- Картани акс эттириш областида Континентал АҚШ фрейм маълумотига босинг.

- фрейм маълумотларини катталаштириш учун рамка бурчагидаги кўк рангли квадратчаларнинг бирига босинг ва уни силжитинг.

Компановка кўринишида сиз биринчи навбатда Компановка асбоблар панелидаги асбоблардан фойдаланасиз. Лекин сизда хали хам Асбоблар панелининг навигация асбобларидан фойдаланиш имкони мавжуд.

- Континентал АҚШ фрейм маълумотларининг барча объектларини акс эттириш учун Асбоблар панелидаги Тўлиқ экстент тугмасига босинг.

- Асбоблар панелидаги Катталаштириш асбобидан фойдаланган холда континентал штатларга яқинлашинг.

- Нью-Йорк штатига яқинлашинг.

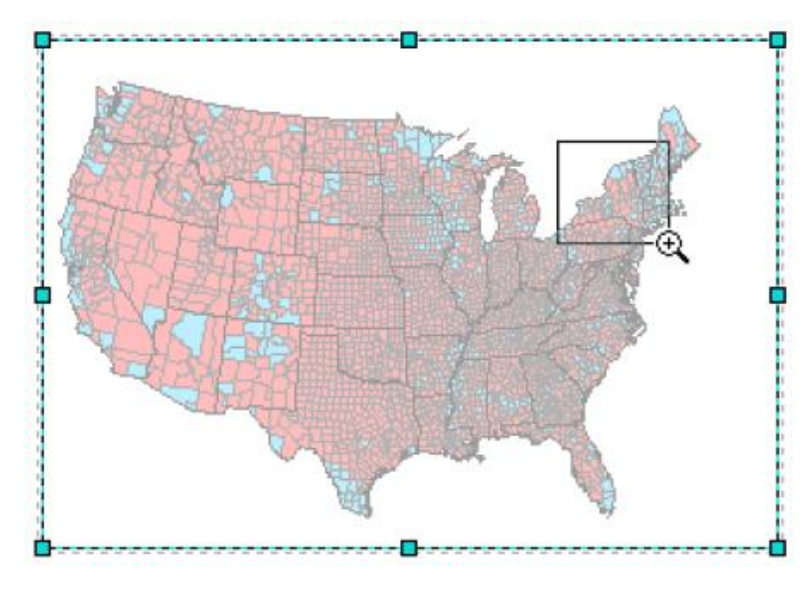

- Асбоблар панели (Tools) даги Силжитиш (Pan) 2 асбобига босинг ва ғарбга Буюк кўллар томонга силжитинг.

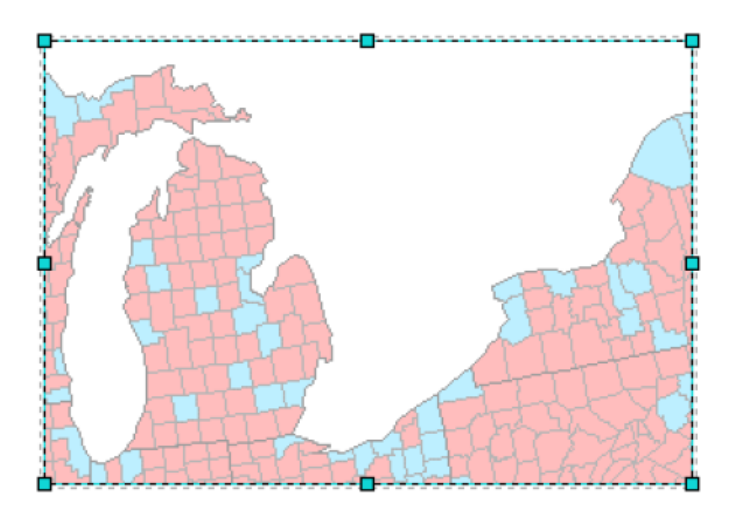

- о Континентал штатлар экстентига қайтинг.
- Асбоблар (Tools) панелида Элементларни танлаш (Select Elements) **к** асбобига босинг.
- Ўлчамларни ўзгартириб, маълумотлар фреймини шундай сурингки, уларнинг барчаси виртуал сахифага сиғсин.

# 5-босқич. Хаританинг компоновкасига хаританинг элементларини қўшиш.

Фойдаланувчилар харитани яхшироқ тушуна олишлари учун бу босқичда сиз хаританинг элементларини қўшишни ўрганасиз. Бунда Шимолни кўрсатувчи йўналиш белгисини қўшишдан бошлайсиз.

 Ўрнатиш (Insert) менюсида Шимолни кўрсатувчи йўналиш белгиси (North Arrow) ни танланг.

- Шимолни кўрсатувчи йўналиш белгиларидан ўзингизга ёққанини танлаб, ОК тугмасини босинг.
- Йўналиш белгисини устига босинг ва уни виртуал сахифанинг янг кулай жойига кўйинг (бирор бурчакка).
   Сўнгра харита компоновкасига сарлавҳа кўшасиз.
- о Ўрнатиш (Insert) менюсида Сарлавха (Title) ни танланг.

Матн қатори автоматик тарзда виртуал сахифанинг тепа қисмига, ўртага жойлашади.

 Матн қаторини босинг, мавжуд матнни ўчиринг ва ёзинг: 2004 йилдаги президент сайлови натижалари.

Сўнгра легенда қўшасиз.

о Ўрнатиш (Insert) менюсида Легенда (Legend) танланг.

# Назорат саволлари:

- 1. Карта компоновкаси деганда нимани тушунасиз?
- 2. Харита элементларига нималар киради?
- 3. Шаблонлар нима ва улардан қандай фойдаланиш мумкин?
- 4. Компоновка ва маълумотлар куриниши уртасидаги фаркни айтинг?
- 5. Компоновка кўринишига ўтиш учун қайси тугмани босиш керак?
- 6. Виртуал варақ деганда нима тушунилади?
- 7. Компоновка кўринишидаги виртуал варак рамкасидан бошка рамкалар нимани англатади?

# Фойдаланилган адабиётлар:

1. С.Авезбаев, О.С.Авезбаев. Геомаълумотлар базаси ва унинг архитектураси. Ўкув қўлланма, Тошкент 2015 йил.

2. K. T. Chang., Introduction to Geographic Information Systems 8th Edition. Mc Graw-Hill International Edition. USA 2015

3. Э.Ю. Сафаров, Х.А. Абдурахимов, Р.Қ. Ойматов. Геоинформацион картография. Т, 2012.

4. С.С.Саидкосимов. Геоахборот тизимлари технологияси. Т.: "Иктисод молия", 2011.

5. M. Zeiler. Modeling Our World: The ESRI Guide to Geodatabase Design, ESRI Press, 2010.

6. Albert K.W.Yeung. Concepts and Techniques of Geographic Information Systems, Second Edition. New Delhi-110001. 2009.

7. B .Bhatta. Remote sensing and GIS. Oxford University Press 2008.

8. Э.Ю.Сафаров, И.М.Мусаев, Ҳ.А.Абдурахимов. Геоахборот тизими ва технологиялари. Ўкув кўлланма, Тошкент 2008 йил.

9. I. Masser. GIS Worlds: Creating Spatial Data Infrastructures, ESRI Press, 2005.

# **V. КЕЙСЛАР БАНКИ**

# 1-Кейс

Социал-иқтисодий картография мавзуси кенгайтирилишида карталар мазмунининг чуқурлаштирилишида уларнинг илмий ва амалий йўналишида бирмунча ишлар қилинсада хал қилинаётган вазифаларнинг турига қараб жами халқ хўжалиги соҳасини қамраб олувчи интеграл карталар зарурлиги сезилиб қолди.

Ўзбекистонда 1994 йилгача ўрта мактаблар ва кенг ўқувчилар оммаси учун нашр этилган умумиқтисодий карталар мазмунига кўра ҳозирги кун талабига жавоб бермайди. Уларда республика иқтисодиётидаги ўзгаришлар ва уларни ўша вақтдаги холатни ифодаловчи микдор кўрсаткичлари амалда кам келтирилган.

Айтингчи, Социал –иқтисодий картография мавзусини кенгайтириш учун қандай карталар зарур?

Социал-иқтисодий карталарни тузишда қандай маълумотлар керак ва уларни қаерда олиш мумкин?

## 2-Кейс

Ўзбекистон Республикаси Фанлар Академиясининг География бўлими томонидан "Ўзбекистон тиббий-географик атласи" тайёрланди. Унда табиий ва социал-иқтисодий шарт-шароитларнинг инсон саломатлигига бўлган таъсири, касалликларнинг келиб чиқиши ва тарқалиши акс эттирилган. Лекин атлас баъзи сабабларга кўра нашр қилинмади.

Мазкур атлас нашр қилинганда республикада соғлиқни сақлаш тизимини такомиллаштириш ва унинг истиқбол режаларини белгилаш борасида илмий асосланган тавсиялар ишлаб чиқишга имкон берар эди.

Атласда ахоли саломатлигига салбий таъсир кўрсатувчи табиий ва социал-иктисодий шарт-шароитлар ва баъзи компонентларнинг географик тарқалиши ва худудий фарқлари хамда касалликларнинг тарқанланганлиги акс эттирилган эди.

Мазкур карталар республика ва регионлар аҳолисининг тиббийдемографик ҳолатини баҳолашга, таҳлил этишга ва умумлаштиришга имкон берган бўлур эди.

Касалликлардан ташқари табиий жараёнлар таъсирида вужудга келган вркеалар ҳам карталарда тасвирланиши мумкинми?

Ахоли холатини кандай шароитларда ўрганиш мумкин?

Хизмат кўрсатиш соҳасига доир тўлақонли карталарни тайёрлаш учун қандай усулларни қўллаш зарур?

## 3-Кейс

ГАТ технологиялари кенг маънода кўп сонли ахборот компонентлари билан боғлик. Ахборотларни тўплаш, сақлаш, уларни тахлил қилиш ва фойдаланиш учун замонавий ΓΑΤ самарали дастурий улардан таъминотларини қўллаган холдагина керакли натижаларга эришиш мумкин бўлади. Шундай дастурий таъминотлардан бири сифатида ESRI компаниясининг ArcGIS дастурини мисол келтирса бўлади. ArcGIS географик ахборотларни учта дастурида турдаги геомаълумотлар базаларида сақлаш, тахрир қилиш ва бошқариш мумкин.

| ArcGIS дастурининг |  |
|--------------------|--|
| афзалликлари       |  |

| ArcGIS дастуридаги<br>геомаълумотлар базалари<br>турлари: |  |
|-----------------------------------------------------------|--|
| - <i>J</i> P····P···                                      |  |

| Шахсий ва файлли                             |  |
|----------------------------------------------|--|
| теомаьлумоглар базаларинині<br>хусусиятлари: |  |

| rcSDE геомаълумотлар базас |
|----------------------------|
| ва унинг хусусиятлари:     |

Кейс бир неча гурухларга бўлиниб, ҳар бир тингловчининг фикрини ҳисобга олган ҳолда ассесмент қилинади. Жавоблар оғзаки ва ёзма кўринишида бўлиши мумкин.

# 4 –Кейс

Картадан фойдаланиш учун, унинг мазмунини ўқиб тушуниш, карта тўғрисида тўлиқ маълумот олиш, картани ўқувчанлигини ошириш учун картанинг тили ҳисобланган шартли белгилар ва легенда тўғрисида тўлиқ тасаввурга эга бўлмоқ керак.
Лекин картада ҳамма предметларнинг ҳам аниқ ўрнини картанинг масштаби асосида тасвирлаш мумкин эмас, чунки уларнинг эгаллаган майдони жуда кичик бўлиб, масштаб асосида кўрсатилса, ўқиш мумкин бўлмай қолади. Белгилар роли фақат информацияни бериш билан чегараланмайди.

Белгилар ёрдамида карталарда абсолют кўрсаткичлар тасвирланганда баъзан бир ўлчам бирлигидан иккинчи ўлчам бирлигига ўтиш ҳолатлари ҳам бўлади. Масалан, 2 та мамлакатда етиштирилаётган пахтани картада тасвирлаш керак бўлсин. Агар пахтани миқдори устун шаклида кўрсатилса биринчисида: (5мм ли устунда); иккинчисида эса 500 мм ли устунда яъни 100 марта узун кўрсатиш керак бўлади. Масалан, Марказий Осиё ва Қозоғистонда пахта етиштириш картасида бундай холатда 500 мм устун шу картадаги Ўзбекистонни давлат чегарасига сиғмаслиги мумкин. Белгилар ёрдамида картани ўқиш нималарга аҳамият бериш керак? Нима учун устун шаклида кўрсатилса микдор кўрсаткичлар ўзгаради?

### 5- Кейс

Картодиаграммалар асосан геометрик шаклларда тасвирланиб, сиртдан караганда белгилар усулига ўхшайди. Лекин булар орасида катта фарк бор. Картодиаграмма вокеа ходисаларнинг хакикий ўрнини кўрсата олмаслиги хам мумкин. Баъзан унда тасвирланган кўрсаткич бошка жойда хам берилиши мумкин.

Карта тузишда икки ёки уч хил усул қўшиб ишлатилса яхши натижа беради. Лекин картанинг ўқилиши сусайиши мумкин. Агар картада саноат корхоналари кўп кўрсатилиб, уларнинг микдор кўрсаткичлари каттароқ қилиб берилса, белгилар ва бошқа усулларда тасвирланадиган кўрсаткичларнинг ўрнини эгаллаб, уларга жой қолдирмаслиги мумкин. Ҳатто, белгилар баъзан бир-бирига ҳалақит бериши ҳам мумкин. Натижада картанинг ўқилиши қийинлашади. Картадиаграмма усулини қайси карталарни тузишда фойдаланиш мумкин? Картадиаграмма ва картаграмма усулининг фарқи нимада? Белгилар усулини қўшиб ишлатиш мумкинми?

### VI. МУСТАҚИЛ ТАЪЛИМ МАВЗУЛАРИ

Мустақил иш жараёнида тингловчилар модулга доир адабиётлар, услубий қўлланмалар билан танишадилар. Ўқитувчи томонидан берилган мавзу бўйича топшириқни мустақил бажарадилар. Уларни мустақил иш сифатида расмийлаштириб тармоқ марказига топширадилар. Бундан ташқари, маъруза машғулотлари материаллари ҳамда қўшимча адабиётлар бўйича тайёрланиб рейтинг балларини тўплайдилар.

#### Мустақил таълим мавзулари:

- 1. ГАТ нинг тузилиши, Геоахборот технологиялари ва ресурслари.
- 2. ГАТ нинг таркибий қисмлари: техник жихозлар, дастур таъминоти, маълумотлар, бажарувчи-мутахассислар ва усуллар.
- 3. Чет эл тажрибалари бўйича ГАТни тахлил қилиш.
- 4. Замонавий компьютер технологиялари ва дастурлари (MapInfo, ArcInfo, MGE(Intergraph), ArcView, ArcCad, WinGIS, AtlasGIS).
- 5. ГАТнинг долзарблиги.
- 6. Карта шаблонлари ва улар билан ишлаш.
- 7. Карта компоновкаси усуллари.
- 8. Геомаълумотлар базалари турлари.
- 9. Геомаълумотлар базаси элементларини санаб ўтинг.
- 10. Файлли геомаълумотлар базаси хусусиятлари.
- 11. Шахсий геомаълумотлар базаси хусусиятлари.
- 12. Кўпфойдаланувчили геомаълумотлар базасига мисоллар келтиринг.
- 13. ArcGIS 10.2 дастурий таъминоти афзалликлари.
- 14. ArcCatalog иловаси имкониятлари.
- 15. Шейп файл формати ва унинг хусусиятлари.

# **VII. ГЛОССАРИЙ**

| Термин                                                | Ўзбек тилидаги шархи                                                                                                    | Инглиз тилидаги шархи                                                                                                    |
|-------------------------------------------------------|----------------------------------------------------------------------------------------------------|----------------------------------------------------------------------------------------------------|
| Қатлам<br>Layer                                       | Қатламлар рўйхатга олинган ёки<br>географик боғланган бўлиб<br>хисобланади, яъни дастур ушбу<br>катламларнинг фазодаги жойлашлан<br>ўрнини билади ва карта яратишда<br>уларни бехато устма-уст ўрната<br>олади.                                                                                                    | Layers are <b>registered</b> or<br><b>georeferenced</b> , meaning the<br>program knows their location<br>in physical space and can thus<br>overlay them correctly to<br>make a map.                                                                                                    |
| Фазовий объектлар<br>Features                         | Қатлам таркибидаги алоҳида объект:<br>нуқта, чизиқ ёки полигон шаклида<br>бўлиши мумкин. Маълумотларни<br>тахлил қилиш ва қайта ишлашда<br>алоҳида фазовий объектлардан<br>фойдаланилиши мумкин (масалан,<br>бирлаштиришда, янги қатлам<br>сифатида сақлашда).                                                                         | The individual objects in a<br>layer, either points, lines, or<br>polygons as described above.<br>Individual features can be<br>selected to use in data analysis<br>and processing (e.g.,<br>combining, saving as a new<br>layer).                                                               |
| Фрейм<br>маълумотлари<br><b>Data Frame</b>            | Бир ёки бир нечта қатламдан иборат<br>картага эга монитордаги ойна.<br>Маълумотлар кўринишида битта<br>фрейм маълумотлари кўрсатилиши<br>мумкин. Бир нечта фрейм<br>маълумотлари компановка<br>кўринишида кўрсатилиши мумкин.<br>Фрейм маълумотларидаги барча<br>қатламлар бир турдаги проекция ва<br>датумлардан иборат бўлиши керак. | A window on the monitor that<br>consists of a map, made up of<br>one or more layers. One frame<br>can be shown at a time in a<br>data view. Multiple frames<br>can be shown at once in a<br>layout view. All the layers in<br>a data frame will need to use<br>the same projection and<br>datum. |
| Элемент ёки<br>аннотация<br>Element or<br>Annotation: | Фрейм маълумотларига қўшилган<br>белги, сарлавҳа ёки шу тарзда<br>қўшилган графика (масалан, хар бир<br>функция учун белги). Алоҳида<br>элементлар танланиши ва<br>силжитилиши, йўқотилиши,<br>ўзгартирилиши ва х.к. қилиниши<br>мумкин.                                                                                               | A label, title, or other such<br>graphic added to the data<br>frame (e.g., the labels to each<br>feature). Individual elements<br>can be selected and moved,<br>deleted, resized, etc.                                                                                                    |
| Маълумотлар<br>кўриниши<br><b>Data View:</b>          | Ўз картангизни яратаётган ёки<br>маълумотларни таҳлил<br>қилаётганингиздаги кўриниш. Агарда<br>сизнинг лойихангиз бир нечта<br>карталарни талаб қилса, у холда сиз<br>бир нечта фрейм маълумотларига эга<br>бўлишингиз мумкин, лекин<br>маълумотлар кўринишида фақат                                                                   | The view where you build<br>your map and analyze data. If<br>your project requires several<br>maps, you can have multiple<br>data frames, but only one<br>visible ("active") at a time in<br>the data view.                                                                                      |

|                                                              | битта фрейм маълумотлари<br>кўриниши мумкин (яъни активация<br>қилингани).                                                                                                    |                                                                                                    |
|--------------------------------------------------------------|----------------------------------------------------------------------------------------------------|----------------------------------------------------------------------------------------------------|
| Компановка<br>кўриниши<br><b>Layout View:</b>                | График файл сифатида экспорт<br>қилиш учун ёки нашрга беришда<br>карта яхшироқ кўриниши учун ўз<br>карта элементларингизни яхшироқ<br>тартибга сола олиш мумкин бўлган<br>кўриниш. Сиз легенда, шимол<br>белгиси, миқъёс, сарлавҳа ва х.к.<br>сингари элементлар билан бир<br>қаторда компановка кўринишида бир<br>нечта фрейм маълумотларини хам<br>акс эттиришингиз мумкин. | A view where you can better<br>organize your map elements to<br>look nice for printed output or<br>for exporting as a graphic file.<br>You can display multiple data<br>frames in the layout view,<br>along with other elements<br>such as a legend, north arrow,<br>scale, title, etc.                                                                                                    |
| Элементлар<br>жамланган жадвал<br><b>Table of Contents</b> : | Бу картадан чапда жойлашган<br>легенда. Қатламлар рўйхати шу<br>жойда очилади ва картанинг ташқи<br>кўринишини қатламларни ёқиш ёки<br>ўчириш ва уларнинг шартли<br>белгиларини ўзгартириш орқали<br>ўзгартириш имконини беради.<br>"Манба" вкладкаси ушбу<br>қатламларнинг қайси қаттиқ дискда,<br>серверда, компакт-дискда<br>жойлашганлигини кўрсатади.                    | This is the legend that appears<br>to the left of the map. Lists the<br>layers open in that view and<br>allows you to alter the look of<br>the map by turning themes on<br>and off and by changing their<br>appearance. The "display" tab<br>shows the layers that are<br>available for display on your<br>map. The "source" tab<br>indicates where these layers<br>are located on your hard drive,<br>on a remote server, on a CD,<br>etc. |
| Қатламни<br>ёқиш/ўчириш<br>Layer On/Off                      | Агарда қатлам номидан чапдаги<br>байроқча текширилган бўлса, унда<br>қатлам ёқилган ва фрейм<br>маълумотларида акс этаётган бўлади<br>(агарда акси бўлса ўчирилган<br>бўлади).                                                                                                    | If the box to the left of the<br>layer's name is checked, the<br>layer is turned on and displays<br>in the data frame (i.e., on the<br>map).                                                                                                    |
| Карта хужжати<br><b>Map Document</b>                         | АгсМар да яратилган ишчи фазо<br>картасини намойиш қилувчи файл.<br>Дастурга конкрет карта учун қайси<br>қатламлар ишлатилиши ва уларнинг<br>қандай символларга эга эканлигини<br>айтувчи закладка файллари тури.<br>Файл номидан кейин .mxd файл<br>форматига эга.                                                                                                    | A file representing a map<br>workspace created in ArcMap.<br>Sort of a bookmark file, which<br>tells the programs which<br>layers are being used for the<br>particular map and how they're<br>being symbolized. Has .mxd<br>file name extension.                                                                                                    |
| Атрибут<br>Attribute                                         | (маълумотлар модели) ГАТда<br>географик объект тўғрисида фазовий<br>бўлмаган ахборот, одатда жадвалда                                                                                                    | [data models] Nonspatial<br>information about a<br>geographic feature in a GIS,                                                                                                    |

### Геоахборот тизимлари

|                                                          | сакланади ва фазовий объектга ноёб<br>идентификаторлар ёрдамида<br>боғланади.                                                                                                    | usually stored in a table and<br>linked to the feature by a<br>unique identifier.                                                                                                    |
|----------------------------------------------------------|----------------------------------------------------------------------------------------------------|----------------------------------------------------------------------------------------------------|
|                                                          | (маълумотлар модели) Растрлар<br>маъмотлар тўпламида растр<br>ячейкасининг хар бир ноёб<br>қийматига боғлиқ ахборот.                                                                                                    | [data models] In raster<br>datasets, information<br>associated with each unique<br>value of a raster cell.                                                                                                    |
|                                                          | (графика (картанинг акс этиши))<br>ўзига хос хусусиятларнинг картада<br>қандай акс этиши ва белгиланишини<br>аниқладиган ахборот.                                                                                                    | [graphics (map display)]<br>Information that specifies how<br>features are displayed and<br>labeled on a map.                                                                                                    |
|                                                          | (ESRI дастурий таъминоти) ГАТда<br>географик объектлар тўғрисида<br>фазовий ахборот, одатда жадвалда<br>сақланади ва фазовий объектга ноёб<br>идентификаторлар ёрдамида<br>боғланади.                                                                                                    | [ESRI software] In MOLE, a<br>spatial information about a<br>geographic feature in a GIS,<br>usually stored in a table and<br>linked to the feature by a<br>unique identifier.                                                                                                    |
| Атрибут<br>маълумотлар<br>Attribute data                 | Ўзига хос хусусиятларнинг<br>географик характеристикаларини<br>таърифловчи текстли ва жадвалли<br>маълумотлар.                                                                                                    | Tabular or textual data<br>describing the geographic<br>characteristics of features.                                                                                                    |
| Гаусс-Крюгер<br>проекцияси<br>Gauss-Krüger<br>projection | Дунёни 6 градуслик стандарт<br>зоналарга ажратиш учун<br>Меркаторнинг кўндаланг<br>проекциясидан фойдаланиладиган<br>координаталар тизими проекцияси.<br>Кўпинча Европа ва Осиёда<br>фойдаланилади. Гаусс Крюгер<br>координаталар тизими Меркатор<br>координаталар тизими Меркатор<br>координаталар тизимининг<br>кўндаланг прекциясига ўхшаш. Гаусс<br>Крюгер проекцияси немес<br>математиги ва олими Карл Фридрих<br>Гаусс ва герман геодезисти ва<br>математиги Иоганн Генрих Луи<br>Крюгер шарафига аталган. | A projected coordinate system<br>that uses the transverse<br>Mercator projection to divide<br>the world into standard zones<br>6 degrees wide. Used mainly<br>in Europe and Asia, the<br>Gauss-Krüger coordinate<br>system is similar to the<br>universal transverse Mercator<br>coordinate system. The Gauss-<br>Krüger projection is named for<br>the German mathematician<br>and scientist Karl Friedrich<br>Gauss and the German<br>geodesist and mathematician<br>Johann Heinrich Louis<br>Krüger. |
| 1                                                        |                                                                                                    |                                                                                                    |

| Генерализация<br>Generalization         | <ol> <li>[карта дизайн] миқъёс ва<br/>ўлчамларни ўзгартириш учун<br/>абстракция, қисқартириш ва<br/>имкониятларни соддалаштириш.</li> <li>(маълумотларни мухаррирлаш)<br/>Чизиқда чизиқнинг мавжуд шаклини<br/>йўқотмаган ҳолда нуқталар<br/>миқдорини камайтириш жараёни.</li> <li>(маълумотларни муҳаррирлаш)<br/>растр форматида ячейкаларни<br/>кенгайиши ва қайта<br/>дискретизациялаш жараёни.</li> </ol> | <ol> <li>[map design] The<br/>abstraction, reduction, and<br/>simplification of features for<br/>change of scale or resolution.</li> <li>[data editing] The process<br/>of reducing the number of<br/>points in a line without losing<br/>the line's essential shape.</li> <li>[data editing] The process<br/>of enlarging and resampling<br/>cells in a raster format.</li> </ol> |
|-----------------------------------------|----------------------------------------------------------------------------------------------------|----------------------------------------------------------------------------------------------------|
| Геокодлаш<br>Geocoding                  | Кўчалар манзилларини картада<br>фазовий объектлар сифатида акс<br>эттира олиши мумкин бўлган<br>фазовий маълумотларга конвертация<br>қилиш учун ГАТ операциялари.                                                                                                    | A GIS operation for<br>converting street addresses<br>into spatial data that can be<br>displayed as features on a<br>map.                                                                                                    |
| Гринвич меридиани<br>Greenwich meridian | 1884 йилда халқаро шартнома билан<br>асосий меридиан 0 градусли<br>меридиан сифатида қаъбул қилинган.<br>Қолган барча узоқликлар ундан<br>бошлаб ҳисобланади. Меридиан<br>Гринвичдаги, Англия Гринвич<br>Қироллик обсерваториясидан ўтган.                                                                                                    | The meridian adopted by<br>international agreement in<br>1884 as the prime meridian,<br>the 0-degree meridian from<br>which all other longitudes are<br>calculated. The Greenwich<br>prime meridian runs through<br>the Royal Observatory in<br>Greenwich, England.                                                                                                    |

## **VIII. АДАБИЁТЛАР РЎЙХАТИ**

### Махсус адабиётлар:

1. K. T. Chang., Introduction to Geographic Information Systems 8th Edition. Mc Graw-Hill International Edition. USA 2015.

2. M. Zeiler. Modeling Our World: The ESRI Guide to Geodatabase Design, ESRI Press, 2010.

3. С.Авезбаев, О.С.Авезбаев. Геомаълумотлар базаси ва унинг архитектураси. Ўқув қўлланма, Тошкент 2015 йил.

4. Э.Ю. Сафаров, Х.А. Абдурахимов, Р.Қ. Ойматов. Геоинформацион картография. Т, 2012.

5. С.С.Саидкосимов. Геоахборот тизимлари технологияси. Т.: "Иктисод молия", 2011.

6. Albert K.W.Yeung. Concepts and Techniques of Geographic Information Systems, Second Edition. New Delhi-110001. 2009.

7. B .Bhatta. Remote sensing and GIS. Oxford University Press 2008.

8. Э.Ю.Сафаров, И.М.Мусаев, Ҳ.А.Абдурахимов. Геоахборот тизими ва технологиялари. Ўқув қўлланма, Тошкент 2008 йил.

9. I. Masser. GIS Worlds: Creating Spatial Data Infrastructures, ESRI Press, 2005.

### Интернет ресурслари:

1. http://www.esri.com/software/arcgis.

- 2. http://gis-lab.info.
- 3. http://www.geospatialworld.net.
- 4. http://www.gisig.it/best-gis/Guides/main.htm.
- 5. http://qgis.org.
- 6. http://www.bluemarblegeo.com/products/global-mapper.php.
- 7. https://doc.arcgis.com/.